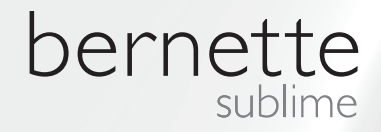

# my my city bernette

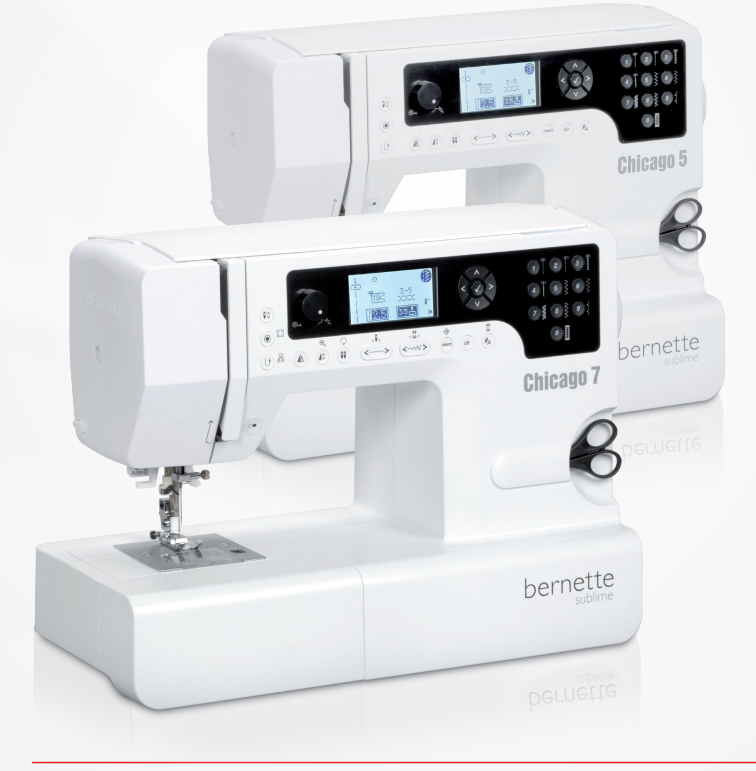

# Chicago 5 Chicago 7

Bedienungsanleitung Nähen

| Sicherheitshinweise                                                                   | 3  |
|---------------------------------------------------------------------------------------|----|
| Alle Rechte vorbehalten                                                               | 4  |
| Übersicht Maschine                                                                    | 5  |
| Details der Nähmaschine                                                               | 5  |
| Zubehör                                                                               | 6  |
| <ul> <li>Zubehör optional erhältlich</li> </ul>                                       | 6  |
| Maschinen Setup                                                                       | 7  |
| Maschine anschliessen                                                                 | 7  |
| <ul> <li>Information zu gepolten Kabelsteckern</li> </ul>                             | 7  |
| Fussanlasser                                                                          | 7  |
| Nähtisch                                                                              | 8  |
| Unterfaden spulen                                                                     | 9  |
| Spule einsetzen                                                                       | 11 |
| Oberfaden einfädeln                                                                   | 12 |
| Nadeleinfädler                                                                        | 14 |
| Nadel ersetzen                                                                        | 15 |
| Fadenahschneider                                                                      | 15 |
| Federapoppung                                                                         | 16 |
| Padenspannung                                                                         | 10 |
|                                                                                       | 17 |
| Iransporteur anneben oder versenken                                                   | 17 |
| Nähfuss auswechseln                                                                   | 18 |
| Zwei-Stufen Nähfusshebel                                                              | 18 |
| Wichtige Nähinformationen                                                             | 19 |
| Nadel, Stoff, Faden Auswahl                                                           | 19 |
| Anwendungstabelle Nähfüsse                                                            | 21 |
| Display Erklärung & Bedienung der Funktionen                                          | 22 |
| Tastenerklärung                                                                       | 22 |
| Informationen auf dem LCD Display                                                     | 23 |
| – Normalmodus                                                                         | 23 |
| – Speichermodus                                                                       | 24 |
| Funktionstasten                                                                       | 25 |
| - Start/Stopp Taste                                                                   | 25 |
| - Ruckwarts/Exit laste                                                                | 25 |
| <ul> <li>Auto-Lock</li> <li>Taste für Nadalstopp oben/unten</li> </ul>                | 20 |
| <ul> <li>Finstellrad Geschwindigkeit</li> </ul>                                       | 26 |
| - Pfeiltasten                                                                         | 27 |
| – OK Taste                                                                            | 27 |
| <ul> <li>Direkte Anwahl von Stichmustern</li> </ul>                                   | 27 |
| – Zahlentasten                                                                        | 27 |
| <ul> <li>Spiegeln Taste</li> </ul>                                                    | 28 |
| – Verlängern                                                                          | 28 |
| – Zwillingsnadel                                                                      | 28 |
| <ul> <li>Stichlängenanpassung</li> </ul>                                              | 29 |
| - Stichbreitenanpassung                                                               | 29 |
| - Speichern                                                                           | 30 |
| <ul> <li>LOSCHERIZATIOCK</li> <li>Anwahl Stichmusterarunne/Farbeinstellung</li> </ul> | 30 |
| , אוזאמווו סנוסווווועסנפו עו ערף א מוטפוווסנפוועו וע                                  | 00 |

|   | Wie ein Stich angewählt wird                                                                                                    | 31                           |
|---|----------------------------------------------------------------------------------------------------|------------------------------|
| S | tichmuster Überblick                                                                                                    | 32                           |
|   | Stichmuster                                                                                                    | 32                           |
| G | rundlegende Nähabläufe                                                                                                    | 35                           |
|   | Rückwärts                                                                                                    | 35                           |
|   | Freiarm                                                                                                    | 35                           |
|   | Ecken nähen                                                                                                    | 35                           |
|   | Nähen auf schwerem Stoff                                                                                                    | 36                           |
|   | Geradstiche und Nadelposition<br>– Die Nadelposition ändern<br>– Stichlänge ändern                                                                                                    | 37<br>37<br>37               |
|   | Zickzack Stiche                                                                                                    | 37                           |
|   | <ul><li>Stichbreite ändern</li><li>Stichlänge ändern</li></ul>                                                                                                    | 37<br>37                     |
|   | Dreifach-Gerad-Stretchstich                                                                                                    | 38                           |
|   | Overlock-Stich                                                                                                    | 39                           |
|   | Verwendung des Zickzack-Nähfusses                                                                                                    | 39                           |
|   | Blindsaum                                                                                                    | 40                           |
|   | Knöpfe annähen                                                                                                    | 41                           |
|   | Knopflöcher nähen<br>– Knopflöcher auf Stretchmaterial<br>– Riegel-Stich                                                                                                    | 42<br>46<br>47               |
|   | Ösenstich                                                                                                    | 48                           |
|   | Stopfen                                                                                                    | 49                           |
|   | <ul> <li>Reissverschluss einsetzen*</li> <li>Ein Reissverschluss zentriert einsetzen</li> <li>Einen Reissverschluss seitwärts einsetzen</li> <li>Unsichtbarer Reissverschluss einsetzen</li> </ul> | 51<br>51<br>52<br>53         |
|   | Schmales Saumen                                                                                                    | 54                           |
|   | <ul><li>Nahen mit Garneinlage</li><li>Einzelne Garneinlage</li><li>Dreifache Garneinlage</li></ul>                                                                                                 | 55<br>55<br>55               |
|   | Nähen mit Satinstich                                                                                                    | 56                           |
|   | Quilten         -       Patchwork n\u00e4hen         -       Handstich Quilten         -       Pariserstich (Quiltapplikation)         -       Patchwork n\u00e4hen                                | 57<br>57<br>58<br>58<br>58   |
|   | Fagoting                                                                                                    | 59                           |
|   | Luftfeston Stich (Kantenabschlüsse)                                                                                                    | 59                           |
|   | <ul> <li>Kräuseln</li> <li>Gekräuselter Stoff</li> <li>Stoff kräuseln und den gekräuselten Teil annähen in e<br/>Schritt</li> <li>Smocken</li> </ul>                                               | 60<br>60<br>inem<br>60<br>61 |
|   | <ul> <li>Freihandstopfen, Sticken und Monogramme</li> <li>Stopfen</li> <li>Sticken</li> <li>Monogramming</li> <li>Obertransportfuss</li> </ul>                                                     | 62<br>62<br>63<br>63<br>64   |
|   |                                                                                                    |                              |

#### **Spezielle Funktionen**

| Spezielle Funktionen                                                                                 | 65            |
|----------------------------------------------------------------------------------------------------|---------------|
| Gespiegelte Stichmuster                                                                              | 65            |
| Verlängern                                                                                           | 66            |
| Nähen mit Zwillingsnadel                                                                             | 67            |
| Speicher                                                                                             | 69            |
| Überblick Speicheröffnungs-Modus<br>– Eine Abfolge von Stichmuster im Speichermodus<br>programmieren | 70<br>70      |
| Überblick Speicherüberprüfung/Bearbeitungsmodus – Überblick programmierte Stichmuster                | 73<br>73      |
| Vom Speichermodus in den Normalmodus umschalten – Programmierte Stichmuster nähen                    | 75<br>75      |
| Bearbeitungsfunktionen im Speicher - Eine Abfolge von mustern hinzufügen                             | Stich-<br>76  |
| Bearbeitungsfunktionen im Speicher - Ein programr<br>Stichmuster oder dessen Parameter verändern     | niertes<br>78 |
| Bearbeitungsfunktionen im Speicher - Ein zusätzliches<br>muster einfügen                             | Stich-<br>79  |
| Bearbeitungsfunktionen im Speicher - Ein programr<br>Stichmuster löschen                             | niertes<br>81 |
| Bearbeitungsfunktionen im Speicher - ALLES löschen                                                   | 82            |
| Warnungen                                                                                            | 83            |
| Warnfunktion                                                                                         | 83            |
| <ul> <li>Akustisches Warnsignal</li> </ul>                                                           | 85            |
| Wartung                                                                                              | 86            |
| Das Display reinigen                                                                                 | 86            |
| Die Oberfläche der Maschine reinigen                                                                 | 86            |
| Den Greifer reinigen                                                                                 | 86            |
| Umweltschutz                                                                                         | 87            |
| Beheben von Störungen                                                                                | 88            |
| Katalog Störungsbehebung                                                                             | 88            |
| Stichmuster Überblick                                                                                | 92            |
| Stichmuster der A - Gruppe                                                                           | 92            |
| Stichmuster der B - Gruppe                                                                           | 95            |

# WICHTIG

Beim Gebrauch eines elektrischen Gerätes Zum Schutz gegen elektrischen Schlag: sind folgendegrundsätzliche Sicherheitsmassnahmen unbedingt zu beachten:

Lesen Sie vor dem Gebrauch dieses Näh-/ Stickcomputers alle Hinweise durch. Bewahren Sie die Bedienungsanleitung an einem zweckmässigen Ort bei der Maschine auf, und legen Sie diese bei, falls Sie ihre Maschine an einen Dritten weitergeben.

Wenn der Näh-/Stickcomputer nicht im Gebrauch ist, sollte dieser vom Stromnetz getrennt werden. Ziehen Sie daher den Stecker aus der Steckdose.

# WARNUNG!

Zum Schutz gegen Verbrennungen, Feuer, elektrischen Schlag oder Verletzungen von Personen:

- 1. Das Gerät darf nicht von Personen (und Kindern) mit Einschränkungen in den körperlichen, sensorischen oder mentalen Fähigkeiten, oder wenn das Wissen zur Bedienung nicht vorhanden ist, bedient werden, es ei denn, eine für die Sicherheit verantwortliche Person hat die Bedienung des Näh-/Stickcomputers erklärt.
- Den Näh-/Stickcomputer nicht als Spiel-2. zeug benutzen. Erhöhte Vorsicht ist geboten, wenn der Näh-/Stickcomputer von Kindern oder in der Nähe von Kindern benutzt wird oder von Personen mit Einschränkungen.
- Dieses Gerät darf nur zu dem in dieser З. Bedienungsanleitung beschriebenen Zweck benutzt werden. Es ist nur das von der Herstellfirma empfohlene Zubehör zu verwenden.
- 4. Um sicherzustellen, dass Kinder nicht mit dem Gerät spielen, müssen sie unter Aufsicht sein.
- 5. Dieses Gerät nicht benutzen, falls Kabel oder Stecker beschädigt sind, es nicht störungsfrei funktioniert, es fallengelassen oder beschädigt wurde oder ins Wasser

# **GEFAHR!**

- Das Gerät nie unbeaufsichtigt stehen las-1. sen, solange er am Stromnetz angeschlossen ist.
- Nach Gebrauch und vor der Reinigung 2. den Näh-/Stickcomputer immer vom Stromnetz trennen.
- LED Strahlung. Nicht direkt mit optischen З. Instrumenten betrachten, I FD Klasse 1M.

gefallen ist. Bringen Sie das Gerät ins nächstgelegene BERNINA Fachgeschäft zur Überprüfung oder Reparatur.

- Bei Gebrauch des Gerätes darauf achten, 6. dass die Lüftungsschlitze nicht blockiert sind. Halten Sie die Nähmaschine und den Fussanlasser frei von Fusseln, Staubund Stoffrückständen.
- Finger von allen beweglichen Teilen fern-7. halten. Spezielle vorsicht ist im Bereich der Nähmaschinennadel geboten.
- Benutzen Sie immer die original Stich-8. platte. Eine falsche Stichplatte kann zu Nadelbruch führen.
- 9. Keine krummen Nadeln benutzen.
- 10. Während des Nähens den Stoff weder ziehen noch stossen. Das kann zu Nadelbruch führen.
- 11. Bei Tätigkeiten im Bereich der Nadel wie Nadel einfädeln oder wechseln, Spule einfädeln, oder Nähfuss wechseln usw. -Hauptschalter auf «0» stellen.
- 12. Bei den in der Bedienungsanleitung aufgeführten Reinigungs und Unterhaltsarbeiten den Näh-/Stickcomputer immer vom Stromnetz trennen. (Stecker ziehen)
- 13. Das Gerät nicht fallenlassen oder Gegenstände in Öffnungen am Nähcomputer stecken.

- 14. Das Gerät nicht im Freien benutzen.
- 15. Das Gerät nicht benutzen, wo Treibgasprodukte (Sprays) oder Sauerstoff verwendet werden.
- 16. Zum Ausschalten Hauptschalter auf «O» stellen und Netzstecker herausziehen.
- 17. Dabei immer am Stecker und nicht am Kabel ziehen.
- 18. Falls das Stromkabel des Fussanlassers beschädigt ist, muss es durch den Hersteller, einen Fachmann oder eine ähnlich qualifizierte Person ersetzt werden, um eine Gefährdung zu vermeiden.
- 19. Keinen Gegenstand auf dem Fussanlasser deponieren.
- 20. Dieser Näh-/Stickcomputer ist doppeltisoliert. Verwenden Sie nur Original-Ersatzteile. Beachten Sie den Hinweis für die Wartung doppeltisolierter Produkte.

# WARTUNG DOPPELT-ISOLIERTER PRODUKTE

Ein doppeltisoliertes Produkt ist mit zwei Isolationseinheiten anstelle einer Erdung ausgestattet. Ein Erdungsmittel ist in einem doppeltisolierten Produkt nicht enthalten und sollte auch nicht eingesetzt werden. Die Wartung eines doppeltisolierten Produkts erfordert höchste Sorgfalt und beste Kenntnisse des Systems und sollte daher nur von qualifiziertem Personal vorgenommen werden. Es dürfen für Service und Reparatur nur Original-Ersatzteile verwendet werden.

Ein doppeltisoliertes Produkt ist folgendermassen gekennzeichnet: «Doppelisolierung» oder «doppeltisoliert».

Das Symbol 🔲 kann ebenfalls ein solches Produktkennzeichnen.

# BEDIENUNGSANLEITUNG SORGFÄLTIG AUFBEWAHREN!

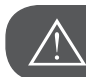

ACHTUNG!

Dieser Näh-/Stickcomputer ist für nur den privaten Haushaltsgebrauch bestimmt. Wenn das Gerät intensiv oder kommerziell gebraucht wird, ist eine regelmässige Reinigung und besondere Pflege sehr wichtig.

Die Haftung für Zeichen starker Abnutzung durch intensiven oder kommerziellen Gebrauch werden nicht automatisch übernommen, selbst wenn diese noch innerhalb der Garantiefrist vorkommen. Die Entscheidung, wie in diesen Fällen zu handeln ist, obliegt dem nächstgelegenen Servicefachmann.

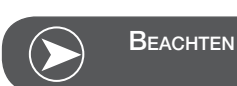

Wird der Nähcomputer in einem kalten Raum aufbewahrt, diesen ca. 1 Stunde vor Gebrauch in einen warmen Raum stellen.

#### Alle Rechte vorbehalten

Aus technischen Gründen, zwecks Verbesserung des Produktes können Änderungen bezüglich der Ausstattung des Nähcomputers oder des Zubehörs ohne Vorankündigung jederzeit vorgenommen werden. Das Zubehör kann ebenso länderspezifisch verändert sein.

#### Details der Nähmaschine

- 1 Fadenführung
- 2 Nähfussdruck
- 3 Spulervorspannung
- 4 Einstellrad Fadenspannung
- 5 Garnrollenhalter
- 6 Loch für zweiten Garnrollenhalter
- 7 Spulereinrichtung
- 8 Stopper Spulereinrichtung
- 9 LCD Display
- 10 Speed dial
- 11 Funktionstasten
- 12 Fadenabschneider
- 13 Ein-Schritt Knopflochhebel
- 14 Einfädler
- 15 Stitch plate cover
- 16 Nähtisch und Zubehörbox
- 17 Direktwahl-Tasten
- 18 Funktionstasten
- 19 Obere Abdeckung
- 20 Handrad
- 21 Stickmodulanschluss
- 22 Hauptschalter
- 23 Netzkabel
- 24 Anschluss für Fussanlasser
- 25 Tragegriff
- 26 Nähfusshebel
- 27 Transporteurhebel

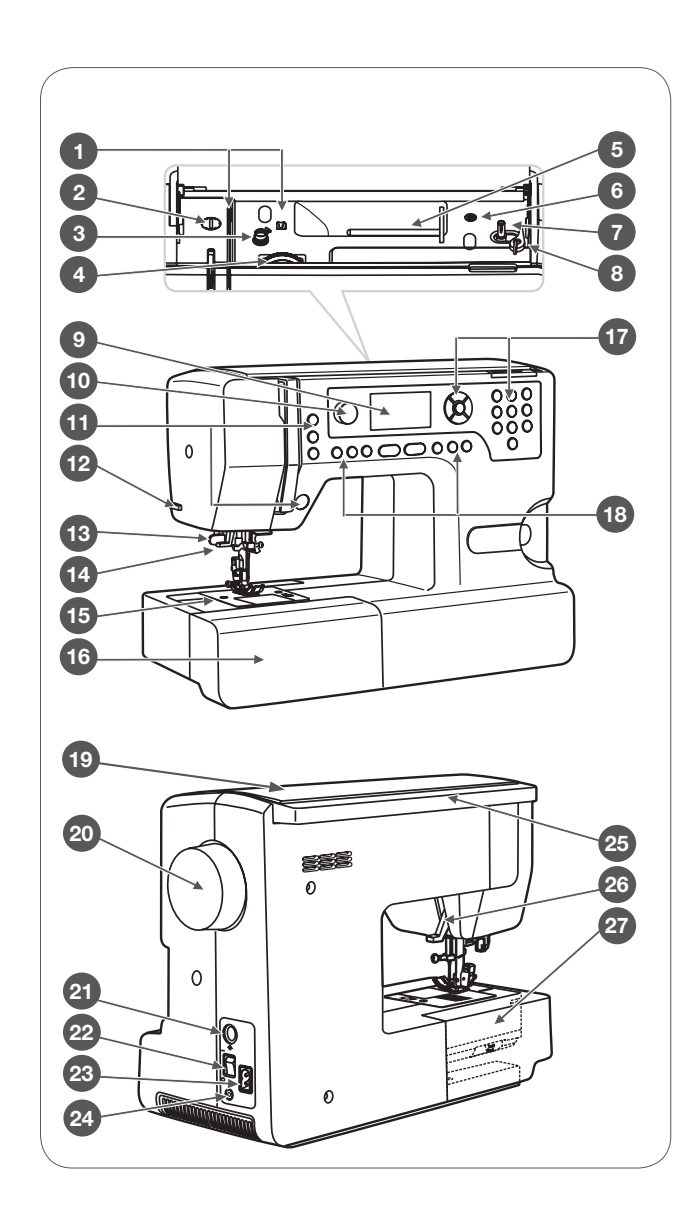

#### Zubehör

- 1 Zickzack-Nähfuss (T)
- 2 Knopflochschlittenfuss (D)
- З Blindstichfuss (F)
- 4 Knopfannähfuss (H)
- 5 Overlockfuss (E)
- 6 Stickfuss (A)
- 7 Reissverschlussfuss (I)
- 8 Pinsel & Pfeiltrenner komplett
- 9 Nadelset (3x)
- 10 Spule (3x)
- 11 Schraubenzieher
- 12 Kantenlineal
- Schraubenzieher (L) 13
- 14 Garnrollenstift lang (V)
- 15 Schaumstoffteller
- Fadenablaufscheibe (gross) 16
- 17 Fadenablaufscheibe (klein)
- Staubschutzhaube 18
- 19 Garnrollennetz (2x)
- 20 Schere

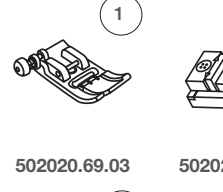

5

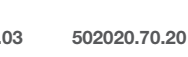

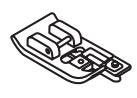

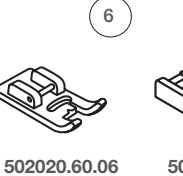

2

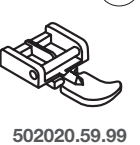

7

(12)

17

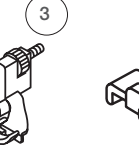

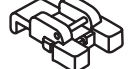

4

502020.60.09

8

(13`

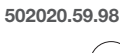

9

502020.74.87

14

502020.73.08

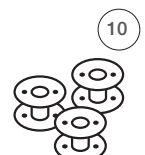

502020.81.81

11

502020.59.24

502020.59.20

502020.59.21

502020.76.49

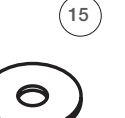

(D)

16

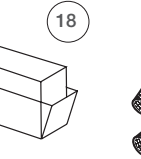

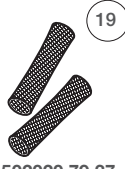

502020.70.90

502020.76.50

502020.76.53

502020.59.27

502020.81.82

502020.79.37

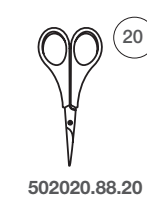

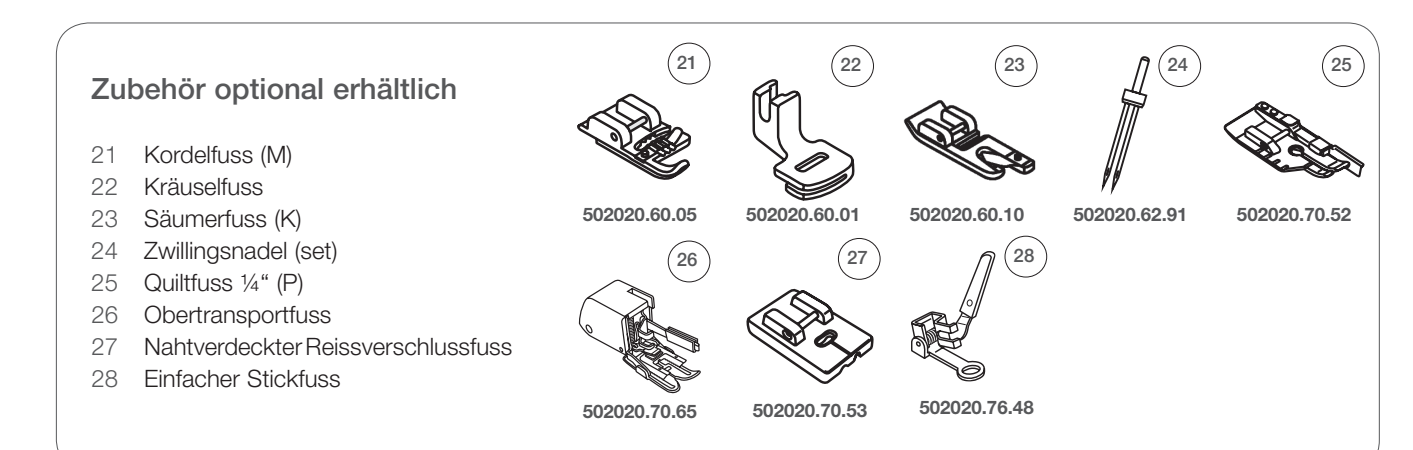

#### Maschine anschliessen

Vor dem Anschliessen überprüfen, ob die angezeigte Spannung und die Frequenz auf dem Typenschild mit Ihren Hauptstromnetz übereinstimmt.

- Platzieren Sie die Maschine auf einem stabilen Tisch.
- Stromkabel am 2-Loch Stecker am Maschinensockel einstecken
- Stromkabel in die Steckdose einstecken
- Hauptschalter einschalten.
  - Sobald die Maschine eingeschaltet ist, leuchtet das N\u00e4hlicht.

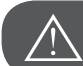

#### ACHTUNG!

Wenn die Maschine nicht im Gebrauch ist oder Teile eingesetzt oder entfernt werden, achten Sie darauf, dass der Stecker gezogen ist und der Hauptschalter auf «O» steht.

#### Information zu gepolten Kabelsteckern

Dieses Gerät ist mit einem gepolten Kabelstecker ausgestattet (ein Kontaktstecker ist breiter als der andere), um das Risiko eines elektrischen Schocks zu reduzieren. Dieser Kabelstecker passt nur auf eine Art in die gepolte Steckdose. Falls der Kabelstecker nicht passt, drehen Sie ihn um. Sollte er dann immer noch nicht passen, kontaktieren Sie bitte einen qualifizierten Elektriker, damit er eine angemessene Steckdose zu installieren. Der Kabelstecker darf in keiner Weise verändert werden.

#### **Fussanlasser**

Der Kabelstecker des Fussanlassers wird in den dafür bestimmten Anschluss an der Nähmaschine eingesteckt, während die Maschine ausgeschaltet ist.

- Um mit dem N\u00e4hen zu beginnen, schalten Sie die N\u00e4hmaschine ein und dr\u00fccken Sie langsam den Fussanlasser.
- Lösen Sie den Druck auf den Fussanlasser und die Maschine hört auf zu nähen.

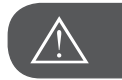

ACHTUNG!

Sollten Sie Zweifel beim Einstecken der Maschine haben, fragen Sie einen qualifizierten Elektriker. Den Kabelstecker bei Nichtgebrauch der Maschine immer aus der Steckdose entfernen. Mit diesem Modell nur den Fussanlasser Typ C-9000, hergestellt von CHIEN HUNG TAIWAN., LTD., verwenden.

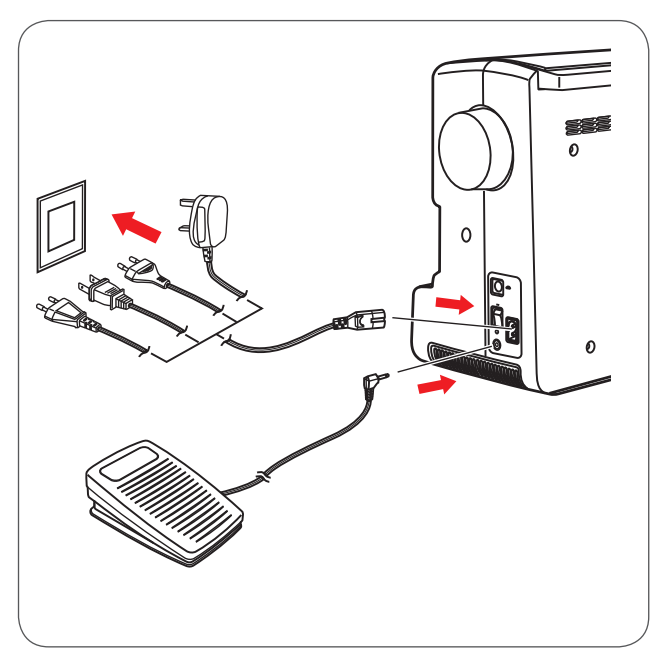

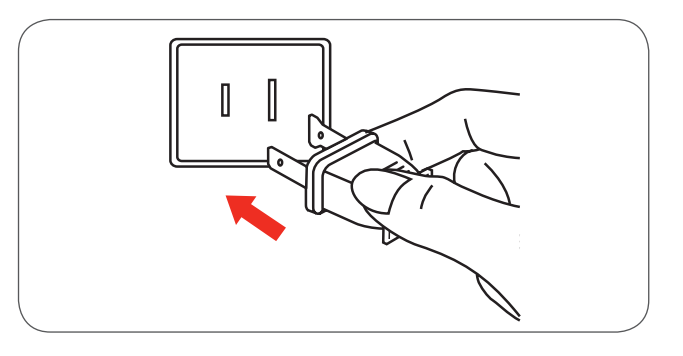

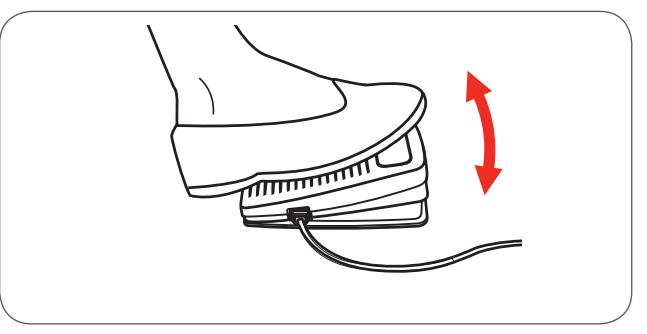

### Nähtisch

• Halten Sie den einrastbaren Nähtisch immer horizontal und ziehen Sie ihn in Pfeilrichtung.

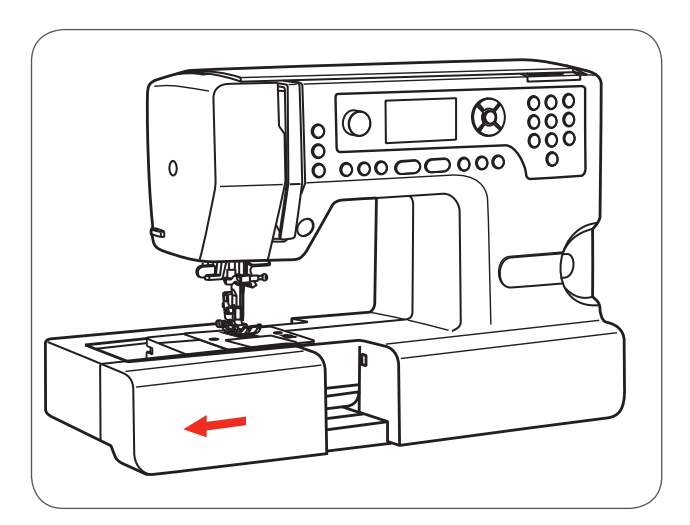

Der innere Teil des einrastbaren Nähtisches dient als Zubehörbox.

• Öffnen Sie die Zubehörbox, indem Sie die Abdeckung in Ihre Richtung kippen.

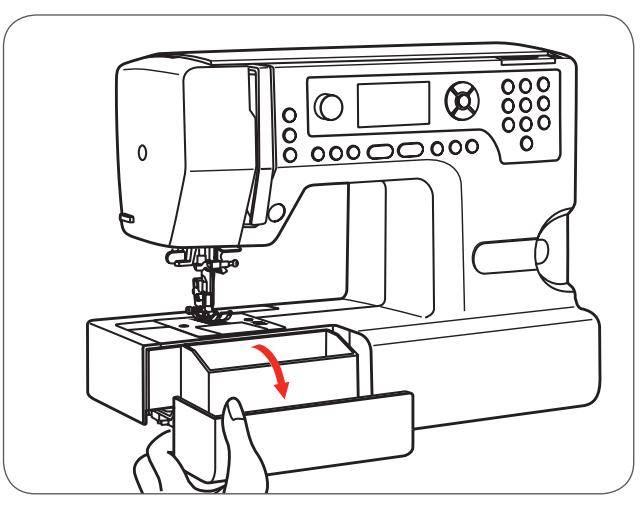

## Unterfaden spulen

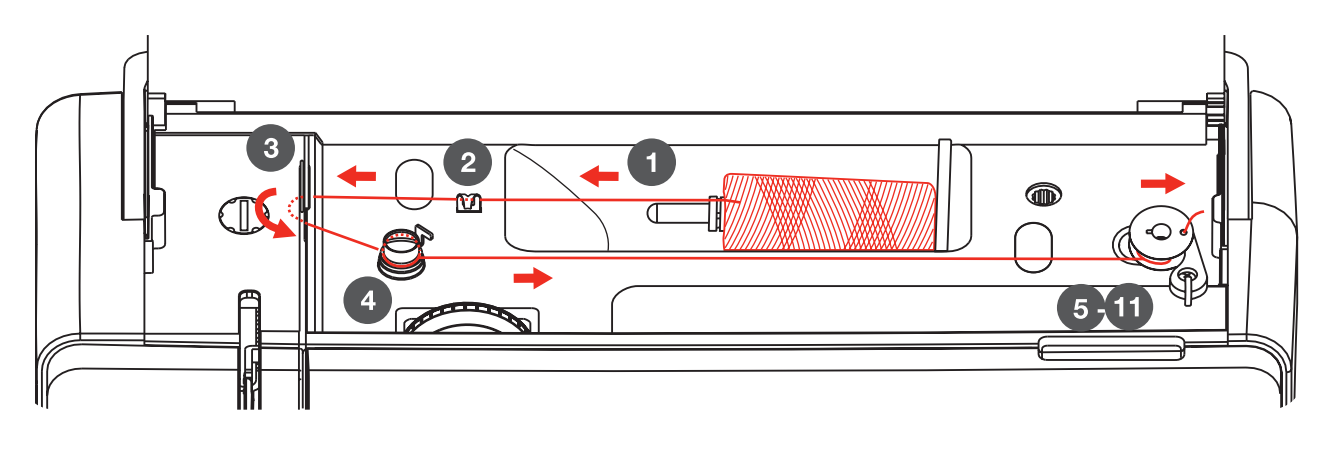

- Fadenspule auf den Garnrollenhalter stecken. Bei kleineren Fadenspulen den kleinen Garnrollenhalter verwenden.
- Den Faden bei der oberen Fadenführung einrasten.

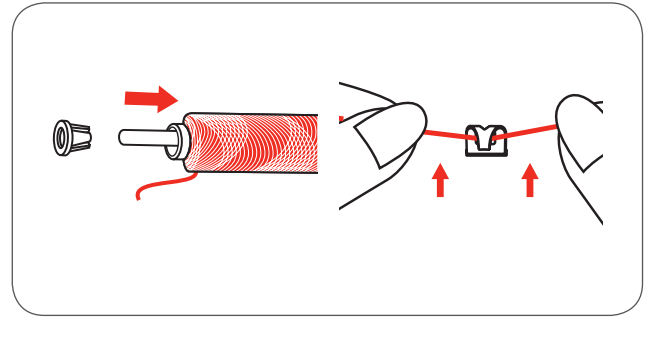

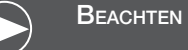

Wenn Faden verwendet wird, der sich schnell von der Spule abwickelt, wird empfohlen, vor dem Spulen ein Netz über die Spule zu stülpen und den grösseren Garnrollenhalter zu benutzen. Auch die Fadenspannung reduzieren.

• Den Faden im Uhrzeigersinn um die Fadenspannungsscheibe der Spulereinrichtung wickeln.

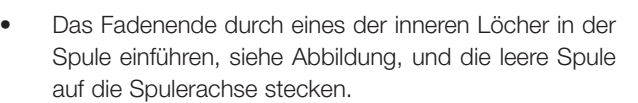

• Die Spule nach rechts schieben.

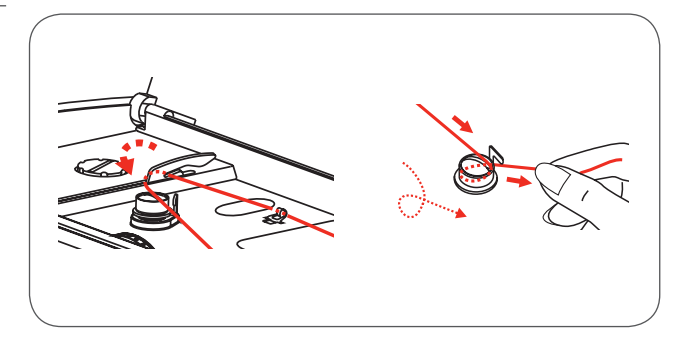

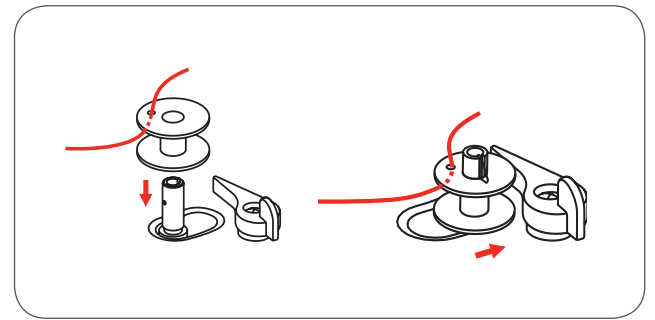

- Das Fadenende in einer Hand sicher festhalten.
- Den Fussanlasser oder die Start/Stopp Taste drücken, um den Spulvorgang zu starten.
  - Nachdem die Spule sich einige Male gedreht hat, Maschine anhalten.

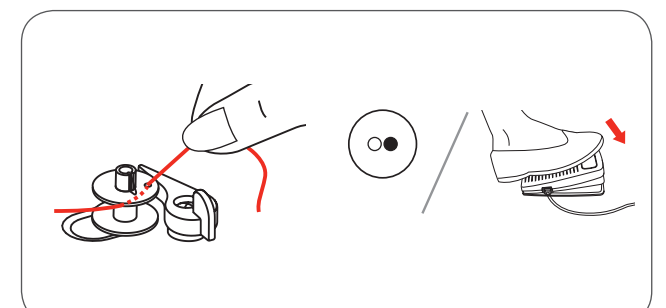

- Das Ende des Fadens beim Loch in der Spule abschneiden.
- Weiterspulen bis die Spule voll ist.
  - Der Motor stoppt automatisch, wenn der Spulvorgang beendet ist.
- Die Start/Stopp Taste drücken oder den Fussanlasser loslassen, um die Maschine zu stoppen.
- Die Spulerachse nach links drücken.
- Faden abschneiden und die Spule entfernen.

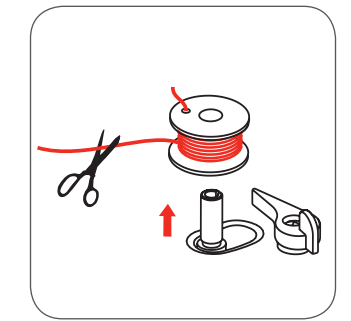

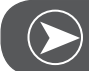

BEACHTEN

Wenn die Spulerachse nach rechts gedrückt wird (Spuler-Position), erscheint folgende Mitteilung auf dem LCD Display. Diese verschwindet, wenn die Spulerachse nach links in die Nähposition verschoben wird.

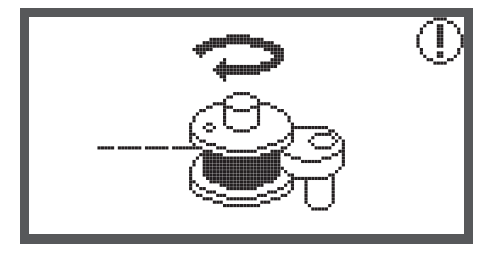

#### Spule einsetzen

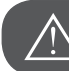

ACHTUNG!

Den Hauptschalter auf «O» stellen, bevor die Maschine ein- oder ausgefädelt wird.

Der Fadenhebel muss beim Einfädeln in höchster Position sein. Inkorrektes Einfädeln kann der Maschine Schaden zufügen!

- Durch betätigen des Verriegelungsknopfes (1), öffnet sich die Spulenabdeckung.
- Die Spulenabdeckung kann nun aus der Führung (2) gezogen werden.
- Die Spule in den Spulenhalter einsetzen, so dass sich der Faden im Gegenuhrzeigersinn abwickelt.
- Den Faden den Pfeilmarkierungen entlang durch den Spalt unter dem Finger (A) bis zur Scheibe (B).

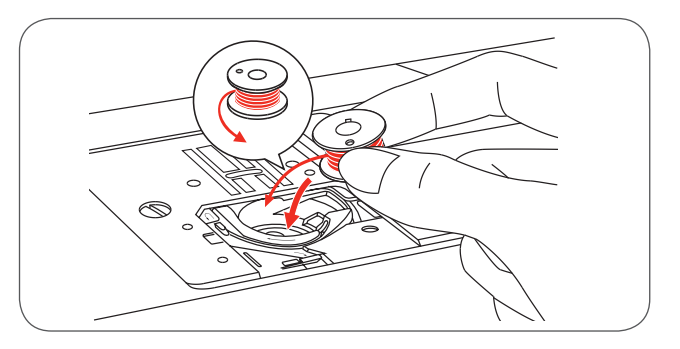

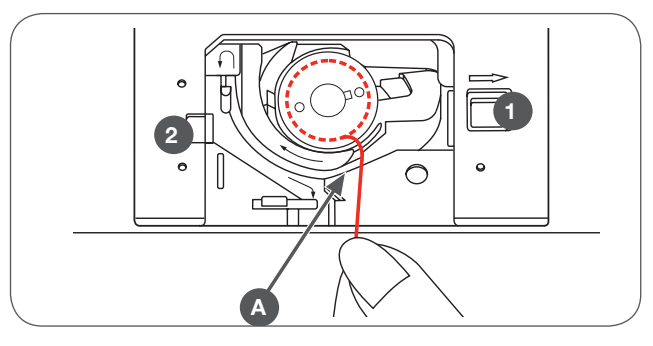

 Um sicher zu gehen, dass der Faden in die Spannfeder des Spulenhalters eingezogen wurde, drücken Sie mit dem Finger leicht auf die Spule während Sie am Faden ziehen. Ein leichter Widerstand sollte sich sich beim Ziehen feststellen lassen.

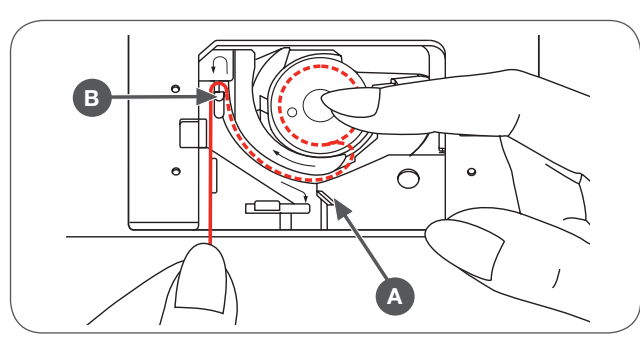

- Den Faden entlang der Pfeilmarkierungen in die Fadenführung der Stichplatte führen von (B) nach (C).
  - Restfaden über den Fadenabschneider (C) ziehen und abschneiden.
  - zum Schliessen den Klappdeckel links in die Führung (2) einsetzen. Anschliessend rechts nach unten drücken bis der Verriegelungsknopf (1) einrastet.

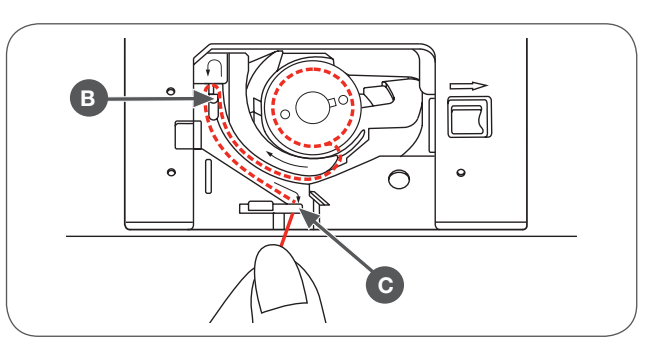

# Oberfaden einfädeln

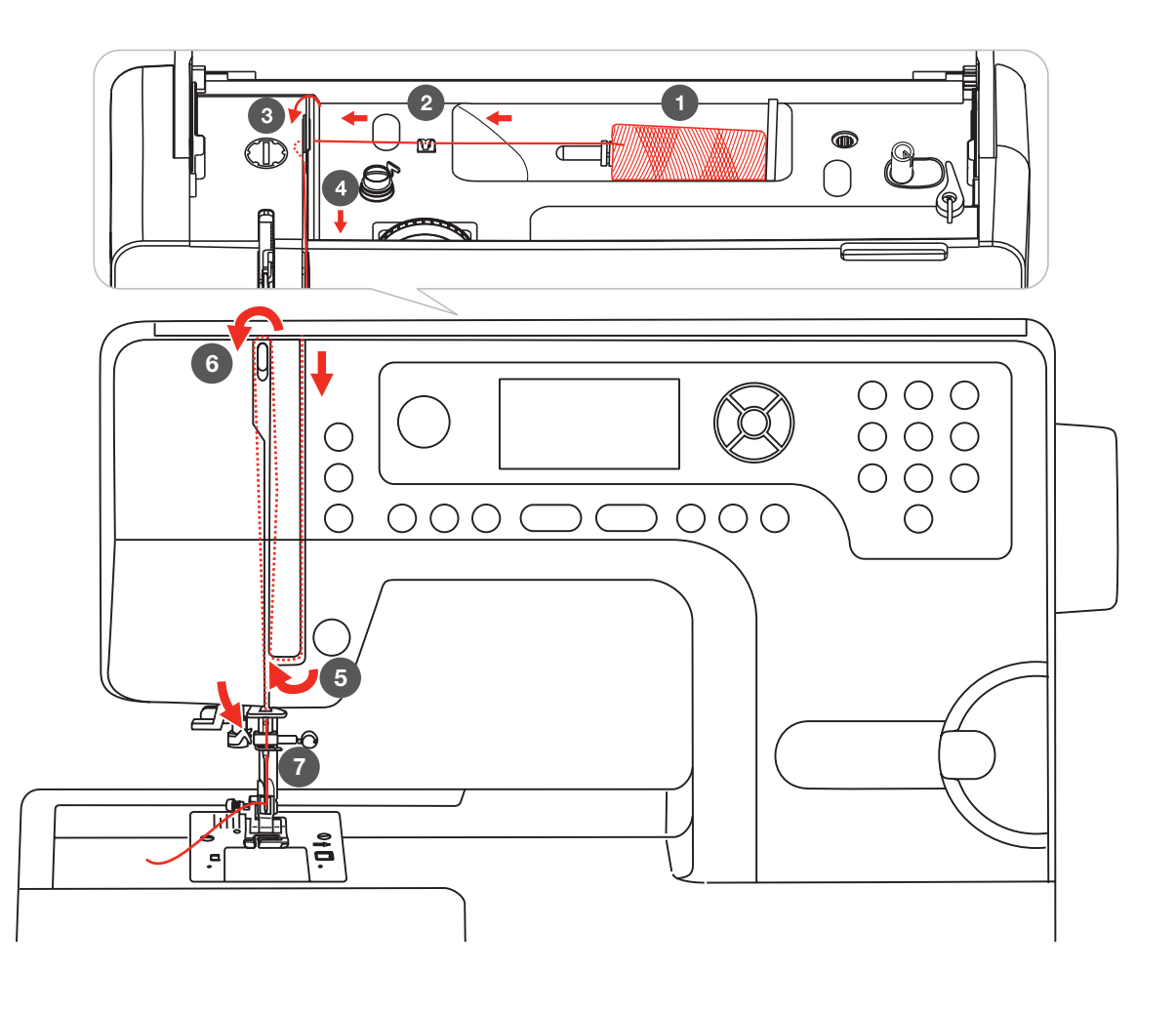

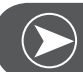

#### BEACHTEN

Es ist wichtig, dass Sie das Einfädeln korrekt ausführen. Falls die Maschine nicht richtig eingefädelt ist, können verschiedenen Probleme beim Nähen auftauchen.

# ∖ A

ACHTUNG!

Nadel in die höchste Position hochstellen, und Nähfuss anheben, um die Spannungsscheiben zu lösen.

• Fadenspule so auf Garnrollenhalter stecken, dass der Faden von vorne abgewickelt wird, dann eine Fadenablaufscheibe auf das Ende des Garnrollenhalters setzen.

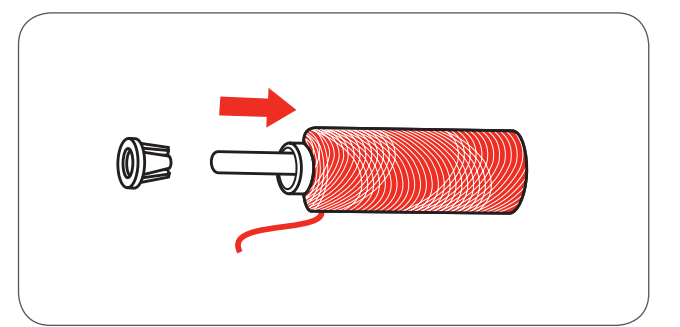

- Den Faden von der Spule durch die obere Fadenführung ziehen.
- Den Faden um die Fadenführung durch die Vorspannfeder ziehen wie abgebildet.
- Dann weiter nach unten um den unteren Teil der Fadenhebelabdeckung führen.
- Den Faden hochziehen und von rechts nach links durch das schlitzförmige Loch des Fadenhebels legen und wieder nach unten führen.

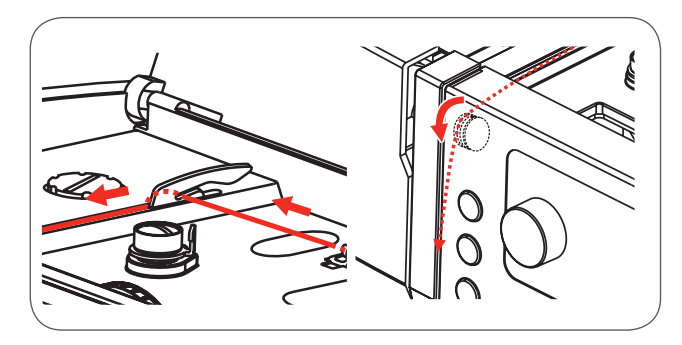

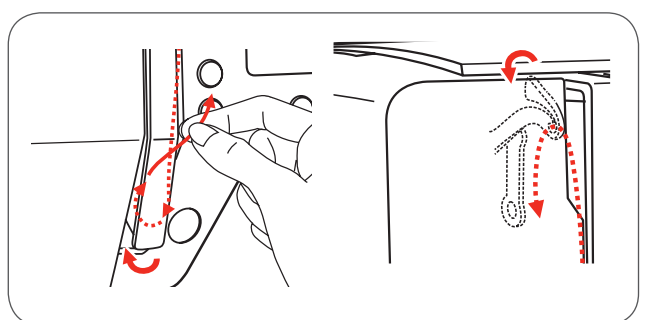

- Den Faden durch die Drahtschlinge führen.
- Den Faden von vorn nach hinten durch die Nadel ziehen und einen etwa 10cm langen Faden herausziehen.
- Den überschüssigen Faden mit dem Fadenabschneider an der Kopfplatte abschneiden.
- Zum Einfädeln mit dem Nadeleinfädler (siehe Information auf der nächsten Seite).

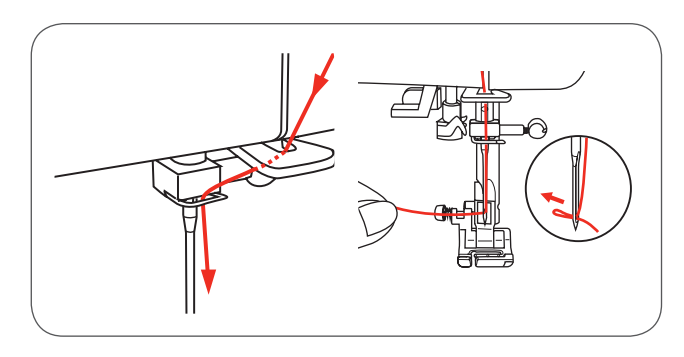

#### Nadeleinfädler

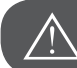

ACHTUNG!

Die Nadel in die höchste Position stellen und den Nähfuss hochstellen.

Wenn folgende Handlung ausgeführt wird, den Hauptschalter auf «O» stellen!

- Den Hebel des Nadeleinfädlers langsam senken und den Faden durch die Fadenführung ziehen, wie abgebildet, dann nach rechts ziehen.
- Der Nadeleinfädler dreht sich automatisch in die Einfädelposition und der Hakenstift fährt durch das Nadelöhr.

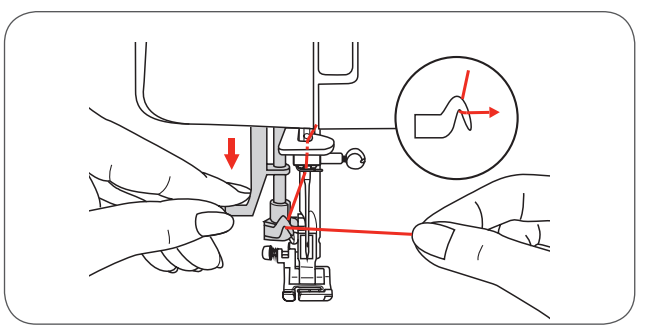

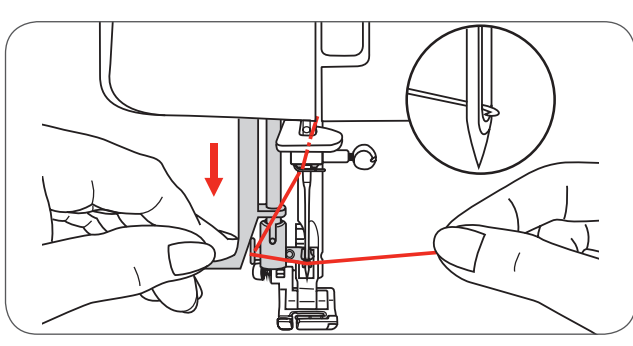

• Den Faden nach rechts und gleichzeitig vor die Nadel ziehen.

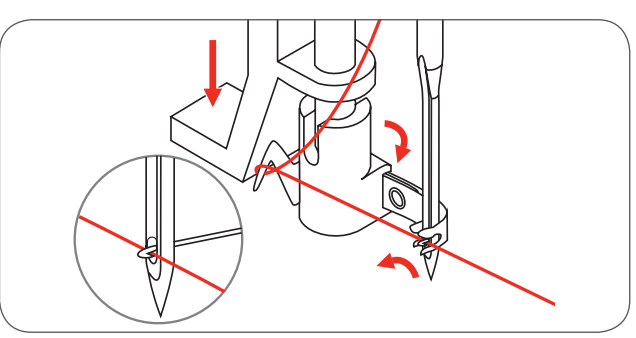

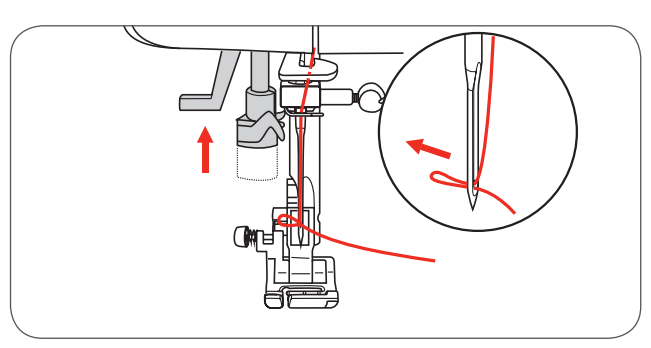

- Den Faden leicht halten und den Hebel langsam loslassen.
  - Der Haken dreht sich, bringt den Faden durch das Nadelöhr und bildet dabei eine Schlaufe.
  - Den Faden ganz durch das Nadelöhr ziehen.

#### Nadel ersetzen

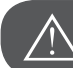

ACHTUNG!

Wenn folgende Handlung ausgeführt wird, den Hauptschalter auf «O» stellen!

Die Nadel regelmässig wechseln, speziell dann, wenn Zeichen von Abnützungen erkennbar sind oder wenn sie Probleme verursacht.

Wenn Sie eine Nadel einsetzen, halten Sie sich bitte an folgende abgebildete Anleitung.

- A Die Nadelbefestigungsschraube lösen und nach dem Einsetzen der neuen Nadel wieder anziehen. Die flache Seite des Schaftes muss hinten sein.
- B Nadel bis zum Anschlag nach oben schieben.

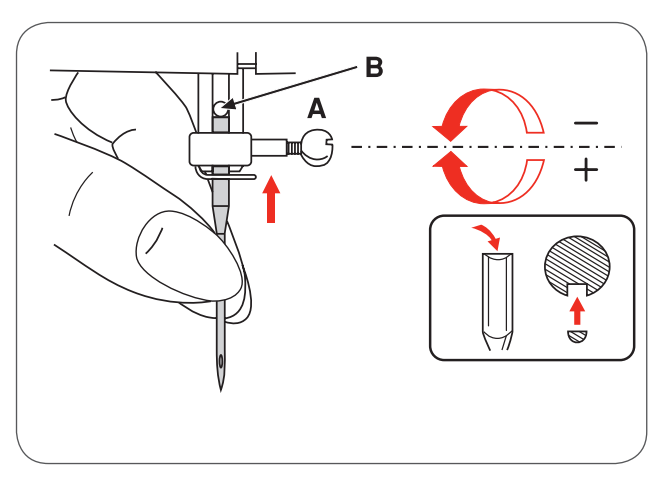

Nadeln müssen in perfektem Zustand sein. Probleme können auftauchen, wenn:

- die Nadel verbogen ist
- die Nadel stumpf ist
- die Spitze beschädigt ist

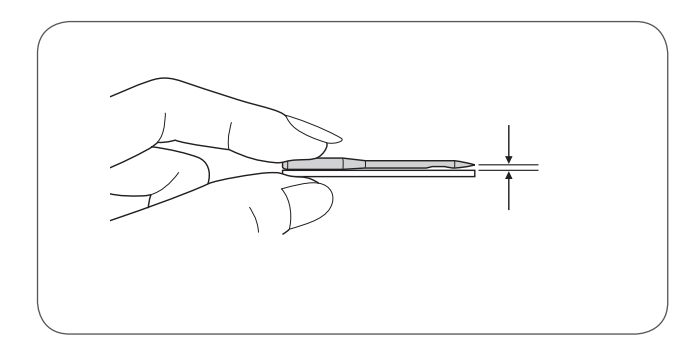

#### Fadenabschneider

#### Der Fadenabschneider dient zwei Verwendungszwekken:

- 1. Den Faden nach dem Einfädeln abschneiden.
- 2. Den Faden nach Beenden der Naht abschneiden.
- Um den Faden nach dem Nähen abzuschneiden, den Nähfuss hochstellen.
- Den Stoff entfernen, die Fäden nach links über die Kopfplatte ziehen und über dem Fadenabschneider die Fäden abschneiden.
- Die Fäden werden in angemessener Länge abgeschnitten, um die nächste Naht zu beginnen.

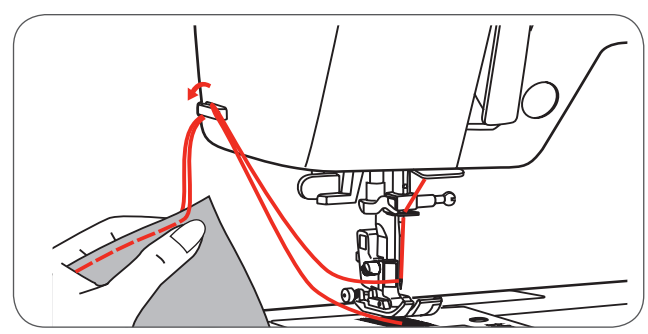

#### Fadenspannung

Grundeinstellung Fadenspannung: «4»

- Um die Fadenspannung zu erhöhen, das Einstellrad eine Nummer höher stellen.
- Um die Fadenspannung zu reduzieren, das Einstellrad eine Nummer tiefer stellen.

# Die adäquate Einstellung der Fadenspannung ist wichtig für ein gutes Nähergebnis.

Beim Dekornähen erhalten Sie eine schönere Stichformation und der Stoff bleibt glatter, wenn der Oberfaden auf der Unterseite des Stoffes erscheint.

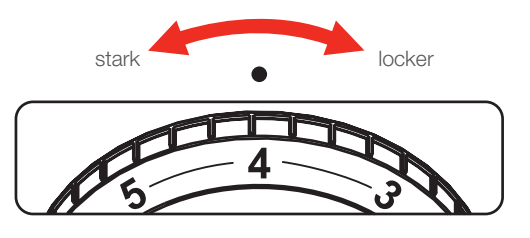

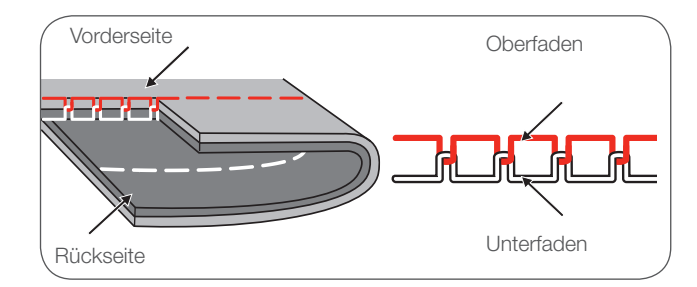

Die Fadenspannung ist zu locker für den Geradstich.

Die Fadenspannung ist zu stark für den Geradstich.

Einstellrad auf eine Nummer niedriger drehen.

• Einstellrad auf eine Nummer höher drehen.

Normale Fadenspannung für Geradstich.

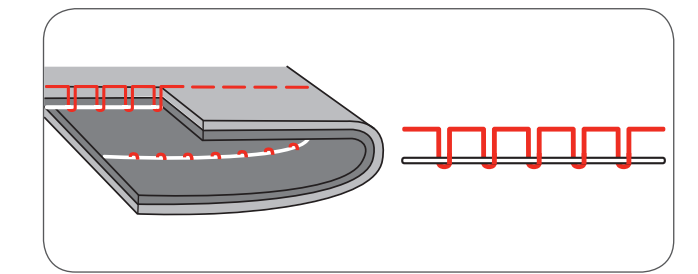

Normale Fadenspannung für Zickzack und Dekornähen.

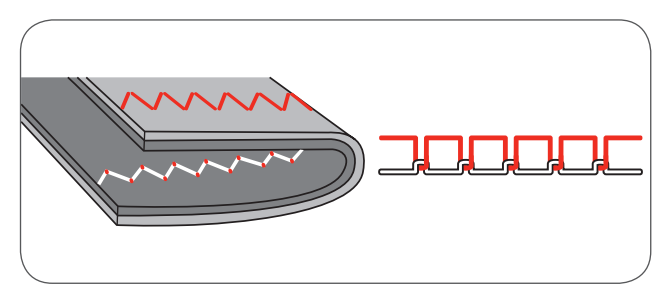

•

# Nähfussdruck verändern

Der Nähfussdruck der Maschine ist im Werk eingestellt worden und es bedarf keiner besonderen Veränderungen, unabhängig davon, mit welchem Stoff Sie arbeiten. (leichtes oder schweres Material).

Wenn Sie den Nähfussdruck dennoch verstellen möchten, drehen Sie die Nähfussdruckverstellschraube mit einer Münze.

- Bei ganz dünnen Stoffen den Druck lösen und hierbei die Schraube im Gegenuhrzeigersinn drehen. Für schwere Materialien den Druck erhöhen und die Schraube im Uhrzeigersinn drehen.
- Um den ursprünglichen N\u00e4hfussdruck herzustellen, die N\u00e4hfussdruckverstellschraube so drehen, dass wie wieder b\u00fcndig ist mit der Abdeckung.

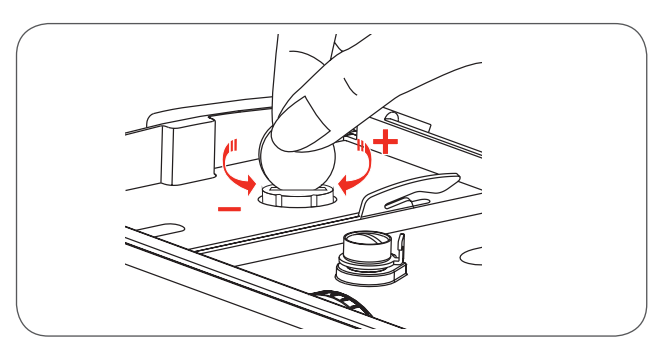

### Transporteur anheben oder versenken

Der Hebel für den Transporteur befindet sich auf der Hinterseite des Freiarms und ist zugänglich, wenn Sie der Nähtisch wegschieben.

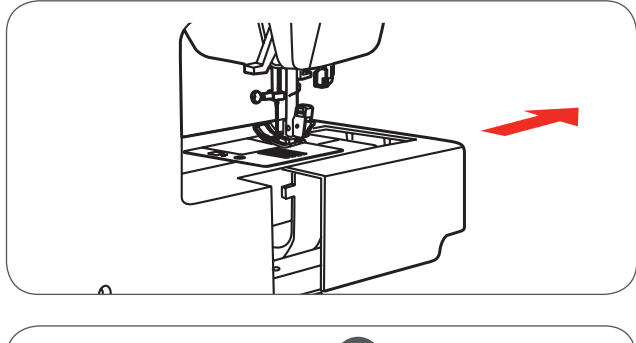

Den Hebel in die Position (a) bringen, um den Transporteur anzuheben.

Den Hebel in die Position (b) bringen, um den Transporteur zu senken, zum Beispiel beim Annähen von Knöpfen oder bei Freihandstickerei.

- Wenn Sie danach wieder normal weiternähen möchten, stellen Sie den Hebel in Position (a), um den Transporteur anzuheben.
- Der Transporteur wird sich erst anheben, wenn Sie das Handrad betätigen, auch wenn der Hebel rechts steht.
- Drehen Sie das Handrad um eine ganze Umdrehung, damit den Transporteur in höchste Position zu bringen.

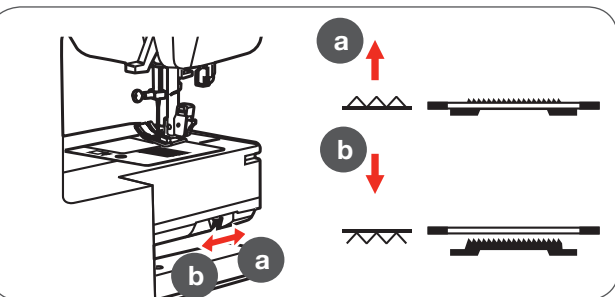

#### Nähfuss auswechseln

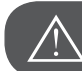

ACHTUNG!

Wenn folgende Handlung ausgeführt wird, den Hauptschalter auf «O» stellen!

#### Nähfusshalter befestigen

- Nähfussstange anheben (a).
- Den Nähfusshalter (b) wie abgebildet befestigen.

#### Nähfuss befestigen

- Den Nähfusshalter senken (b) bis die Aussparung (c) direkt über dem Stift liegt (d).
- Den schwarzen Hebel drücken(e).
- Den Nähfusshalter senken (b) und der Nähfuss (f) schnappt automatisch ein.

#### Nähfuss entfernen

- Nähfuss anheben
- Den schwarzen Hebel drücken (e) und der Fuss löst sich.

#### Kantenanschlag/Quiltführer befestigen

- Den Kantenanschlag/Quiltführer (g) im Schlitz befestigen wie abgebildet.
- Entsprechend der Anwendung verändern, Säume, Falten etc.

#### Zwei-Stufen Nähfusshebel

Es sind zwei Stufen des Nähfusses vorhanden. Um den Stoff fürs Nähen unter den Fuss zu legen, den Nähfusshebel auf die erste Stufe heben.

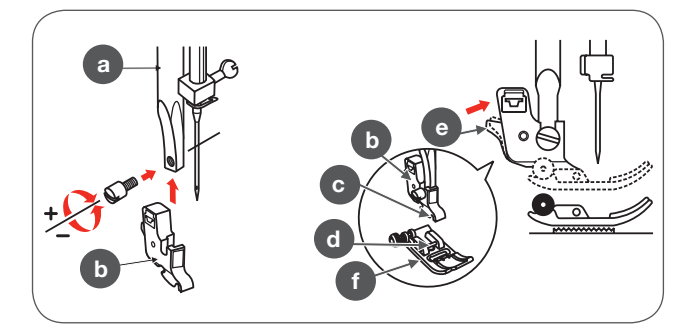

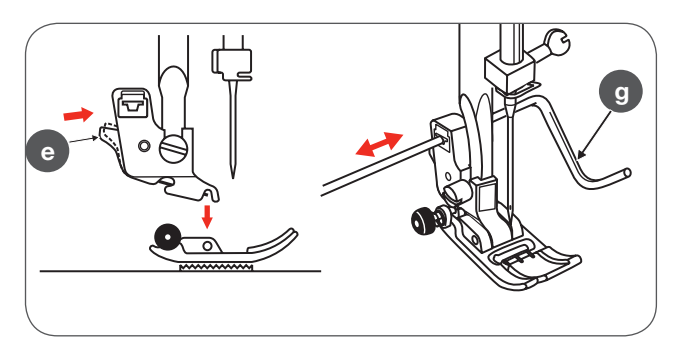

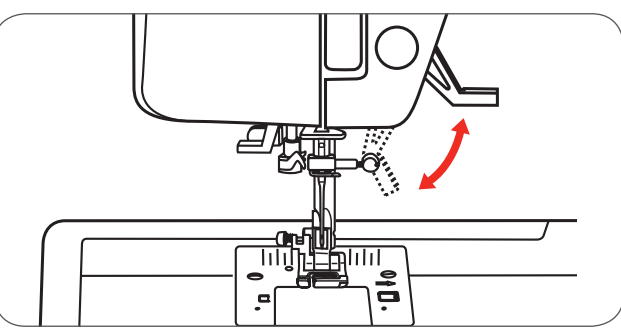

Die zweite Stufe des Nähfusses wird nur für das Sticken benutzt, damit der Stickrahmen unter den Fuss durchgeführt werden kann.

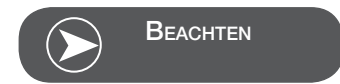

Die Nadel muss immer auf der höchsten Position sein.

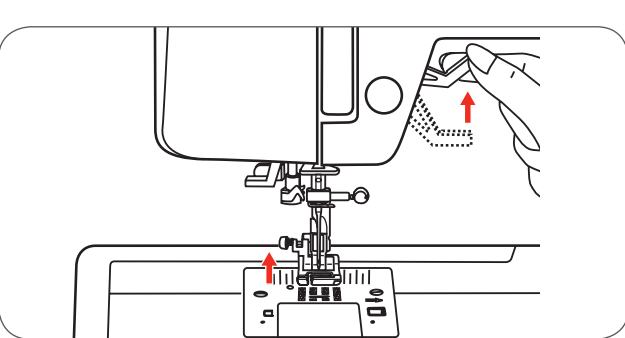

#### Nadel, Stoff, Faden Auswahl

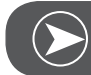

# Beachten

Der Faden wird dem Zweck entsprechend ausgewählt. Für ein perfektes Nähergebnis spielen Qualität von Faden und Stoff eine wichtige Rolle. Es wird empfohlen, Markenqualität zu verwenden. Ein besonderes Augenmerk gilt der Kombination von Nadel und Faden. Die richtige Nadelstärke hängt vom gewählten Faden und dem Stoff ab. Das Gewicht und die Art des Stoffes bestimmen die Stärke des Fadens, der Nadel sowie deren Form der Spitze.

| Nadelstärke | Stoffe                                                                                                    | Faden                                                                                                    |
|-------------|----------------------------------------------------------------------------------------------------|----------------------------------------------------------------------------------------------------|
| 9-11/65-75  | Leichte Stoffe wie dünne Baumwollstoffe,<br>Voile, Seide, Musselin, Qiana, Baumwollstrick,<br>Tricot, Jerseys, Krepp, gewobener Polyester,<br>Hemd- & und Blusenstoffe. | mittelstarker Baumwoll-, Nylon oder Poly-<br>esterfaden                                                                                      |
| 12/80       | Mittelschwere Stoffe wie Baumwollstoff, Satin,<br>Segeltuch, Doppelstrick oder mittelschwerer<br>Wollstoff.                                                             | Die meisten der verkauften Fäden besitzen<br>eine mittlere Stärke und eignen sich für<br>diese Stoffe und Nadelstärken.                      |
| 14/90       | Mittelschwere Materialien wie Baumwollstoff,<br>Segelleinen, Wollstoffe, schwerere Stricksa-<br>chen, Frottee, Jeans.                                                   | Auf synthetischen Materialien Polyesterfä-<br>den benutzen und auf natürlichen Stoffen<br>Baumwollfäden um beste Ergebnisse zu<br>erreichen. |
| 16/100      | Schwere Materialien wie Zeltstoff, Wollstoffe,<br>Freizeitbekleidung, gequiltete Stoffe, Jeans,<br>Polstermaterial (leicht bis mittelschwer).                           | Immer den gleichen Faden als Ober- und<br>Unterfaden benutzen.                                                                               |
| 18/110      | Schwere Wollstoffe, Stoffe für Überbekleidung,<br>Polstermaterial, Leder und Vinyl.                                                                                     | Starker Faden, Teppichfaden. (Nähfuss-<br>druck verstärken.)                                                                                 |

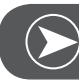

#### BEACHTEN

Zwillingsnadeln können für Nutzstiche oder für dekorative Arbeiten eingesetzt werden. Europäische Nadeln haben Stärken von 65, 70, 80 etc. Amerikanische und Japanische Nadeln haben Stärken von 9, 11, 12 etc. Die Nadel regelmässig ersetzen (ungefähr nach jedem zweiten grössen Projekt) und/oder wenn es zu Fadenbruch oder Fehlstichen kommt.

| Nadeln                | Erklärung                                                                            | Stoffart                                                                                                    |
|-----------------------|--------------------------------------------------------------------------------------|----------------------------------------------------------------------------------------------------|
| HA x 1<br>15 x 1      | Standard schlanke Nadeln.<br>In Stärken von schmal bis breit.<br>9 (65) bis 18 (110) | Naturgewebe wie Wolle, Baumwolle und<br>Seide etc. Qiana. Nicht zu empfehlen bei<br>Strickmaterialien.                                                                                                |
| 15 x 1/130/705H       | Halbkugelspitze, grosses Öhr.<br>9 (65) bis 18 (110)                                 | Naturgewebe und Synthetik-, Polyester-<br>gemische. Strickpolyester, Tricot,<br>einfache und doppelte Strickmaterialien.<br>Kann auch anstelle von 15 x 1 zum<br>Nähen aller Stoffe verwendet werden. |
| 15 x 1/130/705H (SUK) | Kugelspitze.<br>9 (65) bis 18 (110)                                                  | Jersey, Tricot, Lycra, Stoff für Badean-<br>züge, elastische Materialien.                                                                                                    |
| 130PCL/705H-LR/LL     | Ledernadeln.<br>12 (80) bis 18 (110)                                                 | Leder, Vinyl, Polstermaterial. (Hinterlässt kleinere Löcher als die breite Standard-<br>nadel.                                                                                                    |

## Anwendungstabelle Nähfüsse

| Nähfuss                           | Anwendung                                                                                 | Nadel | Nähfuss                                | Anwendung                                                                                           | Nadel |
|-----------------------------------|-------------------------------------------------------------------------------------------|-------|----------------------------------------|----------------------------------------------------------------------------------------------------|-------|
| Zickzack-Nähfuss (T)              | Nähen im Allgemei-<br>nen, Patchwork<br>Stiche, Zierstiche,<br>Smoking, Fagoting,<br>etc. | Ì     | Einfacher Stickfuss                    | Stopfen, Freies<br>Sticken, Mono-<br>gramme nähen                                                   | 0     |
| Reissverschlussfuss<br>(I)        | Reissverschlüsse<br>einsetzen                                                             | 0     | Blindstichfuss (F)                     | Blindsäume nähen                                                                                    | Į     |
| Knopfannähfuss (H)                | Knöpfe annähen                                                                            |       | Säumerfuss (K)*                        | schmales Säumen                                                                                     |       |
| Knopflochschlitten-<br>fuss (D)   |                                                                                           | Į     | Kordelfuss (M)*                        | Nähen mit Garnein-<br>lage                                                                          | ļ     |
| Stickfuss (A)                     | Satinstich nähen                                                                          |       | Nahtverdeckter<br>Reissverschlussfuss* | Einsetzen von<br>unsichtbaren Reis-<br>sverschlüssen                                                | ·     |
| Overlockfuss (E)                  | Versäubern                                                                                | ļ     | Kräuselfuss*                           | Kräuseln                                                                                            |       |
| Quiltfuss 1/4" (P)*               | Quilten und Patch-<br>work nähen                                                          | 0     | Obertransportfuss*                     | Dieser Nähfuss hilft<br>ungleichmässigen<br>Transport bei sehr<br>delikaten Stoffen zu<br>vermeiden |       |
| BEACHTEN * als Sonderzubehör erha | ältlich                                                                                   |       | Zwillingsnadel*                        |                                                                                                    |       |

Die Zwillingsnadel wird bei gewissen Stichen empfohlen, um noch kreativer sein zu können.

#### Tastenerklärung

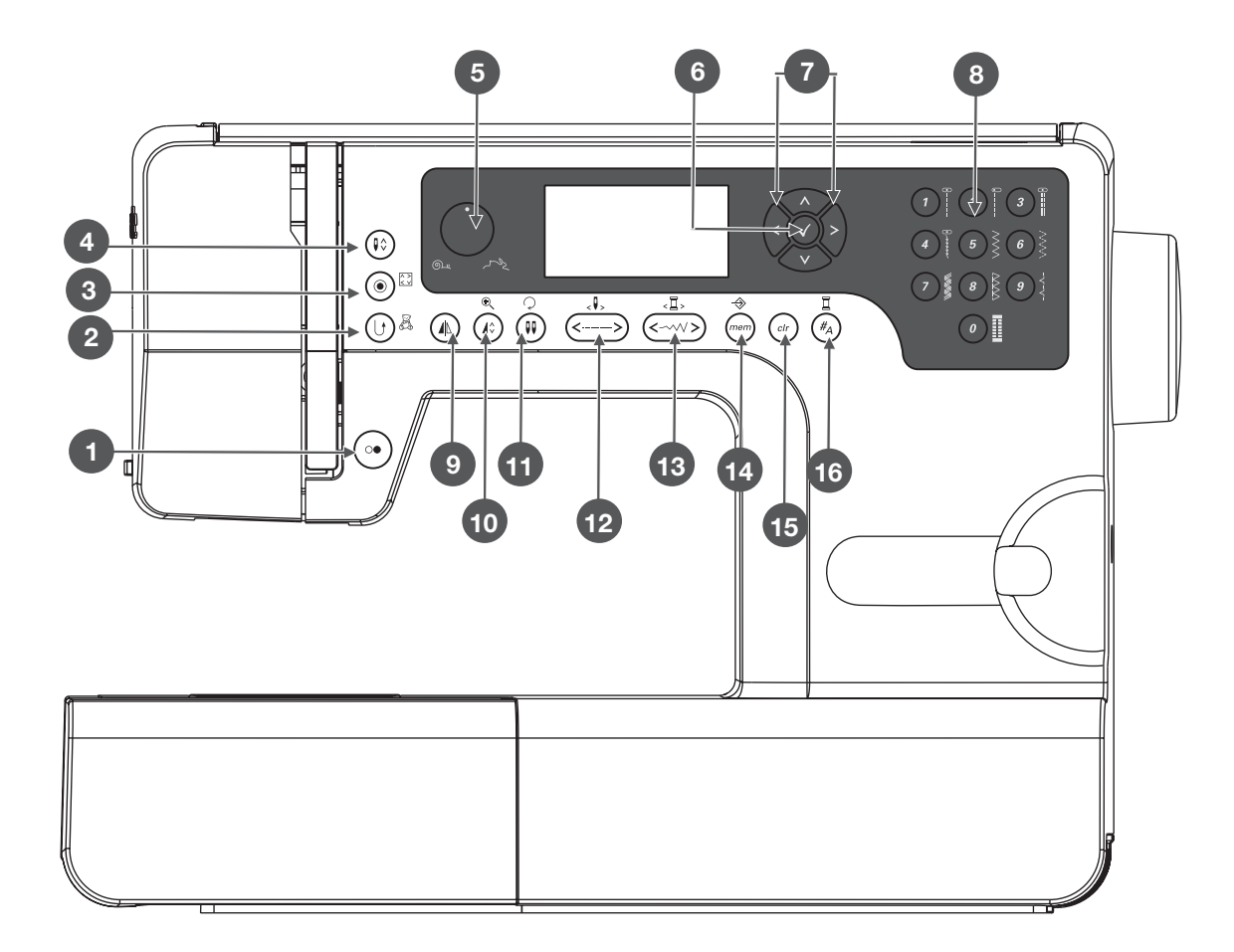

- 1 Start/Stopp
- 2 Rückwärts/Exit
- 3 Auto-lock/Ablauf
- 4 Taste für Nadelstopp oben/unten
- 5 Einstellrad für Geschwindigkeit
- 6 OK Taste
- 7 Pfeiltasten
- 8 Direktanwahl Stichmuster und Zahlen
- 9 Spiegeln
- 10 Verlängern/Grösse ändern
- 11 Zwillingsnadel/Muster drehen
- 12 Stichlängeanpassung/Stich vorwärts/zurück
- 13 Stichbreiteanpassung/Farbe vorwärts/zurück
- 14 Speichern/Setup
- 15 Löschen/Zurück
- 16 Anwahl der Mustergruppen/Farbsetup

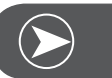

BEACHTEN

Das Zeichen auf der Taste gilt für den Nähmodus, das Zeichen seitlich neben der Taste ist gültig für den Stickmodus.

# Informationen auf dem LCD Display

#### Normalmodus

#### **Normalmodus Display**

- 1 Stichmuster
- 2 Stichmusternummer
- 3 Rückwärts
- 4 Auto-lock
- 5 Empfohlener Nähfuss
- 6 Empfohlene Fadenspannung
- 7 Stichmustergruppe
- 8 Nadelposition oben
- 9 Stichlänge
- 10 Nadelposition
- 11 Akustisches Signal ein
- 12 Auto-stop
- 13 Spiegeln
- 14 Zwillingsnadel
- 15 Nadelposition unten
- 16 Stichbreite
- 17 Akustisches Signal aus
- 18 Alphabetnummer
- 19 Alphabet

#### Normalmodus Display - Stichmuster Suchprogramm Display

- 20 Stichmuster
- 21 Stichmusternummer
- 22 Stichmustergruppe
- 23 Aktuelle Seite
- 24 alle Seiten

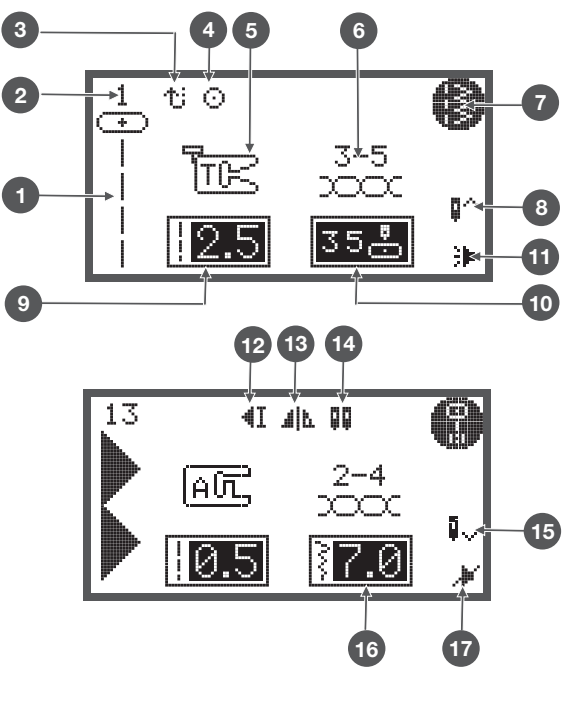

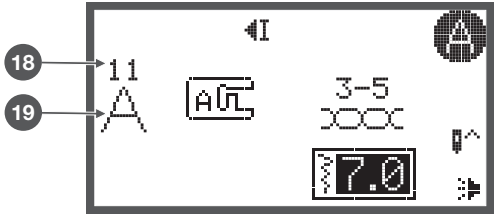

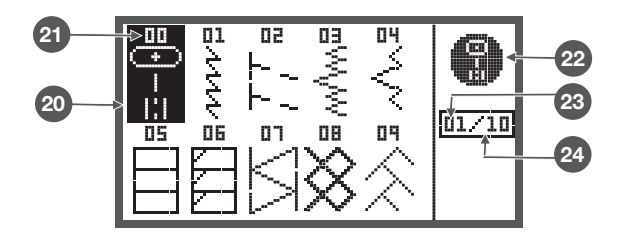

#### Speichermodus

#### Speichermodus Display

- 1 Gewählter Speicher (eingerahmt)
- 2 Speicher gefüllt mit Stichen
- 3 Leerer Speicherordner
- 4 Aktueller Speicherordner
- 5 Stichmusternummer und Stichmuster
- 6 Auto-stop
- 7 Spiegeln
- 8 Nadelposition oben
- 9 Akustisches Signal ein
- 10 Verlängern
- 11 Stichbreite
- 12 Stichlänge
- 13 Stichmustergruppe
- 14 Aktuelle Speichereinheit
- 15 Alle Speichereinheiten
- 16 Cursor Speicher

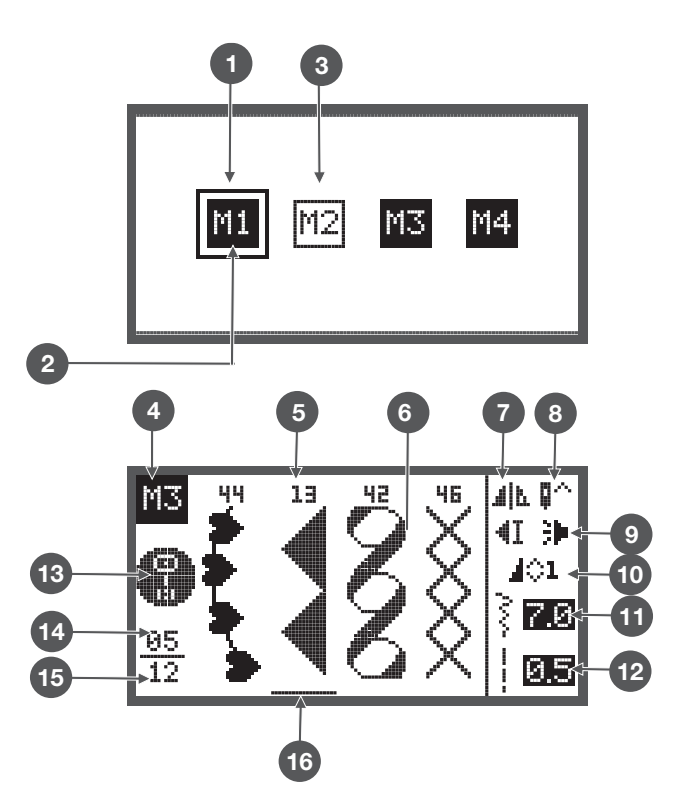

#### Speichermodus Display - Stichmuster Suchprogramm Display

- 17 Stichmuster
- 18 Stichmusternummer
- 19 Speichermodell
- 20 Stichmustergruppe
- 21 Aktuelle Seite
- 22 Alle Seiten

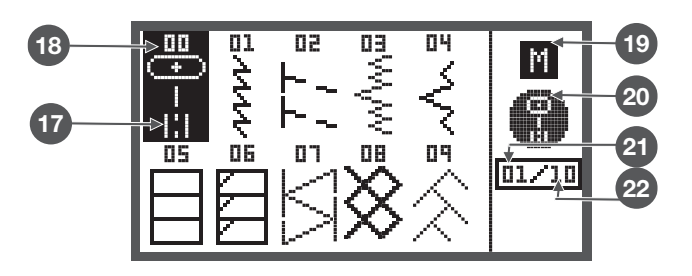

# Funktionstasten

## Start/Stopp Taste

- Die Start/Stopp Taste, um die Maschine zu starten. Zum Stoppen erneut drücken. Die Maschine wird sich beim Nähstart langsam bewegen.
  - auf diese Art k
    önnen Sie die Maschine ohne Fussanlasser bedienen.

### Rückwärts/Exit Taste

Wird die Rückwärts-Taste gedrückt, näht die Maschine rückwärts.

Das Symbol «Rückwärts» auf dem LCD zeigt an, dass rückwärts genäht wird.

Nur Stichmuster aus der Direktgruppe 1 - 5 und Stichmuster aus der Gruppe A 00 können rückwärts genäht werden.

- Wenn die Rückwärtstaste vor dem Nähstart gedrückt wird,
  - näht die Maschine permanent rückwärts. Durch erneutes Drücken der Taste näht die Maschine wieder vorwärts.
- Wenn Sie die Rückwärtstaste während des Nähens drücken,
  - näht die Maschine solange rückwärts, bis die Taste losgelassen wird.

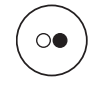

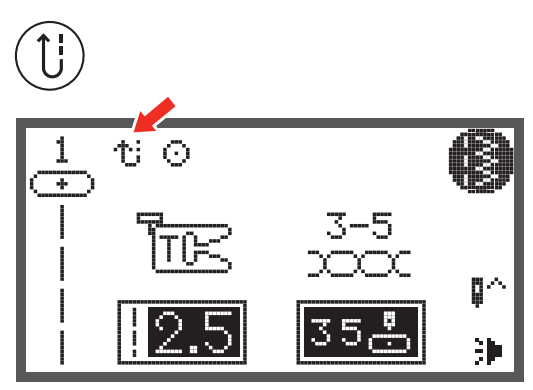

#### Auto-Lock

Werden Stichmuster aus der Direktgruppe 1-4 und der Gruppe A angewählt, wird die Maschine erst 3 Vernähstiche nähen und dann automatisch anhalten, wenn die Taste Auto-Lock gedrückt wird.

1 Auf dem LCD Display erscheint das Symbol «Auto-Lock» bis die Maschine stoppt.

Ausser bei den Stichmustern der Direktgruppe 0-4 und der Gruppe A 00, 86-99, näht die Maschine 3 Vernähstiche nach dem aktuellen Stichmuster und stoppt dann automatisch, wenn die Taste Auto-Lock gedrückt wird.

2 Auf dem LCD Display erscheint das Symbol «Auto-Lock hold» bis die Maschine stoppt.

Diese Funktion wird beendet, wenn die Taste noch einmal gedrückt wird oder bei der Anwahl eines anderen Stichmusters.

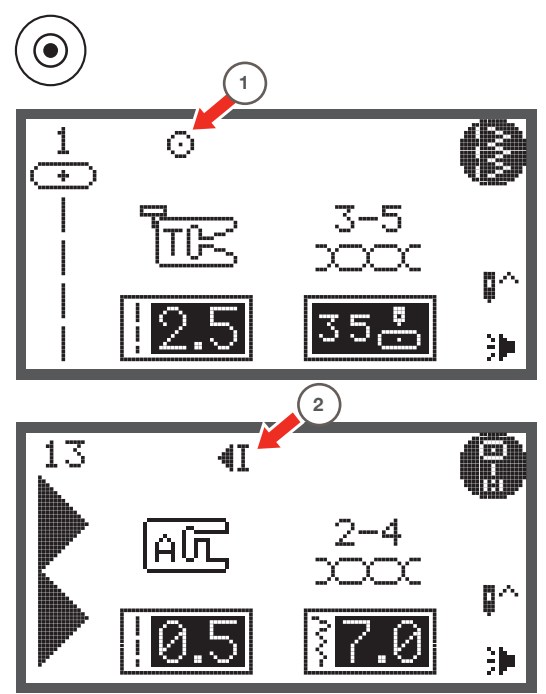

#### Taste für Nadelstopp oben/unten

- Wird die Taste Nadel oben/unten gedrückt,
  - hält die Nadel nach Nähstopp je nach dem in oberer Position an oder bleibt im unten im Material.
- 1 Die Taste drücken, dass der Pfeil auf dem Display nach oben zeigt
- 2 Die Taste drücken, dass der Pfeil auf dem Display nach unten zeigt
  - die Nadel geht in die untereste Position und bleibt nach dem N\u00e4hstopp dort.

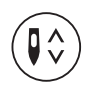

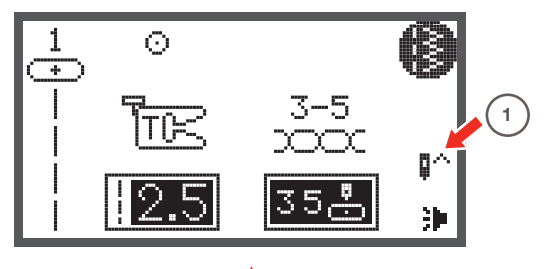

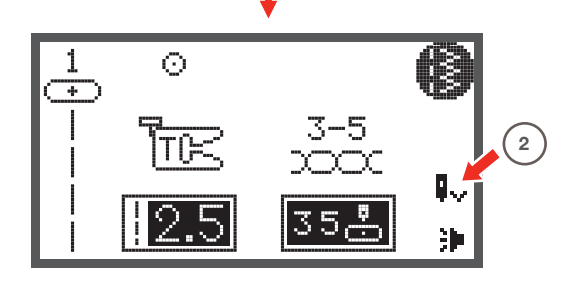

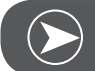

Beachten

Wird die Taste Nadel oben/unten während des Nähens gedrückt, stoppt die Maschine automatisch.

#### Einstellrad Geschwindigkeit

- Wird die Position des Einstellrades für Geschwindigkeit geändert,
  - kann die maximale N\u00e4hgeschwindigkeit w\u00e4hrend des N\u00e4hens eingeschr\u00e4nkt werden.

Die Position des Einstellrades definiert die Nähgeschwindigkeit, wenn der Fussanlasser ganz nach unten gedrückt wird.

- Für höhere Geschwindigkeit: das Einstellrad im Uhrzeigersinn drehen.
- Für langsamere Geschwindigkeit: das Einstellrad im Gegenuhrzeigersinn drehen.

Wenn die Maschine über die Start/Stopp Taste bedient wird, wird mit dem Einstellrad die aktuelle Nähgeschwindigkeit definiert.

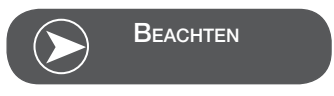

Geschwindigkeitsregelung ist nur im Nähmodus möglich.

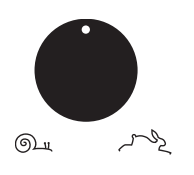

# Pfeiltasten

Mit diesen Tasten können die gewünschten Muster, Funktionen, etc... angewählt werden.

# OK Taste

- Mit dieser Taste wird die Anwahl bestätigt.
  - Im Normalmodus öffnet sich durch das Drücken dieser Taste das Stichmustersuchprogramm.
  - Im Speichermodus öffnet sich durch das Drücken dieser Taste das Stichmustersuchprogramm.

# Direkte Anwahl von Stichmustern

• Wenn der Direktmodus eingestellt ist, werden mit diesem Tasten die Nutzstichmuster angewählt, die neben den Nummern gezeigt werden.

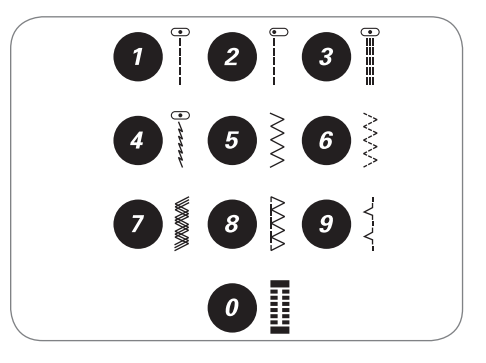

00

⊕ | |¦|

Ė

 $\odot$ 

2

#### Zahlentasten

• Mit diesen Tasten können Stiche aus der gesetzten Stichmustergruppe direkt angewählt werden.

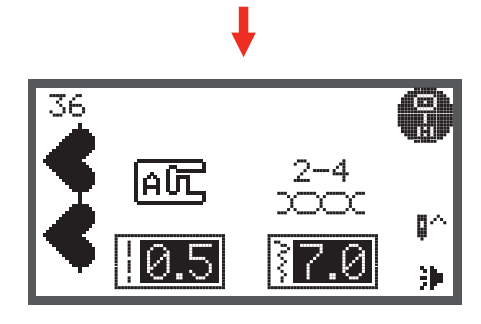

# Spiegeln Taste

- Ausser den Stichmustern der Direktgruppe 0 und denjenigen der Gruppe A 86-99 können alle anderen Stichmuster mit dieser Taste gespiegelt werden.
  - Die Maschine wird das angewählte Stichmuster spiegelverkehrt nähen, bis die Spiegeln Taste wieder gedrückt wird.
  - Die Spiegelfunktion wird auch gelöscht, wenn ein anderes Stichmuster gewechselt wird.
- A Normale Stichmuster
- B Spiegelverkehrtes Stichmuster

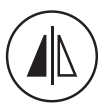

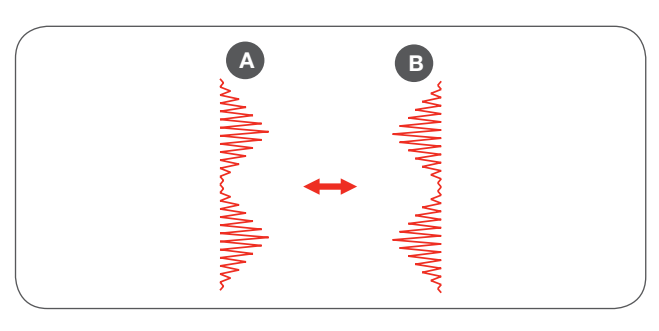

#### Verlängern

• Ein Stichmuster aus der A Gruppe 13-36 kann durch das Drücken dieser Taste bis zu fünfmal der ursprünglichen Länge verlängert werden.

Wenn die Stichbreite oder Stichlänge verändert werden, erhöht sich die Vielfalt an Stichmuster.

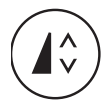

#### Zwillingsnadel

Ausser den Stichmustern der Direktgruppe 0 und denjenigen der Gruppe A 86-99, können alle andere Stichmuster mit der Zwillingsnadel gleichzeitig in zwei parallelen Linien genäht werden.

- Die Taste Zwillingsnadel drücken und die Maschine reduziert automatisch die maximale Breite für das Nähen mit der Zwillingsnadel.
- Um zum Nähen mit einer Nadel zurückzukehren, die Taste erneut drücken.

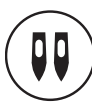

#### Stichlängenanpassung

Wenn ein Stichmuster angewählt wird, stellt die Maschine automatisch die empfohlene Stichlänge ein, welche in Zahlen auf dem LCD Display angezeigt wird.

- Die Stichlänge kann verändert werden, in dem die Taste für Stichlängenanpassung gedrückt wird.
- Um einen Stich kürzer zu machen, die «-» Taste (links) drücken. Um einen Stich länger zu machen, die «+» Taste (rechts) drücken. Die Stichlänge kann von «0.0 bis 4.5» verändert werden. Einige Stiche haben eine beschränkte Stichlänge.

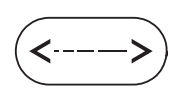

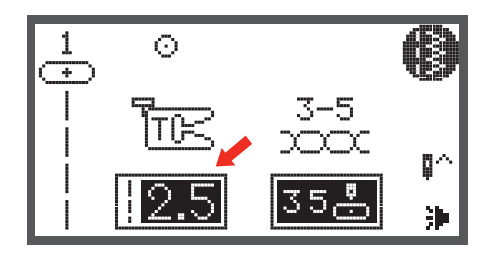

#### Stichbreitenanpassung

Wenn ein Stichmuster angewählt wird, stellt die Maschine automatisch die empfohlene Stichbreite ein, welche in Zahlen auf dem LCD Display angezeigt wird.

- Die Stichbreite kann verändert werden, in dem die Taste für Stichbreitenanpassung gedrückt wird.
- Für einen dichteren Stich die linke Taste drücken.
- Für einen breiteren Stich die rechte Taste drücken.
  - Die Stichbreite kann von «0.0 bis 7.0» verändert werden. Einige Stiche haben eine beschränkte Stichbreite.

Wenn die Stichmuster der Direktgruppe 1-4 oder Stichmuster der A Gruppe 00 angewählt sind, kann die Nadelposition über die Stichbreiteanpassung reguliert werden.

- Die linke Taste drücken und die Nadel rückt nach links.
- Die rechte Taste drücken und die Nadel rückt nach rechts.
  - Die Nummer ändert sich von linker Position «0.0» zu extrem rechter Position «7.0».
  - Die voreingestelle Mittelposition der Nadel ist mit «3.5» angegeben.

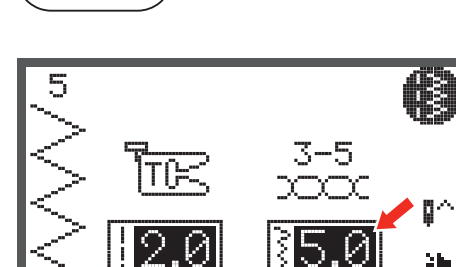

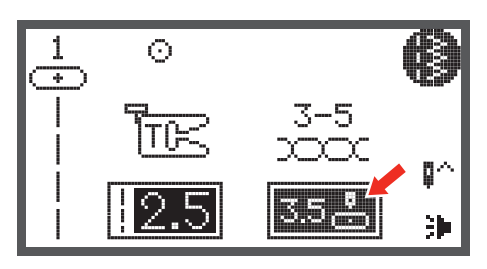

#### Speichern

- Taste Speichern drücken, um den Speichermodus zu öffnen und Kombinationen von Buchstaben oder Dekorstichen zu programmieren.
  - Stichmuster aus der Direktgruppe und der A Gruppe 86-99 können nicht programmiert werden.
- Im Stickmodus öffnet diese Taste das Setup Programm.

#### Löschen/Zurück

 Diese Taste drücken, wenn ein inkorrektes Stichmuster oder der falsche Speicherordner angewählt worden ist.
 Das Stichmuster wird gelöscht oder das vorherige Display erscheint.

#### Anwahl Stichmustergruppe/Farbeinstellung

Wenn die Maschine eingestellt wird, erscheint auf dem LCD Display die Direktgruppe der Stichmuster.

• Wird die Taste der Stichmustergruppenanwahl gedrückt, öffnet sich das Display der Stichmusteranwahl automatisch. Mit den Pfeiltasten die gewünschte Stichmustergruppe anwählen.

Stichmuster Direktgruppe

- Stichmuster der A Gruppe
- Stichmuster der B Gruppe
- Blockschrift Alphabet der C1 Gruppe
- Scriptschrift Alphabet der C2 Gruppe

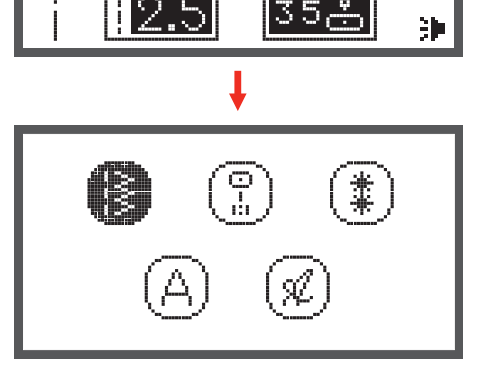

p٨

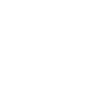

mem

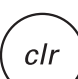

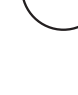

#<sub>A</sub>

÷

 $\odot$ 

### Wie ein Stich angewählt wird

Wenn die Maschine eingestellt wird, zeigt das LCD Display die Stichmuster der Direktgruppe.

- Die Zahlentasten drücken, um ein Stichmuster neben den Zahlentasten anzuwählen oder die Taste der Stichmustergruppe drücken, um die gewünschte Stichmustergruppe anzuwählen.
- Mit den Pfeiltasten die gewünschte Stichmustergruppe anwählen und die OK Taste drücken.

• Das gewünschte Stichmuster kann mit den Pfeiltasten oder den Zahlentasten angewählt werden.

- Wenn das gewünschte Stichmuster über die Pfeiltasten angewählt wird, die OK Taste drücken, um in den Nähmodus zurückzugelangen.
- Wenn die Anwahl über die Zahlentasten getätigt wurde, stellt die Maschine das Stichmuster automatisch ein und geht zurück in den Nähmodus.

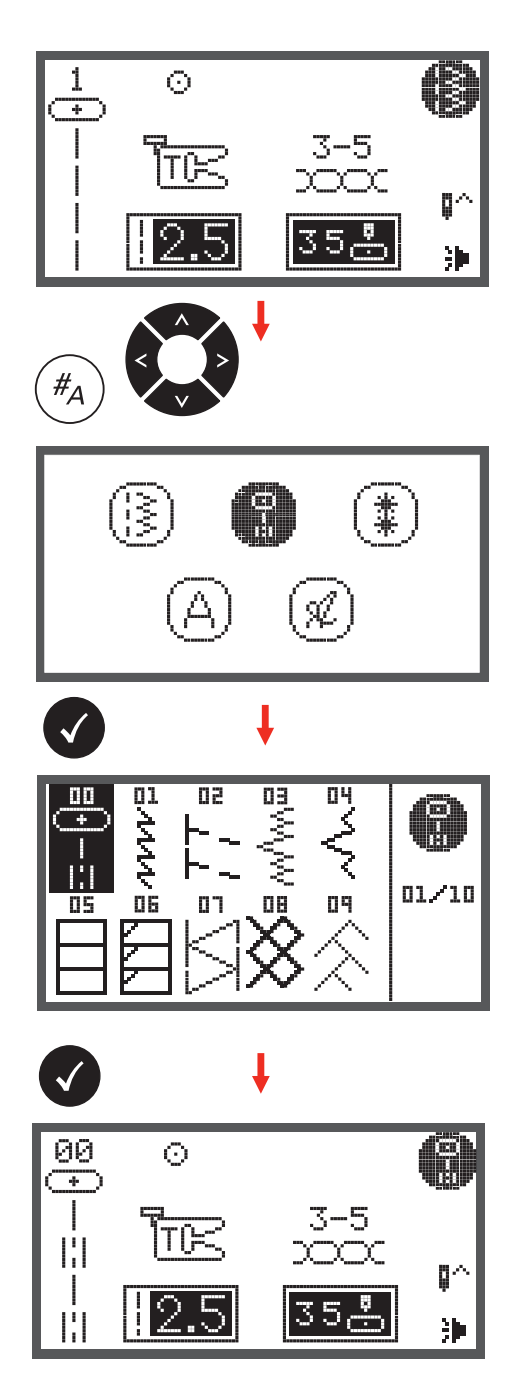

#### Stichmuster

**Direkte Stichmuster** 

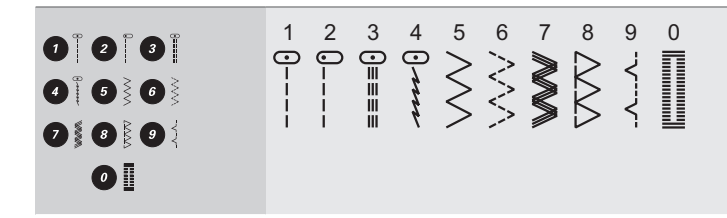

Stichmuster der A - Gruppe

| Nutzstiche                  | 00<br>0-=-= | 01<br>****     | 02<br>    | 03<br>Mmm/m | 04<br>\          | 05           |                        | 07<br>VVV                                  | 08              | 09             | 10                   | 11      |              |           |        |             |       |                |    |                |    |    |    |         |
|-----------------------------|-------------|----------------|-----------|-------------|------------------|--------------|------------------------|--------------------------------------------|-----------------|----------------|----------------------|---------|--------------|-----------|--------|-------------|-------|----------------|----|----------------|----|----|----|---------|
| Satinstiche                 | 13          | 14             | 15        | 16<br>♦     | 17               | 18           | 19<br>>                | 20                                         | 21<br>•         | 22<br><b>B</b> | 23<br>•              | 24<br>• | 25           | 26        | 27     | 28          | 29    | 30<br><b>}</b> | 31 | 32<br><b>}</b> | 33 | 34 | 35 | 36<br>€ |
| Dekorative Satinsti-<br>che | 37          | 38             | 39        | 40          | 3                | 42<br>8      | 43                     | 44                                         |                 |                |                      |         |              |           |        |             |       |                |    |                |    |    |    |         |
| Kreuzstitche                | 46<br>×     | 47<br>XXXX     | 48<br>*** | 49<br>***** | 50<br>X<br>X     | 51           | 52<br>***              | 53<br>XXXXXXXXXXXXXXXXXXXXXXXXXXXXXXXXXXXX | 54<br>***       | 55<br>***      |                      |         |              |           |        |             |       |                |    |                |    |    |    |         |
| Quiltstiche                 | 56<br>-エエエコ | 57<br>11111    | 58        | 59          | 60<br> <br> <br> | 61           | 62                     | 63<br>                                     | 64   1-   1-    | 65<br>         | 66<br>11<br>11<br>11 | 67      | 68<br>*<br>* | 99 X X 40 | 70 NXX | $\sum^{71}$ | 12 MM | 73 MMM         | 74 | 75<br>XHYHHH   |    |    |    |         |
| Dekorative Stiche           | 76<br><     | 77<br>در<br>در | 78<br>    |             | NVV<br>8         | 81<br>272725 | 82<br><del>111</del> 1 | 83                                         | 84<br><u>()</u> | 85             |                      |         |              |           |        |             |       |                |    |                |    |    |    |         |
| Knopflochstiche             | 86          | 87             | 88        | 89          |                  | 91           | 92                     | 93                                         |                 |                |                      |         |              |           |        |             |       |                |    |                |    |    |    |         |
| Riegelstiche                | 94<br>••••• |                |           |             |                  |              |                        |                                            |                 |                |                      |         |              |           |        |             |       |                |    |                |    |    |    |         |

Stichmuster der A - Gruppe

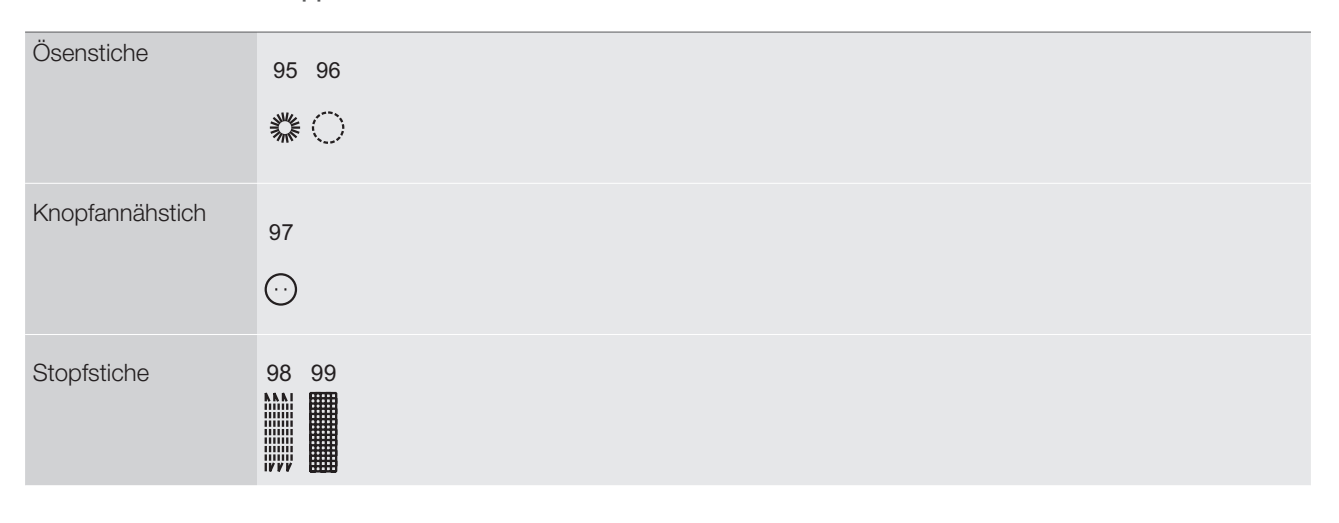

#### Stichmuster der B - Gruppe

| Dekorative Stiche | 00<br>****         |          | 02<br>****   | 03           | 04<br>₩      |           | 6 ANAN           | 07                    | 08<br>MVN                                                                                         | 09<br>996            | 10                   | 11<br>5555                     |               | 13                             | 14<br>88888<br>8888                                                                          | 15 <b>X</b>  | 16        | 17                   | 18<br>200 | 19<br>\$<br>\$<br>\$<br>\$ | 20<br>***                                                                        | 21<br>    | 22<br>⊮∿√√ | 23<br>***** | 24<br>S      | 25         |
|-------------------|--------------------|----------|--------------|--------------|--------------|-----------|------------------|-----------------------|---------------------------------------------------------------------------------------------------|----------------------|----------------------|--------------------------------|---------------|--------------------------------|----------------------------------------------------------------------------------------------|--------------|-----------|----------------------|-----------|----------------------------|----------------------------------------------------------------------------------|-----------|------------|-------------|--------------|------------|
|                   | 26<br>27<br>26     | 27<br>27 | 28<br>5<br>5 | 29<br>۲<br>۲ | 30<br>  <br> | 31<br>VVV | 32<br>200        | 33 <u>000</u>         | 34                                                                                                | 35<br>20             | 36 <b>(1) (1)</b>    | 37                             | 38<br>6<br>6  | 39<br>**                       | 40                                                                                           |              | 42<br>*** | 43<br>47<br>47<br>47 |           | 45<br>80                   | 46<br>X                                                                          | 47        | 48         | 49<br>*     | 50<br>0      | 51         |
|                   | 52<br>) 18<br>) 18 | 53       | 54 D.00      | 55 Staber    | 56           | 57        | 58               | 59                    |                                                                                                   | 61                   | 62<br><b>ЖЖЖ</b>     | 63<br>()<br>()                 | 64<br>80 - 68 | 65<br>இது<br>இது               | 66<br>S<br>S<br>S<br>S<br>S<br>S<br>S<br>S<br>S<br>S<br>S<br>S<br>S<br>S<br>S<br>S<br>S<br>S | 67<br>(2000) | 68<br>    |                      | 70 窗窗     | 71                         | 72<br>80<br>80<br>80<br>80<br>80<br>80<br>80<br>80<br>80<br>80<br>80<br>80<br>80 | 73 YUUU   | 74         | 75<br>7474  | 76<br>∽<br>≪ | 77<br>8999 |
|                   | 78                 | 79       | 80           | 81<br>+<br>+ | 82<br>O<br>O | 83        | 84<br>(7)<br>(7) | <sup>85</sup><br>ଡିଡି | 86<br>1<br>1<br>1<br>1<br>1<br>1<br>1<br>1<br>1<br>1<br>1<br>1<br>1<br>1<br>1<br>1<br>1<br>1<br>1 | 87<br>72<br>73<br>73 | 88<br>()<br>()<br>() | 89<br>( <b>5</b><br>( <b>5</b> | 90            | 91<br>0 <b>3</b><br>0 <b>3</b> | 92<br>8                                                                                      | 93<br>{}     | 94<br>J   | 95                   | 96<br>ФФ  | 97                         | 98                                                                               | 99<br>\$} |            |             |              |            |

#### Stichmuster der C - Gruppe

| Alphabet<br>Blockschrift - C1  | 01<br>11<br><b>A</b><br>37<br><b>a</b><br>63<br><b>A</b><br>89<br><b>?</b> | 02<br>12<br>38<br>b<br>64<br>Å<br>90     | 03<br>13<br>13<br>39<br>65<br>65<br>91<br>-             | 04<br>14<br>D<br>40<br>d<br>66<br>Ñ<br>92<br><b>7</b> | 05<br>15<br>41<br>67<br>Ö<br>93                     | 06<br>16<br>F<br>42<br>f<br>68<br>Ø<br>94                                            | 07<br>7<br>17<br>43<br>9<br>69<br>95                                     | 08<br>8<br>18<br>44<br>h<br>70<br>Ü<br>96<br>(      | 09<br><b>9</b><br>19<br><b>1</b><br>45<br><b>i</b><br>71<br><b>ä</b><br>97<br><b>)</b> | 10<br>20<br>J<br>46<br>j<br>72<br><b>ã</b>                    | 21<br>47<br><b>k</b><br>73<br><b>å</b>      | 22<br>L<br>48<br> <br>74      | 23<br>M<br>49<br>m<br>75<br><b>ë</b> | 24<br>N<br>50<br>n<br>76<br><b>è</b> | 25<br>0<br>51<br>0<br>77<br><b>é</b> | 26<br>P<br>52<br>p<br>78<br><b>ê</b> | 27<br>Q<br>53<br>q<br>79<br>Ñ | 28<br>R<br>54<br>r<br>80<br>Ö | 29<br>55<br>81<br>Õ             | 30<br>T<br>56<br>t<br>82<br>Ø        | 31<br>U<br>57<br>U<br>83<br>Ì               | 32<br>V<br>58<br>V<br>84<br><b>Ç</b> | 33<br>W<br>59<br>W<br>85<br>Ü | 34<br>60<br>X<br>86<br>Ũ      | 35<br>Y<br>61<br>y<br>87<br>B | 36<br>Z<br>62<br>Z<br>88<br>& |
|--------------------------------|----------------------------------------------------------------------------|------------------------------------------|---------------------------------------------------------|-------------------------------------------------------|-----------------------------------------------------|--------------------------------------------------------------------------------------|--------------------------------------------------------------------------|-----------------------------------------------------|----------------------------------------------------------------------------------------|---------------------------------------------------------------|---------------------------------------------|-------------------------------|--------------------------------------|--------------------------------------|--------------------------------------|--------------------------------------|-------------------------------|-------------------------------|---------------------------------|--------------------------------------|---------------------------------------------|--------------------------------------|-------------------------------|-------------------------------|-------------------------------|-------------------------------|
| Alphabet<br>Scriptschrift - C2 | 01<br>1<br>11<br>11<br>37<br>a<br>63<br>3<br>89<br>?                       | 02<br>2<br>12<br>38<br>6<br>4<br>90<br>! | 03<br>3<br>13<br>6<br>39<br>6<br>5<br>&<br>6<br>91<br>- | 04<br>4<br>14<br>D<br>40<br>d<br>66<br>N<br>92<br>,   | 05<br>5<br>15<br>€<br>41<br>€<br>67<br>Ø<br>93<br>, | $ \begin{array}{c} 06 \\ 6 \\ 16 \\ 7 \\ 42 \\ 68 \\ 94 \\ 94 \\ \cdot \end{array} $ | 07<br>7<br>17<br><i>G</i><br>43<br><i>J</i><br>69<br><i>Ç</i><br>95<br>- | 08<br>8<br>18<br>H<br>44<br>h<br>70<br>Ü<br>96<br>( | 09<br>9<br>19<br><i>J</i><br>45<br><i>i</i><br>71<br><i>ä</i><br>97<br><i>J</i>        | 10<br>0<br>20<br><i>J</i><br>46<br><i>j</i><br>72<br><i>ã</i> | 21<br>K<br>47<br><i>k</i><br>73<br><i>å</i> | 22<br>L<br>48<br>l<br>74<br>æ | 23<br>M<br>49<br>m<br>75<br>Ë        | 24<br>N<br>50<br>n<br>76<br>è        | 25<br>0<br>51<br>0<br>77<br>é        | 26<br>P<br>52<br>p<br>78<br>ê        | 27<br>Q<br>53<br>J<br>79<br>Ñ | 28<br>R<br>54<br>r<br>80<br>ë | 29<br>\$<br>55<br>\$<br>81<br>ē | 30<br>T<br>56<br><i>t</i><br>82<br>Ø | 31<br>U<br>57<br><i>u</i><br>83<br><i>ì</i> | 32<br>V<br>58<br>¥<br>84<br>Ç        | 33<br>W<br>59<br>w<br>85<br>ü | 34<br>X<br>60<br>x<br>86<br>ũ | 35<br>Y<br>1<br>Y<br>87<br>B  | 36<br>£<br>62<br>%<br>88<br>& |

# Rückwärts

Rückwärtsnähen wird angewendet, um die Fäden am Anfang und am Ende einer Naht zu fixieren.

- Die Rückwärtstaste drücken und 4-5 Stiche nähen.
  - Die Maschine n\u00e4ht wieder vorw\u00e4rts, wenn die Taste losgelassen wird.

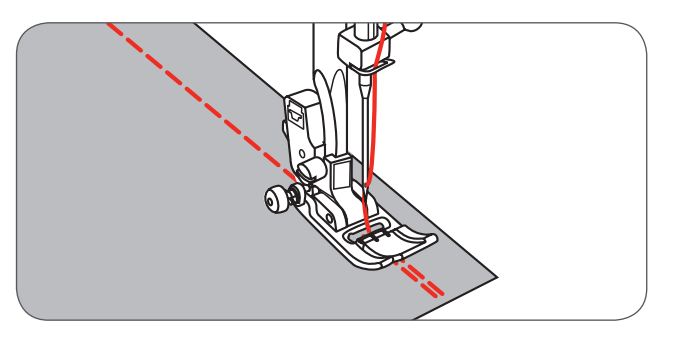

### Freiarm

Freiarmnähen eignet sich, wenn röhrenförmige Bereiche genäht werden, wie z.B. Hosensäume und Armbündchen.

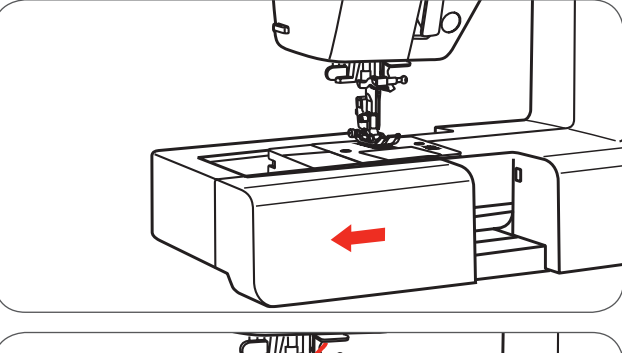

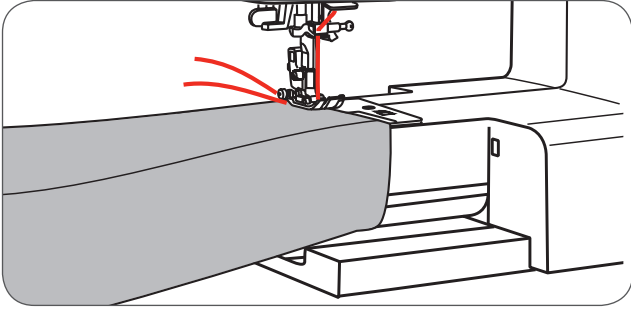

#### Ecken nähen

- 1 Die Maschine anhalten, wenn die Ecke erreicht ist.
- 2 Die Nadel manuell oder über einmaliges Drücken der Nadel oben/unten Taste in den Stoff versenken.
- 3 Nähfuss anheben.
- 4 Den Stoff um die Nadel drehen.
- 5 Den Nähfuss senken und weiternähen.

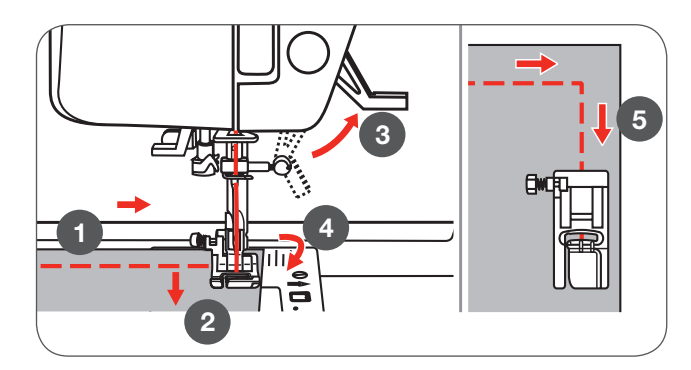
# Nähen auf schwerem Stoff

Wenn auf den schwarzen Knopf auf der linken Seite des Nähfusses vor dem Senken des Nähfusses gedrückt wird, ist der Nähfuss in horizontaler Position blockiert. Dies garantiert gleichmässiger Transport am Anfang der Naht und unterstützt das Nähen von mehreren Stoffschichten, wie z.B. über Jeansnähte beim einem Saum.

Wird eine erhöhte Dicke erreicht, die Nadel senken und den Nähfuss hochstellen.

• Leichten Druck auf die Spitze des Nähfusses geben, den schwarzen Knopf drücken, dann den Nähfuss wieder senken und weiternähen.

Der schwarze Knopf wird nach ein paar Stichen automatisch wieder gelöst.

Sie können auch ein Stück Stoff mit der gleichen Dicke hinten an die Naht legen oder den Nähfuss unterstützen, in dem Sie den Stoff von Hand transportieren und in Richtung der gefalteten Naht nähen.

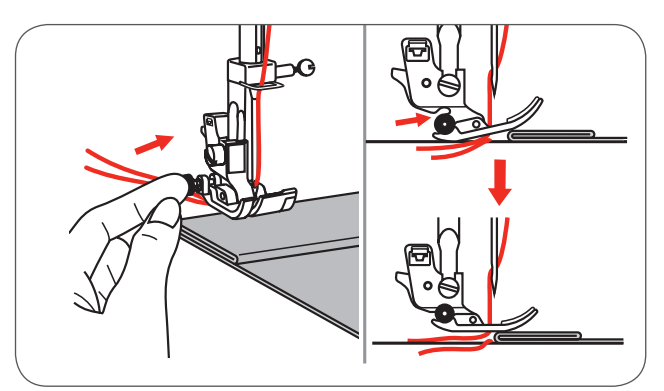

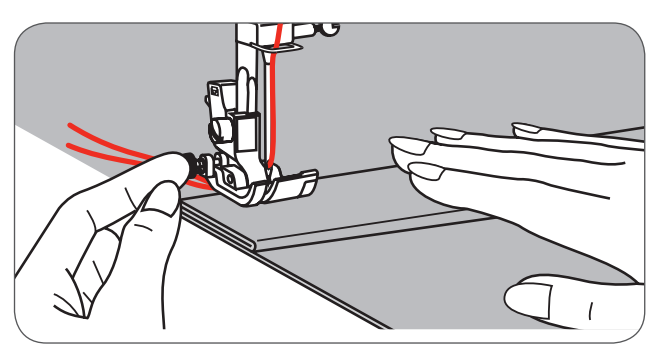

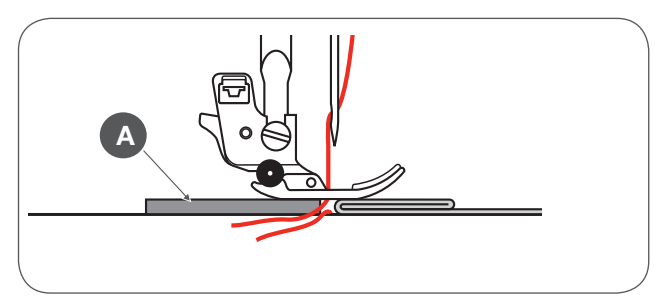

A Karton oder dicker Stoff

# Geradstiche und Nadelposition

#### Die Nadelposition ändern

Diese Einstellungen beziehen sich nur auf Stichmuster Direktgruppe 1-4 und auf Stichmuster der A-Gruppe 00.

Die voreingestellte Position der Nadel ist « 3.5» Mittelposition.

- Die Stichbreite-Taste drücken, um den Stichbreiteanpassung-Modus zu öffnen.
  - Wenn das Anwahlrad im Gegenuhrzeigersinn gedreht wird verschiebt sich die Nadelposition nach links.
  - Wenn das Anwahlrad im Uhrzeigersinn gedreht wird, verschiebt sich die Nadelposition nach rechts.

#### Stichlänge ändern

- Die Taste Stichlänge drücken, um den Stichlängenapassung-Modus zu öffnen.
  - Um den Stich zu verkürzen, das Anwahlrad im Gegenuhrzeigersinn drehen.
  - Um den Stich zu verlängern, das Anwahlrad im Uhrzeigersinn drehen.

Generell gilt, je dicker der Stoff, der Faden und die Nadel, um so länger sollte der Stich sein.

# Zickzack Stiche

#### Stichbreite ändern

Die maximale Stichbreite für Zickzacknähen ist «7.0»; die Stichbreite kann jedoch bei allen Stichmustern reduziert werden.

- Stichbreite Taste drücken, um Stichbreiteanpassung-Modus zu öffnen.
  - Die Stichbreite kann von «0.0 bis 7.0 mm» verändern werden.

#### Stichlänge ändern

Die Dichte des Zickzackstiches wird erhöht, wenn die Einstellung der Stichlänge bei «0.3» liegt.

Hübsche Zickzackstiche werden zwischen «1.0 und 2.5» erreicht. Geschlossene (nahe zusammen) Zickzackstiche sehen aus wie Satinstiche.

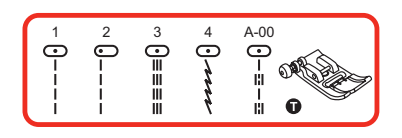

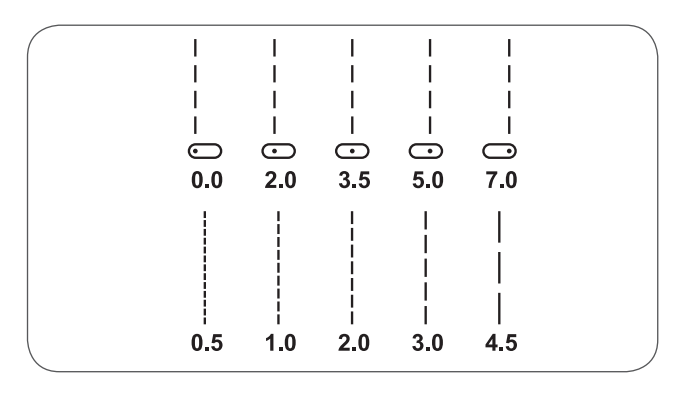

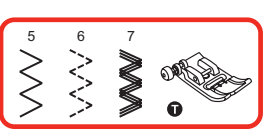

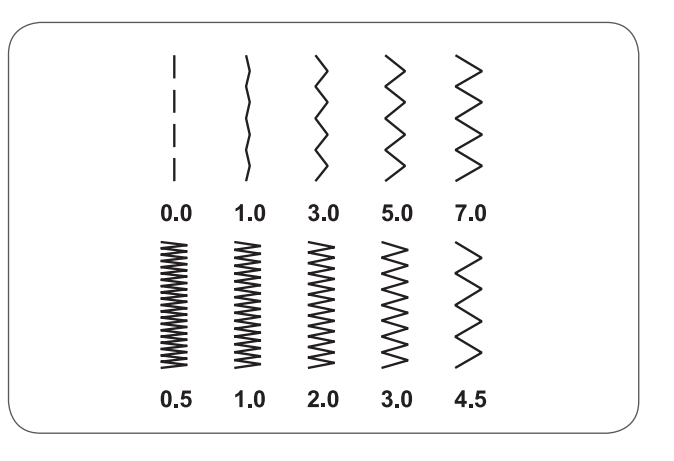

# Dreifach-Gerad-Stretchstich

Der dreifache Geradstretchstich ist stark und flexibel und sorgt für eine dauerhafte Naht.

N

A

Eignet sich für sehr elastische und gestrickte Materialien aber auch für schwere Stoffe so wie Jeans.

Dieser Stich kann auch bei dekorativem Absteppen angewendet werden.

Mit dem Dreifach-Gerad-Stretchstich wird eine dreifache Verstärkung bei elastischen und stark beanspruchten Nähten erreicht.

1 Dreifach-Gerad-Strechstich 2 Geradstich

Der Dreifach-Zickzack-Stretchstich eignet sich für feste Materialien wie Jeans, Popelin, Segelleinen, etc.

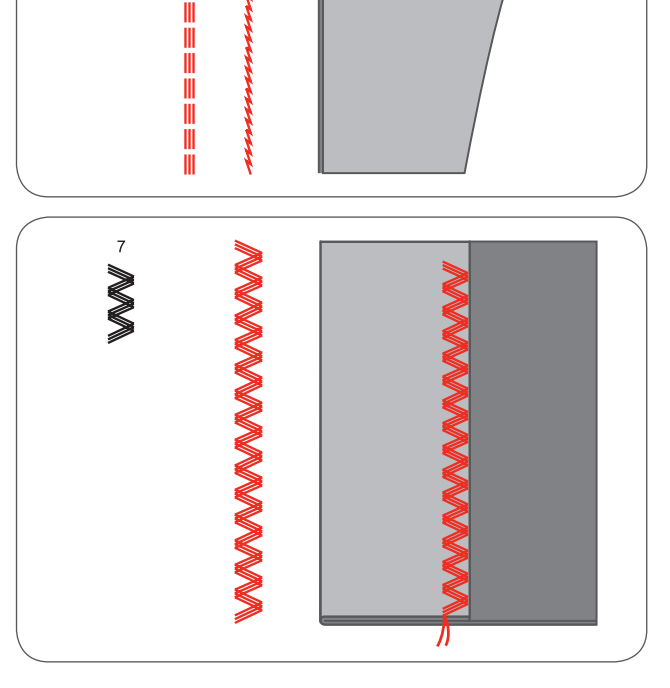

# **Overlock-Stich**

Den Overlockfuss (E) einsetzen.

Der Stoff wird mit der Stoffkante entlang der Führung des Overlockfusses genäht.

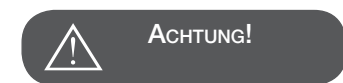

Der Overlockfuss sollte nur bei den Stichmustern Direktgruppe 5 und 8 verwendet werden. Die Stichbreite nicht schmaler als «5.0» einstellen. Es ist möglich, dass die Nadel den Nähfuss berühren kann und dann bricht, wenn andere Stichmuster oder andere Stichbreite genäht werden.

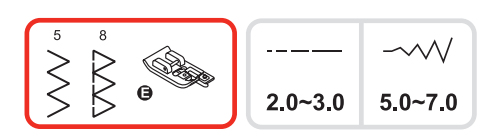

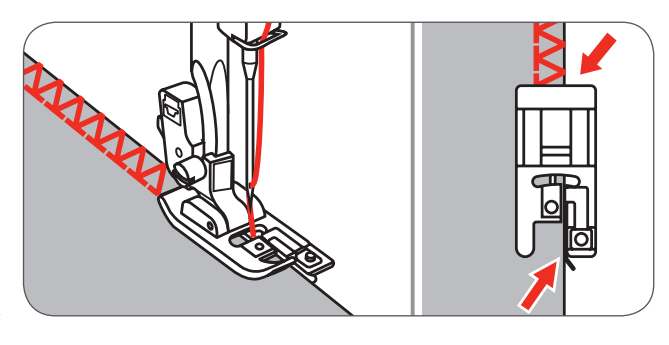

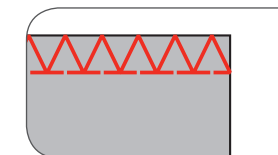

## Verwendung des Zickzack-Nähfusses

Den Zickzack-Nähfuss (T) einsetzen.

Wenn Overlock mit dem Zickzack-Nähfuss genäht wird, der Stoffkante entlang nähen, so dass die Nadel auf der rechten Seite über die Kante sticht.

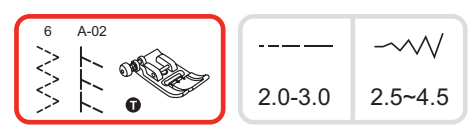

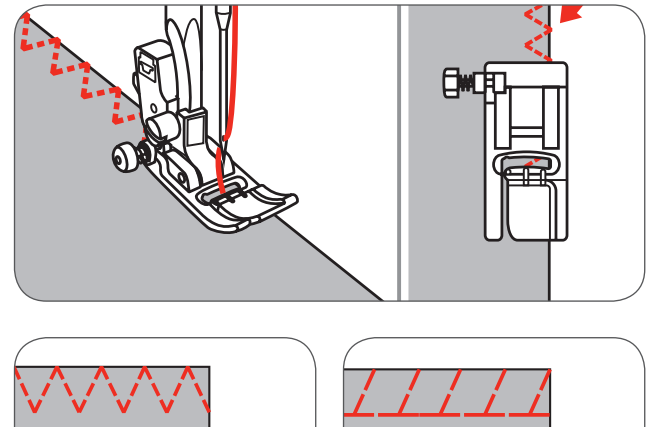

### Blindsaum

- 9 : Blindsaum/Lingerie für feste Stoffe
- A-03 : Blindsaum für elastische Stoffe
- A-04 : Blindsaum für elastische Stoffe

Den Stoff wie abgebildet falten, Stoffunterseite gegen oben. Zuerst einen Overlockstich ausführen, wie abgebildet auf dem Bild links.

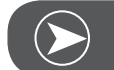

BEACHTEN

Es bedarf Übung, einen Blindsaum zu nähen. Immer zuerst eine Nähprobe erstellen.

- Den Stoff unter dem Nähfuss platzieren.
- Das Handrad manuell drehen, bis sich die Nadel nach ganz links schwingt.
  - Sie sollte genau in die Stoffkante stechen.
- Wenn sie dies nicht tut, die Stichbreite entsprechend anpassen.
- Die Führung (b) durch Drehen des Knopfes (a) anpassen, so dass die Stoffkante ganz bei der Führung liegt.
- Langsam nähen und dabei den Stoff sorgfältig entlang der Führung entlang führen.
- A Rückseite
- B Vorderseite
- Langsam nähen und dabei den Stoff sorgfältig entlang der Führung entlang führen.

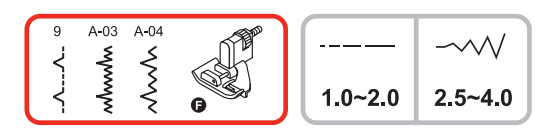

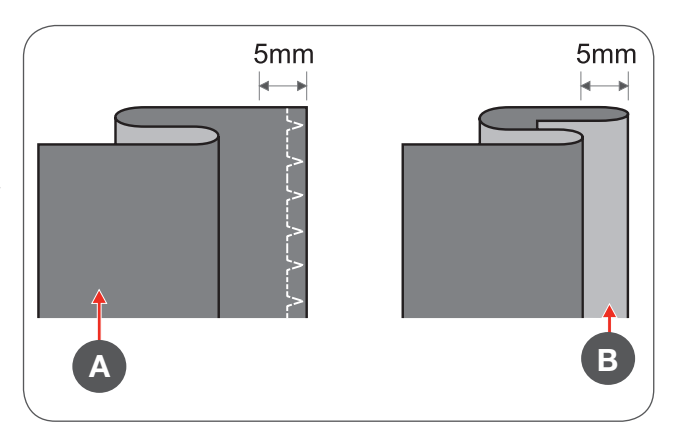

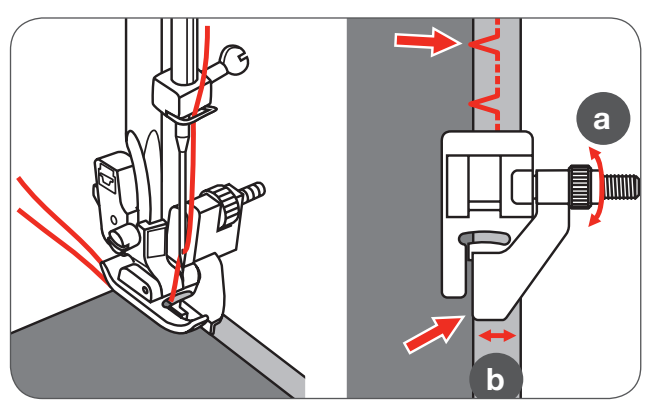

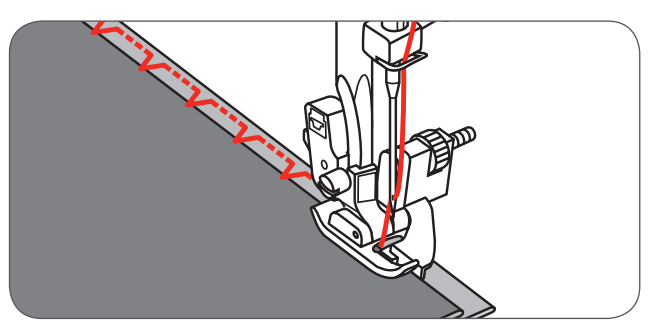

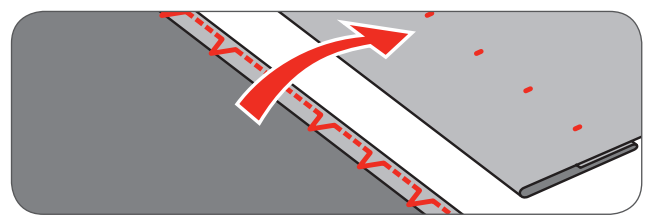

• Den Stoff umdrehen.

# Knöpfe annähen

Den Knopfannähfuss einsetzen.

- Mit dem Transporteurkontrollhebel den Transporteur senken.
- Die Arbeit unter dem Nähfuss positionieren.
- Den Knopf wie gewünscht platzieren, den Nähfuss senken.
- Zickzack-Stich anwählen.
- Die Stichbreite entsprechend des Abstands der beiden Löcher des Knopfes auf «2.5-4.5» einstellen.
- Das Handrad drehen um zu überprüfen, ob die Nadel sicher durch das linke und das rechte Loch des Knopfes sticht.
- Vor dem Nähen die Auto-lock Taste drücken, damit die Vernähstiche am Anfang und am Ende des Stiches automatisch genäht werden.

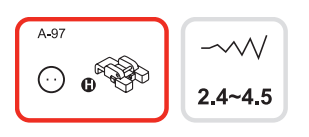

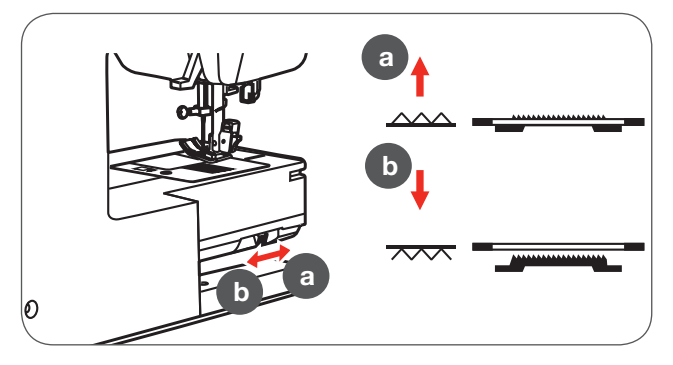

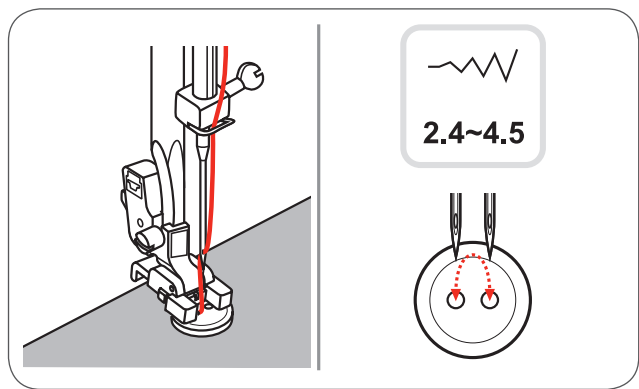

• Wenn ein Hals erforderlich ist, platzieren Sie vor dem Annähen eine Stecknadel auf dem Knopf.

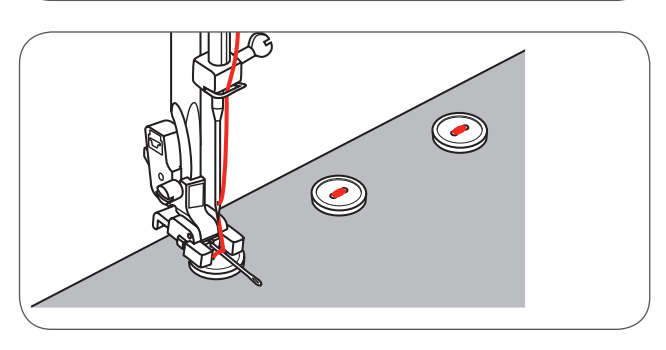

• Bei Knöpfen mit 4 Löchern werden zuerst die beiden vorderen Löcher genäht. Dann die Arbeit nach vorne schieben und die beiden hinteren Löcher nähen.

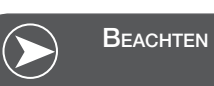

Wenn Sie danach wieder normal weiternähen möchten, stellen Sie den Hebel in Position (a), um den Transporteur anzuheben.

# Knopflöcher nähen

- 0 : Für dünnes oder mittelschweres Material
- A-86 : Für dünnes oder mittelschweres Material
- A-87 : Für Anzüge oder Überbekleidung
- A-88 : Für horizontale Knopflöcher auf dickem Stoff
- A-89 : Für dünnes oder mittelschweres Material
- A-90 : Für dicke Mäntel
- A-91 : Für Jeansstoff
- A-92 : Für grobgewobener Jeansstoff oder Stretchmaterial
- A-93 : Für Stretchmaterial

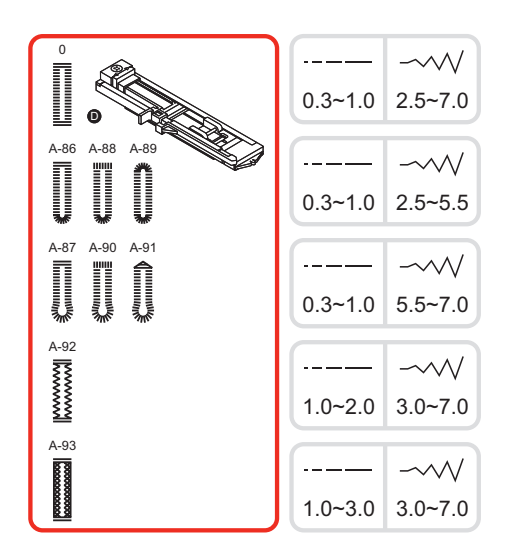

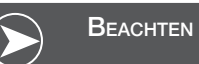

Bevor ein Knopfloch auf dem aktuellen Projekt genäht wird, sollte zuerst eine Nähprobe auf einem Reststück des gleichen Stoffes erstellt werden.

• Die Position des Knopfloches auf dem Stoff markieren.

Die maximale Länge eines Knopfloches beträgt 3cm (1 3/16 inch). (Ganzer Durchmesser + Dicke des Knopfes.)

- Den Knopflochfuss montieren, dann den Knopfhalter herausziehen und den Knopf einlegen.
- Die Grösse des Knopfloches wird anhand des eingelegten Knopfes auf dem Knopfhalter definiert.
- Der Faden wird durch das Loch im Knopflochfuss geführt und dann unter dem Fuss platziert.
- Den Knopflochstich anwählen.
- Stichbreite und Stichlänge der gewünschten Breite und Dichte anpassen.

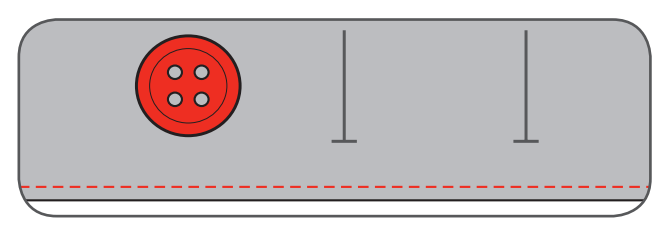

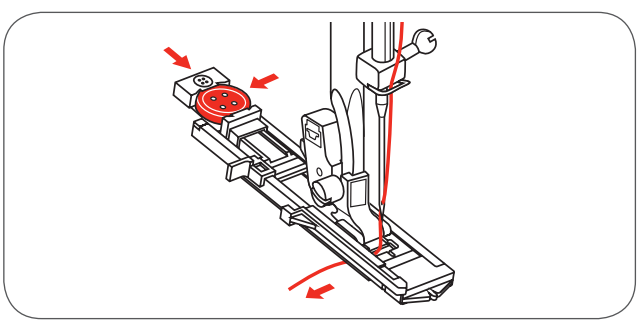

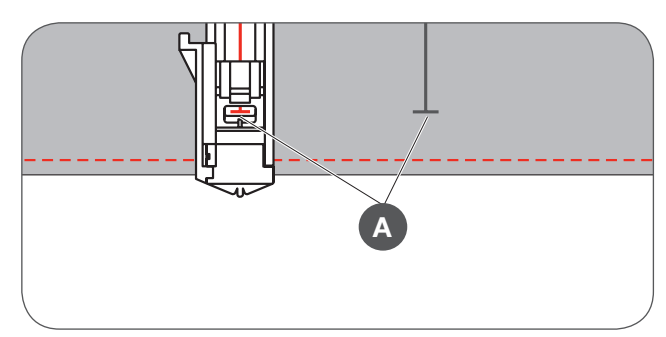

- Den Stoff unter dem Nähfuss platzieren, so dass die Markierung der Mitte auf die Mitte des Knopflochfusses ausgerichtet ist.
- Den Knopflochhebel senken.

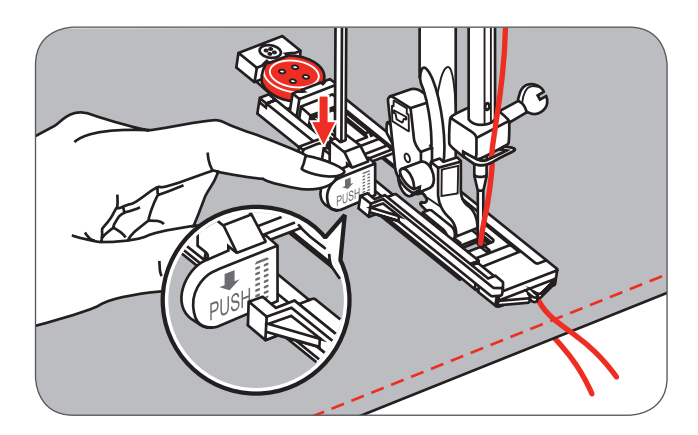

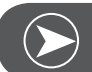

# BEACHTEN

Für den Fall, dass der Knopflochstich angewählt und die Start/Stopp Taste gedrückt wurde während der Knopflochhebel hochgestellt war, erscheint eine Fehlermeldung auf dem LCD Display, die Sie auffordert, den Knopflochhebel zu senken.

Bei Nähbeginn den Oberfaden leicht halten

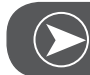

BEACHTEN

Den Stoff sachte mit der Hand führen. Bevor die Maschine nach Beenden des Knopfloches anhält, wird automatisch ein Vernähstich genäht.

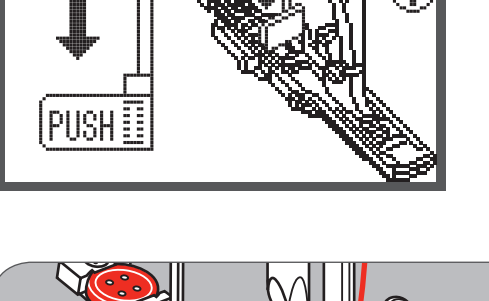

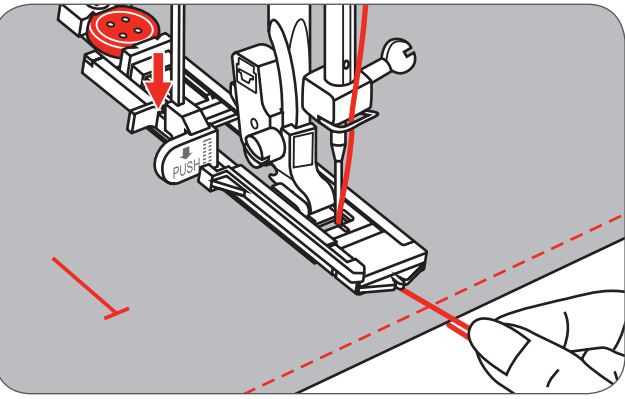

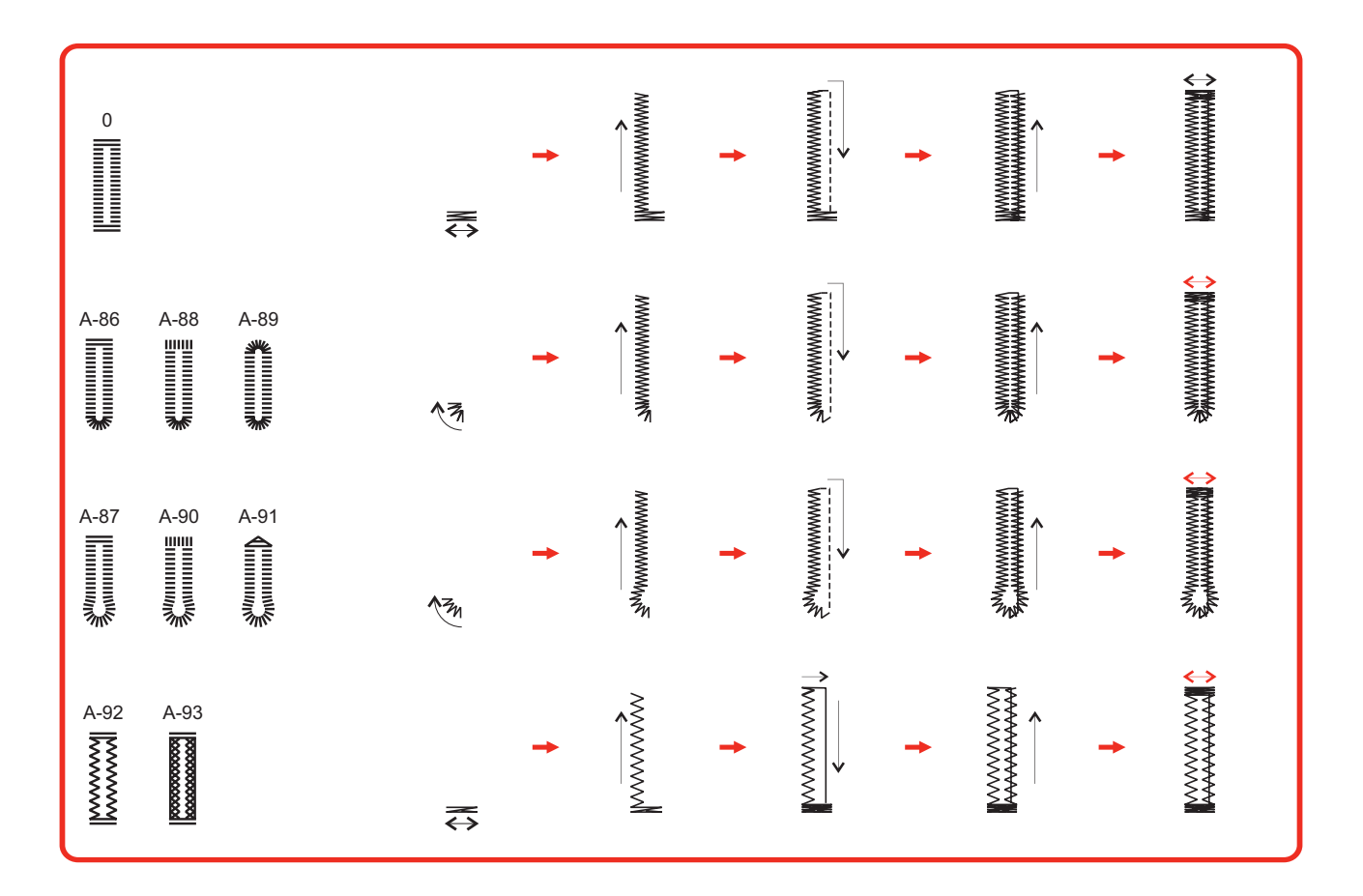

Knopflöcher werden von vorn nach hinten genäht, wie abgebildet.

- Den Nähfuss anheben und Faden schneiden.
- Um über das gleiche Knopfloch zu nähen, den Nähfuss anheben (geht zurück zur ursprünglichen Position).
- Wenn das Knopfloch fertig ist, den Knopflochhebel bis zum Anschlag hochstellen.

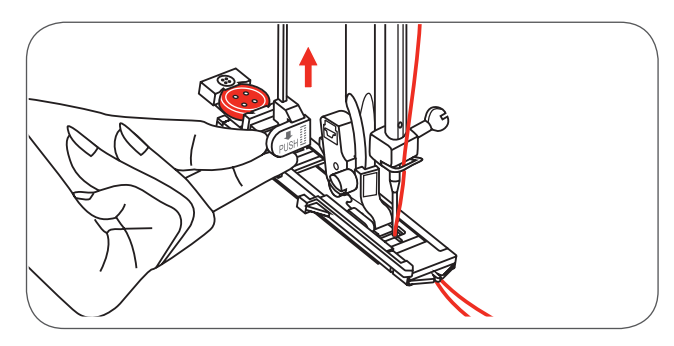

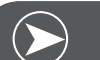

# BEACHTEN

Wird nach der Fertigstellung ein anderer Stich angewählt (ein anderer als Knopfloch, Riegel oder Stopfstich) und die Start/ Stopp Taste gedrückt wird während der Knopflochhebel gesenkt ist, erscheint eine Fehlermeldung auf dem LCD Display, die Sie auffordert, den Knopflochhebel hochzustellen.

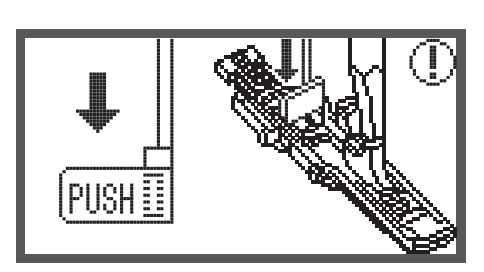

- Das Knopfloch vorsichtig aufschneiden und darauf achten, dass auf beiden Seiten kein Stich aufgetrennt wird.
- Eine Stecknadel als Stopper beim Riegel verwenden, damit nicht zuviel aufgeschnitten wird.

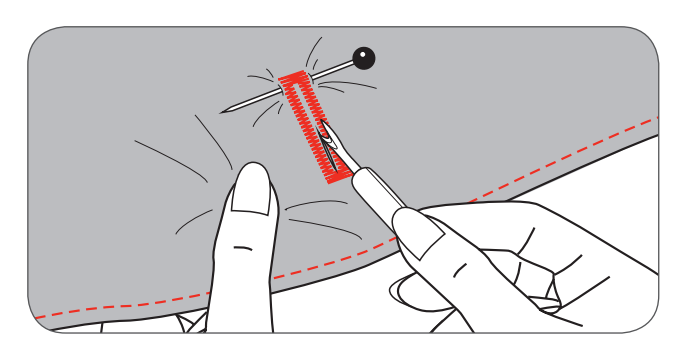

#### Knopflöcher auf Stretchmaterial

Wenn Knopflöcher auf Stretchmaterialien genäht werden, wird empfohlen, ein starker Faden oder eine Garneinlage unter dem Knopflochfuss einzulegen.

• Den Knopflochfuss montieren und die Garneinlage am hinteren Ende des Nähfusses einhängen.

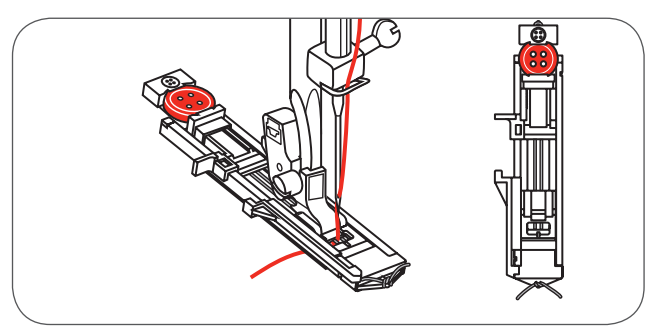

- Die beiden Garnenden nach vorne führen und in die Rillen einlegen, dann vorübergehend dort verknoten. Vor Nähbeginn den Nähfuss senken.
- Die Stichbreite dem Durchmesser der Garneinlage anpassen.
- Nach beendetem Nähen das Garn leicht ziehen, um alle lockeren Stellen zu entfernen und überschüssiges Garn abschneiden.

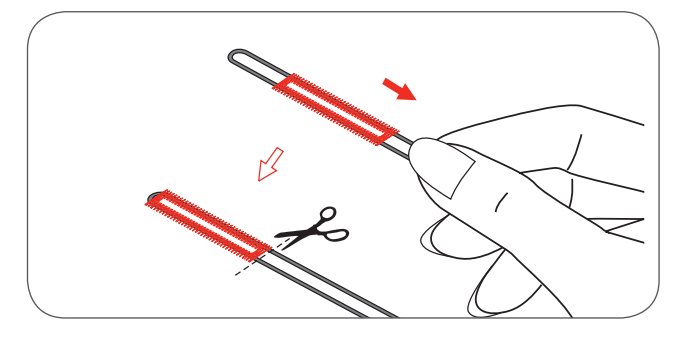

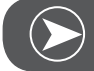

### BEACHTEN

Es wird empfohlen, auf der Rückseite des Stoffes eine Stickeinlage zu verwenden.

### **Riegel-Stich**

- Die Knopfführungsplatte verlängern und die gewünschte Riegellänge einstellen.
- Stichbreite und Stichlänge wie gewünscht anpassen.

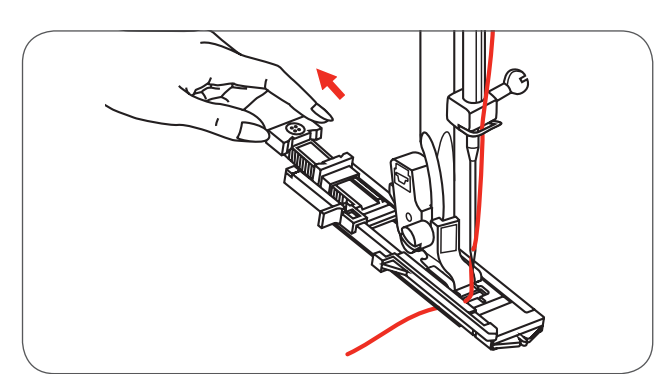

- Den Stoff so positionieren, dass die Nadel 2mm (1/16 inch) vor der Taschenöffnung liegt. Dann den Nähfusshebel senken.
- A Startpunkt

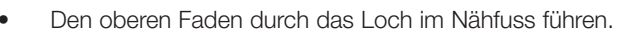

- Den Knopflochhebel senken und hinter der Klammer des Knopflochfusses positionieren.
- Bei Nähbeginn das Ende des Oberfadens leicht mit der linken Hand halten.

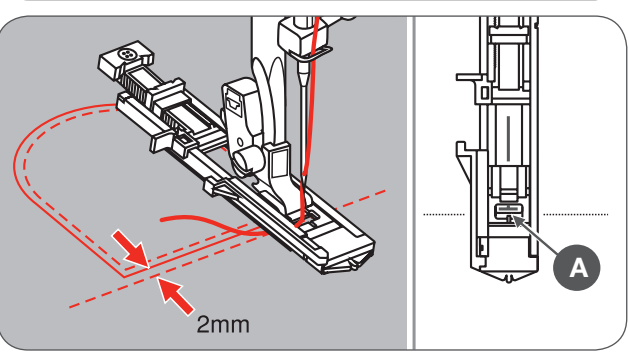

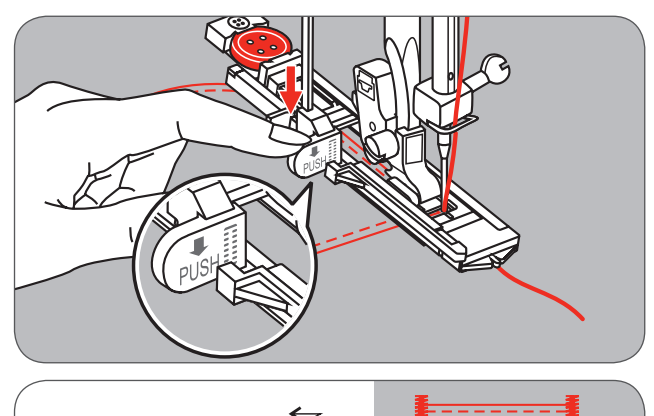

Nähablauf für Riegel ist abgebildet.

Dies ist ein Beispiel von genähten Riegeln an Taschenecken.

# Ösenstich

\* Das Locheisen um Ösen zu öffnen ist bei dieser Maschine nicht mitgeliefert.

Stichmuster 60 anwählen = Ösenstich. Satinstich-Nähfuss (A) anbringen.

• Durch Drücken der Stichbreiteanpassungstaste «-» oder «+» wird die Grösse der Öse bestimmt.

#### Grösse der Öse:

- A Klein: 5.0mm (3/16 inch).
- B Mittel: 6.0mm (15/64 inch).
- C Gross: 7.0mm (1/4 inch).
- Die Nadel bei Nähbeginn im Stoff einstechen, dann den Nähfuss senken.
  - Nachdem die Öse beendet ist, n\u00e4ht die Maschine automatisch ein paar Vern\u00e4hstiche und stoppt.
- In der Mitte der Öse ein Loch stanzen, hierzu ein Locheisen oder eine Aale benutzen.

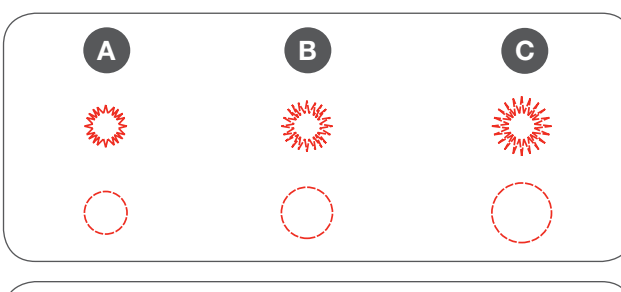

 $\sim\sim$ 

5.0 6.0 7.0

A-95 A-96

業 ()

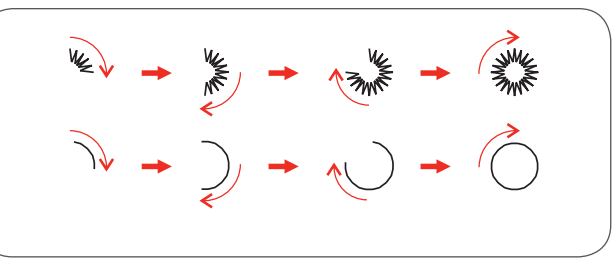

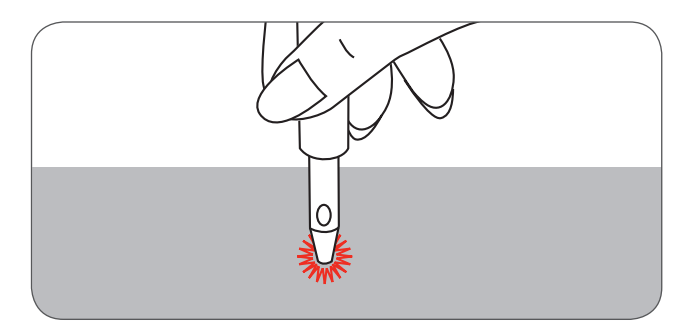

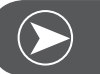

BEACHTEN

Wenn dünner Faden verwendet wurde, können die Stiche nicht dicht genug sein. Falls dies der Fall ist, die Öse in einem zweiten Durchgang übernähen.

# Stopfen

- A-98: Einfacher Stopfstich in dünnen bis mittelschweren Stoffen
- A-99: Verstärkter Stopfstich in schweren Stoffen
- Stichmuster 98 oder 99 der A-Gruppe wählen = Stopfstich.
- Den Knopflochfuss einsetzen

Den oberen und den unteren Stoff zusammenheften.

- Nadelposition anwählen.
- Den N\u00e4hfuss \u00fcber der Mitte des zu stopfenden Teil senken.
- Den Knopfhalter nach hinten ziehen.
- Die Knopfführungsplatte auf dem Knopflochfuss in die gewünschte Länge einstellen.

Die Grösse der Stopfsequenz ist variabel.

Die maximale Länge des Nähbereichs ist 2.6cm (1 inch) und die maximale Breite ist 7mm (9/32 inch).

- A Die Länge des Nähbereichs.
- B Die Breite des Nähbereichs.
- C Anfang
- D Ende

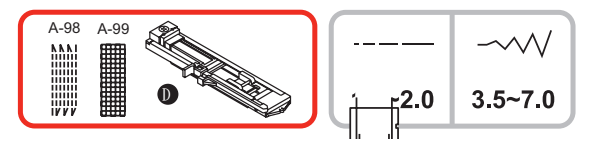

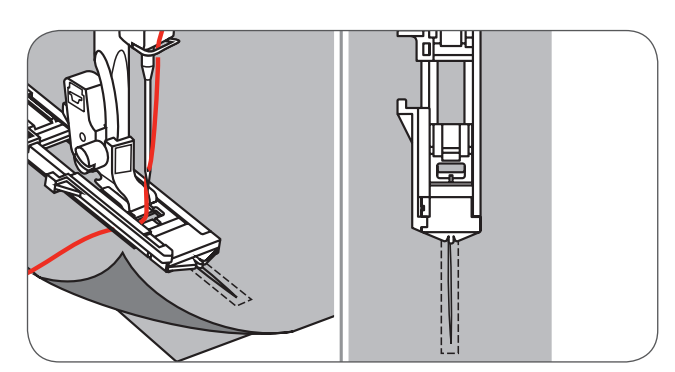

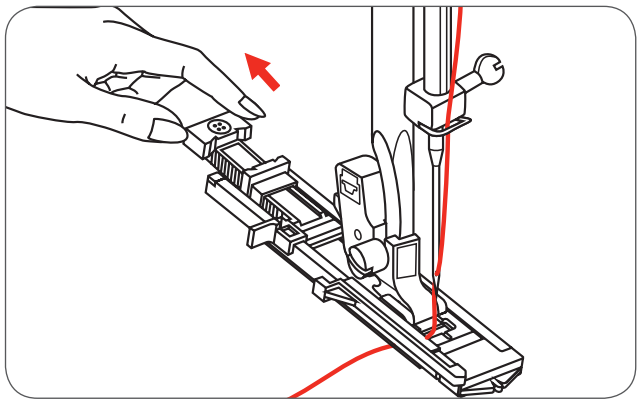

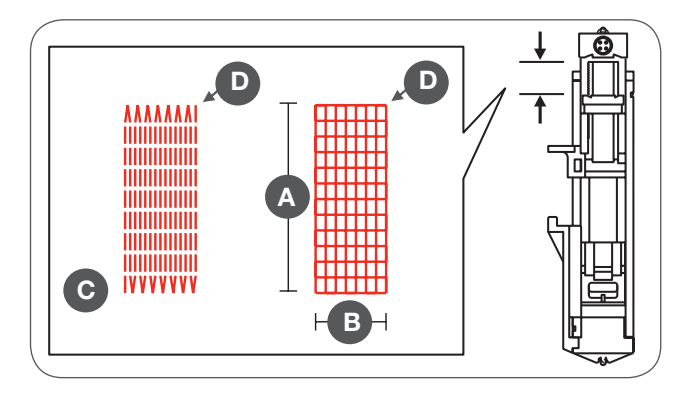

Den Stoff so positionieren, dass die Nadel 2mm (1/16 inch) vor der zu stopfenden Stelle einsticht, dann den Nähfuss senken.

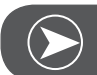

BEACHTEN

Wenn der Nähfuss gesenkt wird, den vorderen Teil des Fuss keinesfalls anstossen. Andererseits wird die Stelle nicht in der gewünschten Grösse gestopft.

- Den Oberfaden durch das Loch im Nähfuss führen.
- Den Knopflochhebel drücken.
- Der Knopflochhebel liegt hinter der Klammer auf dem Knopflochfuss.
- Vor Nähbeginn den Oberfaden leicht in der linken Hand halten.

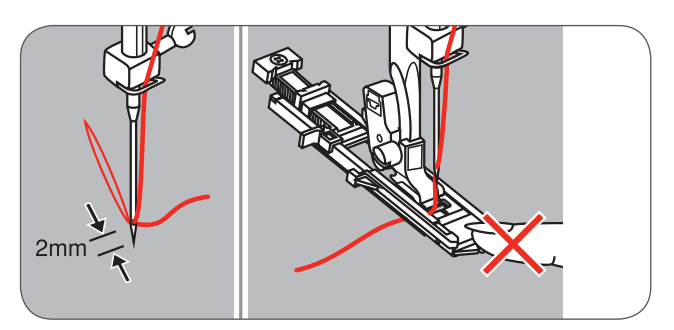

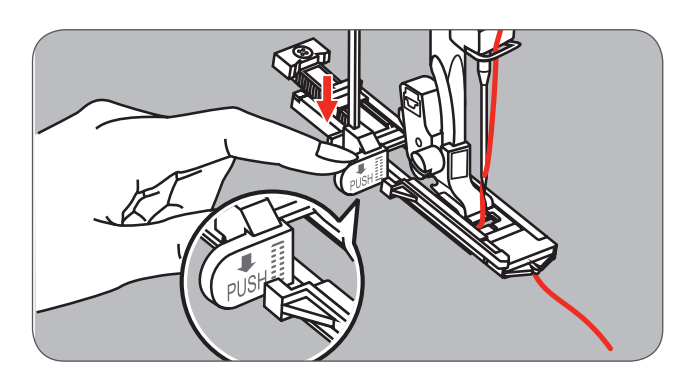

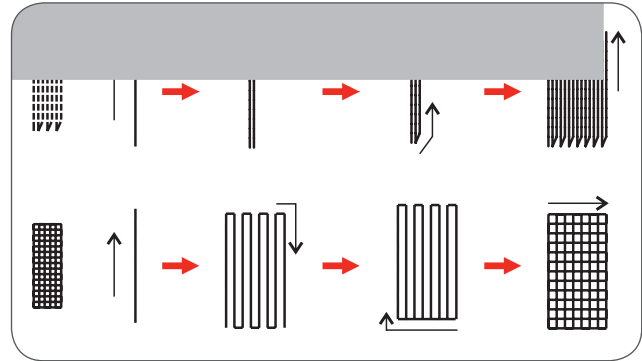

Die Stopfstiche werden von der Vorderseite des Fusses zur Hinterseite genäht, siehe Abbildung.

- Falls die zu stopfende Stelle zu gross ist,
  - wird empfohlen, den Bereich mehrere Male zu übernähen (oder quer zu übernähen), um ein besseres Nähergebnis zu erhalten.

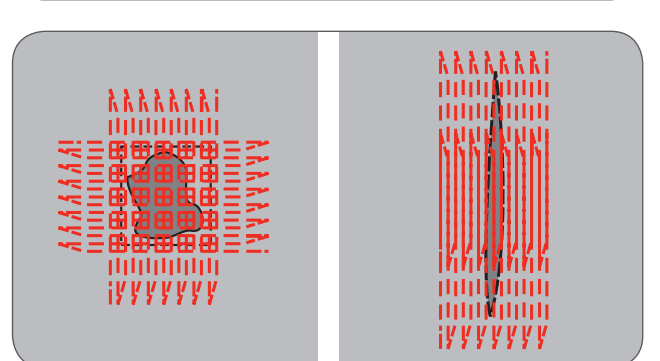

### Reissverschluss einsetzen\*

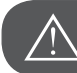

ACHTUNG!

Der Reissverschlussfuss sollte immer mit Nadelposition Mitte und Geradstich bedient werden. Werden andere Stichmuster damit genäht, ist es möglich, dass die Nadel auf dem Nähfuss aufschlagen und brechen kann.

#### Ein Reissverschluss zentriert einsetzen

Die Reissverschlussöffnung auf das Kleidungsstück heften.

- Die Saumzugabe aufdrücken.
- Den Reissverschluss verkehrt auf die Saumzugabe legen, Zähnchen an der Saumkante.
- Das Reissverschlussband heften.

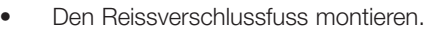

- Die rechte Seite des Nähfussstiftes am Halter anbringen, wenn die linke Seite des Reissverschluss genäht wird.
- Die linke Seite des Nähfussstiftes am Halter anbringen, wenn die rechte Seite des Reissverschluss genäht wird.

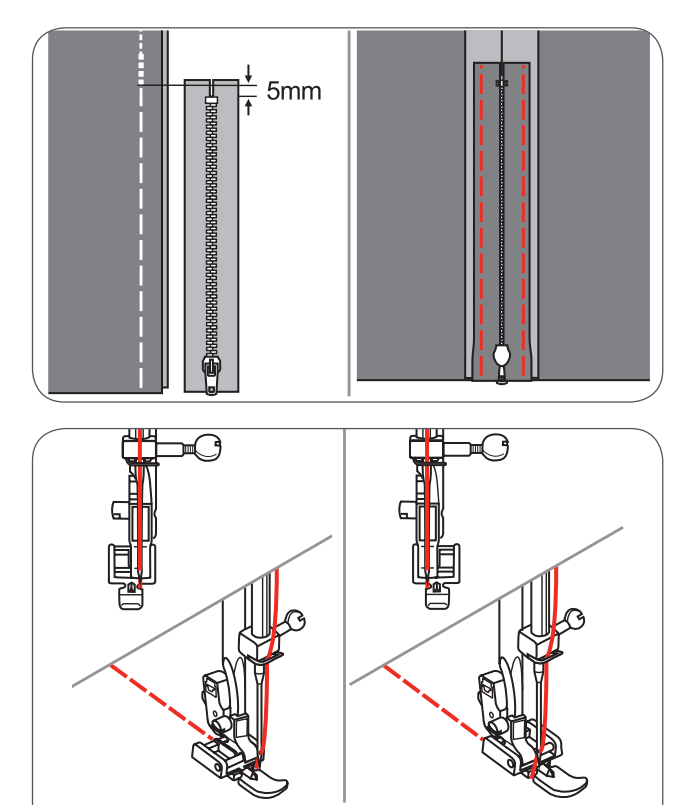

Die linke Seite des Reissverschlusses von oben nach unten nähen.

- Über das untere Ende und die rechte Seite des Reissverschlusses nähen.
- Die Heftfäden entfernen und den Reissverschluss schliessen.

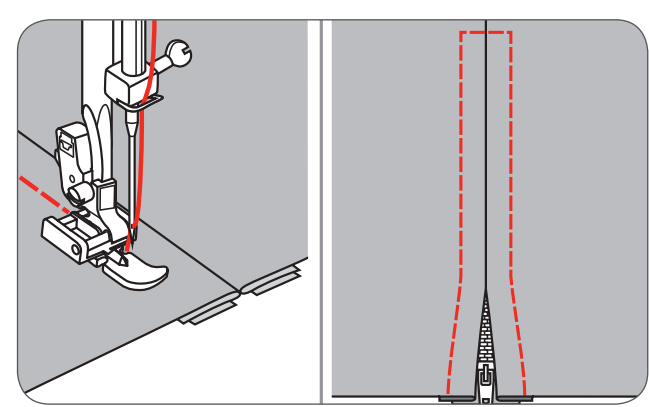

#### Einen Reissverschluss seitwärts einsetzen

Die Reissverschlussöffnung an das Kleidungsstück heften.

- Die Saumzugabe links nach hinten falten.
- Dabei eine 3mm breite Bruchkante der rechten Saumzugabe formen.

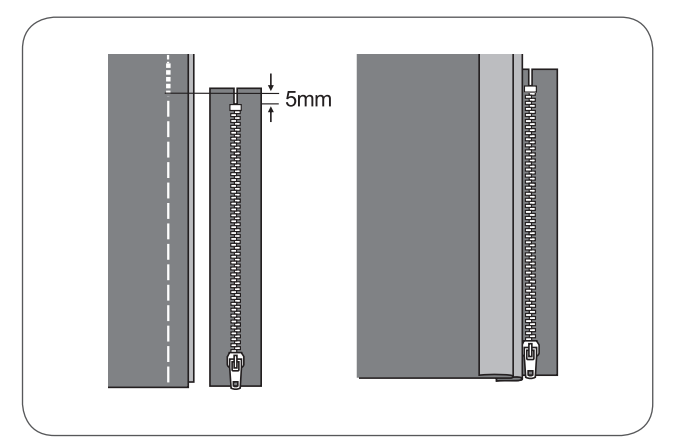

- Reissverschlussfuss montieren.
- Die rechte Seite des N\u00e4hfussstiftes am Halter anbringen, wenn die linke Seite des Reissverschluss gen\u00e4ht wird.
- Die linke Seite des Nähfussstiftes am Halter anbringen, wenn die rechte Seite des Reissverschluss genäht wird.

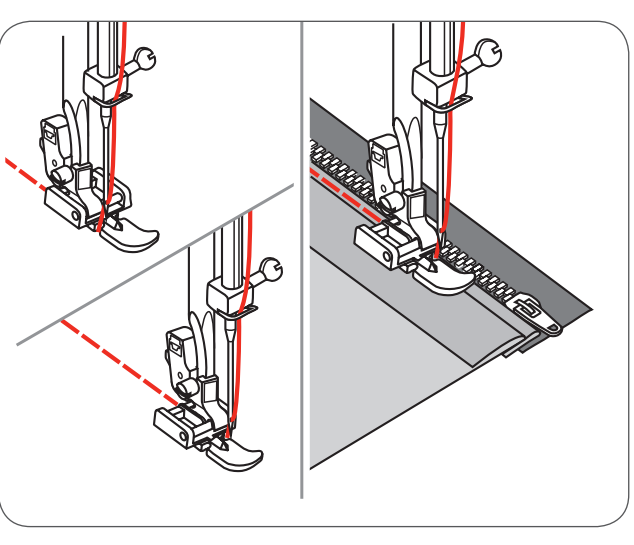

Die linke Seite des Reissverschlusses von unten nach oben nähen.

- Nun auf der Oberseite des Stoffes weiterarbeiten und über das untere Ende und die rechte Seite des Reissverschlusses nähen.
- Etwa 5cm (2 inches) vor dem Ende des Reissverschlusses anhalten.
- Heftfäden entfernen und den Reissverschluss öffnen.
- Die verbleibende Naht schliessen.

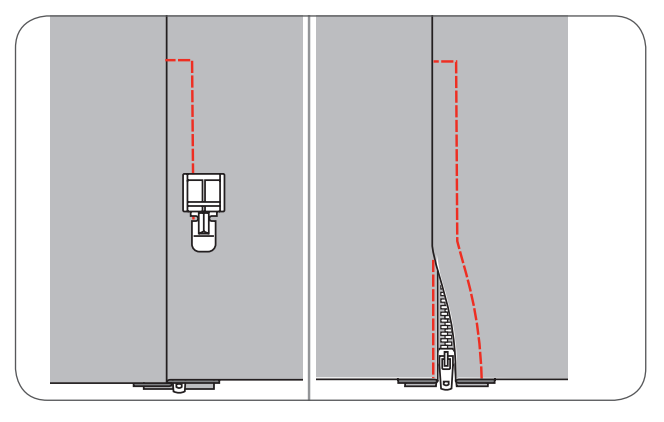

#### Unsichtbarer Reissverschluss einsetzen

\* Der unsichtbare Reissverschlussfuss gehört zum Sonderzubehör. Er ist bei dieser Maschine nicht enthalten.

Mit Hilfe dieses Fusses können Reissverschlüsse unsichtbar eingesetzt werden, d.h. sie sind von der Naht bedeckt und deshalb versteckt.

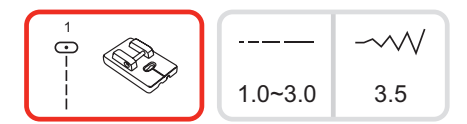

- Unsichtbarer Reissverschlussfuss montieren.
- Die Nadelposition anpassen und den Geradstich wählen.
  - Die Stichlänge hängt vom Stoff ab.
- Je nach dem zwischen 1,0 und 3,0 mm.
- Den offenen Reissverschluss verkehrt auf die Oberseite des Stoffen legen, siehe Abbildung.
- Die Stoffkante auf die 5/8 inch Markierungslinie auf der Stichplatte ausrichten.
- Den Reissverschluss etwa 6mm unterhalb der unbearbeiteten Kante des Kleidungsstücks platzieren.
- Dem Reissverschluss entlang nähen, bis der Fuss am Reissverschluss-Schlitten anstösst, dabei die rechte Rille des Fusses über die Zähnchen führen.
- Das Kleidungsstück von der Maschine entfernen.

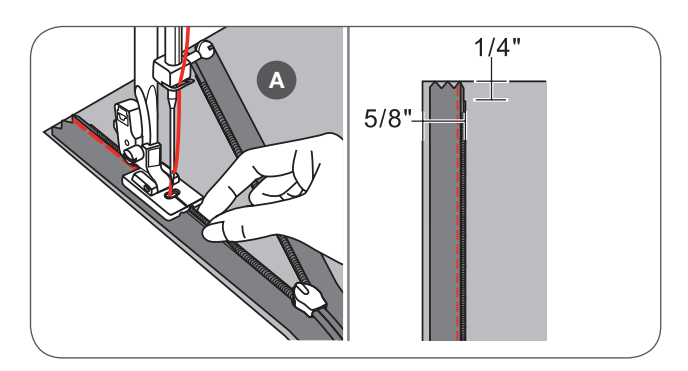

Um die andere Reissverschlusshälfte zu bearbeiten, die Stoffkante an der 5/8 inch Markierungslinie auf der Stichplatte ausrichten, siehe Abbildung.

Dem Reissverschluss entlang nähen, bis der Fuss am Reissverschluss-Schlitten anstösst, dabei die linke Rille des Fusses über die Zähnchen führen.

- Reissverschluss schliessen.
- Den Stoff falten, dass der Reissverschluss rechts liegt und nicht mehr im Weg ist, siehe Abbildung.
- Mit einer Stecknadel den Stoff fixieren.
- Den normalen N\u00e4hfuss montieren und so nahe wie m\u00f6glich dem Reissverschluss mit Geradstichen entlang n\u00e4hen.
- Am Schluss mit einigen Vorwärts- und Rückwärtsstichen vernähen.
- A Rückseite
- B Vorderseite

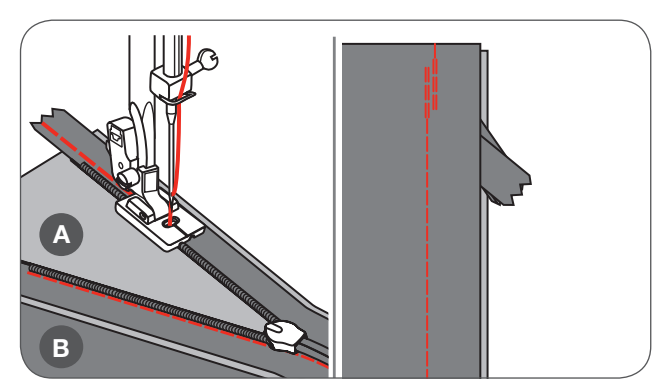

# Schmales Säumen

\* Der Saumfuss gehört zum Sonderzubehör. Er ist bei dieser Maschine nicht enthalten.

• Die Stoffkante etwa 3mm umlegen, dann nochmals etwa 3mm falten, bei 5cm entlang der Stoffkante.

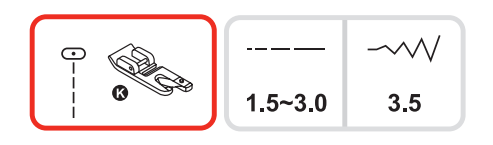

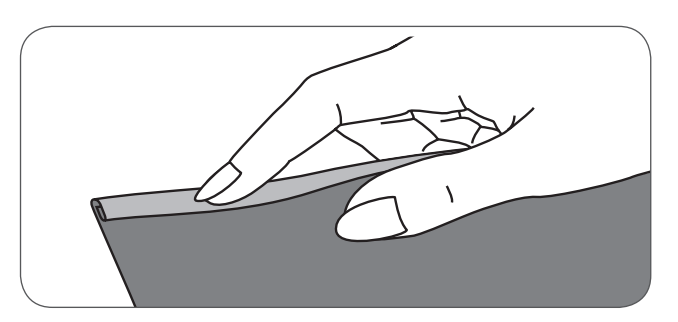

- Die Nadel über das Handrad (gegen sich selber drehen) in der Bruchkante versenken und den Nähfuss senken.
- Einige Stiche nähen und den Nähfuss anheben.
- Die Bruchkante in die zungenförmige Öffnung des Saumfuss einführen.
- Den Stoff vor und zurück ziehen, bis die Bruchkante eine Rolle formt.
- Den N\u00e4hfuss senken und langsam zu n\u00e4hen beginnen, dabei die unbearbeitete Stoffkante gleichm\u00e4ssig in die \u00f6fnung des Fusses f\u00fchren.

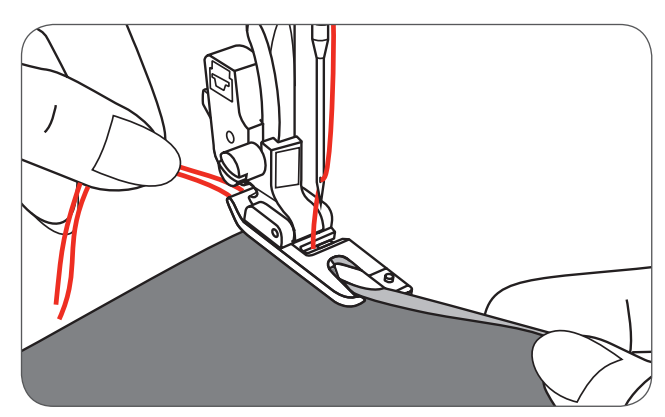

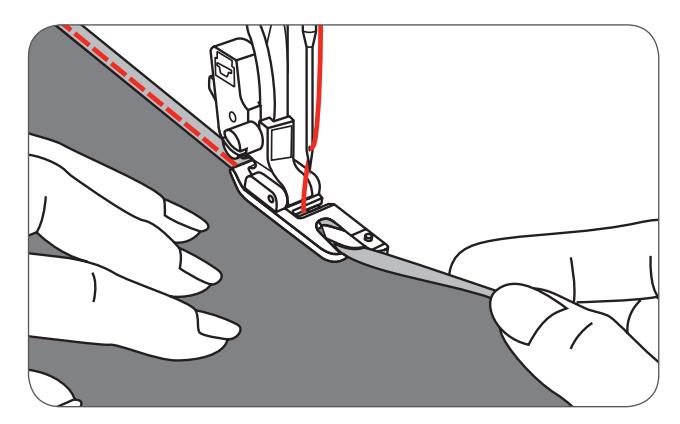

# Nähen mit Garneinlage

\* Der Garneinlage-Fuss gehört zum Sonderzubehör und ist bei dieser Maschine nicht beigelegt.

Das Nähen mit Garneinlage ermöglicht hübsche Muster auf Jacken oder Westen oder bei drei Garneinlagen lassen sich dekorative Ziernähte erstellen. Perlgarn, Strickgarn, Stickseide, Bändchen oder feine Wolle können diesbezüglich benutzt werden.

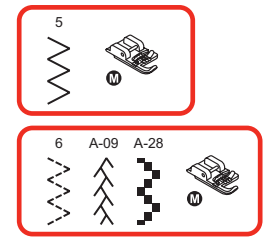

#### Einzelne Garneinlage

- Das Muster auf dem Stoff einzeichnen. Das Garn in die mittlere Rille des Garneinlagefusses durch die rechte Öffnung einlegen.
- Das Garn etwa 5cm (2 inches) hinter den Fuss ziehen.
- Die Rillen unter dem Fuss halten die Länge des Garns an der richtigen Stelle, während die Stiche über die Einlage geformt werden.
- Das Stichmuster anwählen und die Stichbreite so anpassen, damit die Stiche die Garneinlage bedecken.
- Den N\u00e4hfuss senken und beim N\u00e4hen das Garn \u00fcber das Muster f\u00fchren.

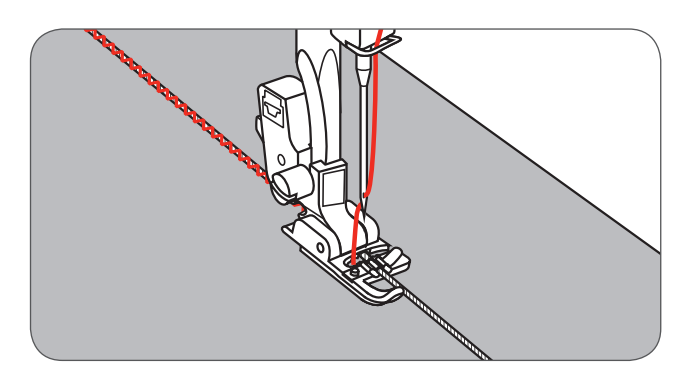

#### Dreifache Garneinlage

- Den Nähfaden nach links schieben und drei Garneinlagen in die Rillen des Fusses einlegen.
- Etwa 5cm von jeder Garneinlage hinter den Fuss ziehen.
- Das gewünschte Stichmuster anwählen und die Stichbreite so anpassen, dass die Stiche das Garn bedekken.
- Den Nähfuss senken und beim Nähen langsam die Garneinlagen führen.

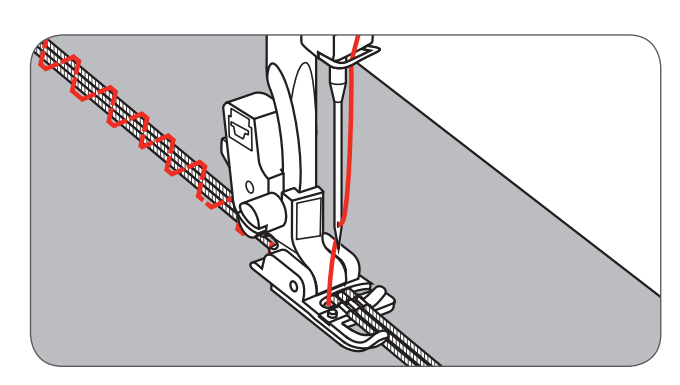

# Nähen mit Satinstich

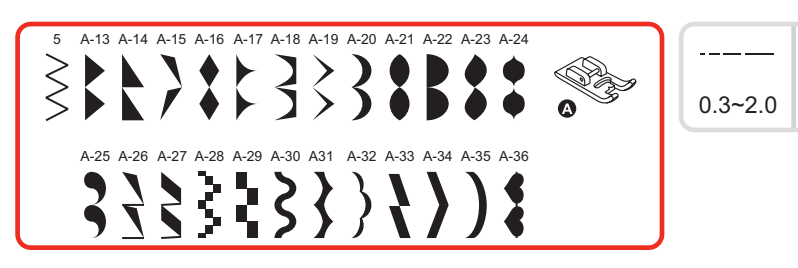

Für Satin- und Zierstiche den Satinstichfuss benutzen. Dieser Fuss hat eine Vertiefung in der Sohle, welche ein einfaches Nähen über die erhöhte Dichte der Stiche und einen gleichmässiger Transport erlaubt. Diese erhöhte Dichte ergibt sich aus den nahe beieinanderliegenden Zickzackstichen.

- Um die Satin- oder Zierstiche zu formen,können Sie die Stichlänge und Stichbreite des Stichmusters anpassen, in dem Sie die jeweiligen Tasten drücken (Stichbreiteanpassung, bzw. Stichlängeanpassung)
  - Experimentieren Sie auf Reststücken des Stoffes, bis die gewünschte Länge und Breite erreicht ist.

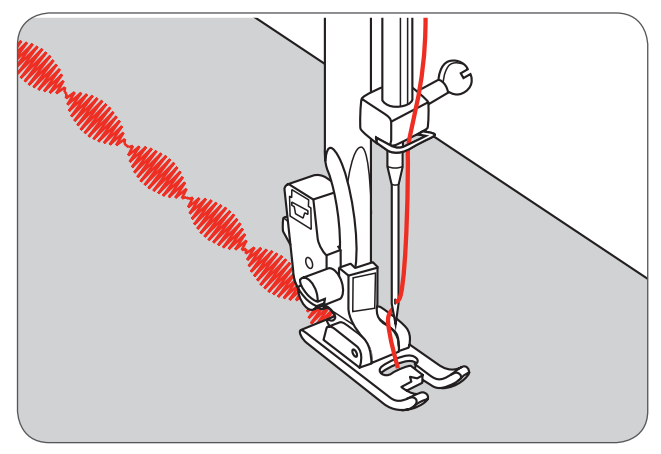

2.5~7.0

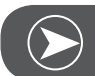

BEACHTEN

Bei dünnen Stoffen empfiehlt es sich, die Rückseite des Stoffes mit einem Stickvlies zu verstärken.

# Quilten

\* Der 1/4" (8mm) Quiltfuss gehört zum Sonderzubehör und ist bei dieser Maschine nicht enthalten.

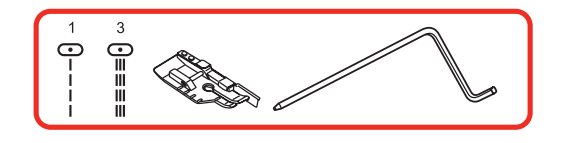

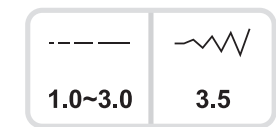

### Patchwork nähen

Die Stoffkanten am inneren Rand der Führungshilfe des Fusses ausrichten. Dies ermöglicht ein genaues 1/4" (8mm) Einstechen der Nadel.

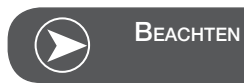

Es kann nur Geradstich in Mittelposition angewendet werden.

Der Innenteil des Fusses dient als genauer Kantenführer 1/8" (4mm).

Auf dem Fuss befinden sich 1/4" (8mm) Markierungslinien hinter der Nadel und vor der Nadel. Dies ermöglicht punktgenaues Drehen bei Ecken.

#### Die Kanten- und Quiltführungshilfe verwenden

 Die Kanten- und Quiltführung in den Nähfusshalter einführen, siehe Abbildung, und den Abstand wie gewünscht einstellen.

 Die erste Reihe n\u00e4hen und den Stoff f\u00fcr die folgenden Reihen verschieben, dabei die F\u00fchrungshilfe an den bereits gen\u00e4hten Stichreihe orientieren.

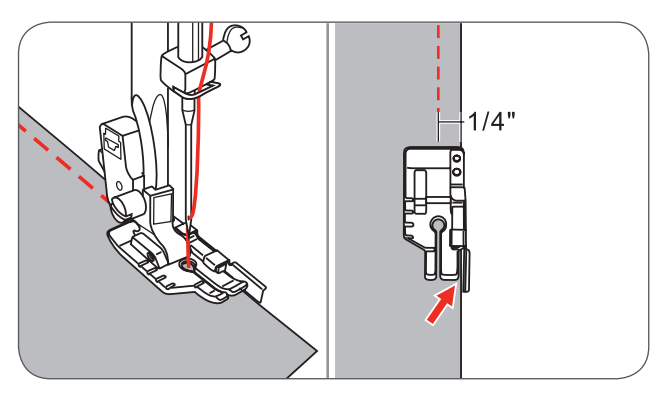

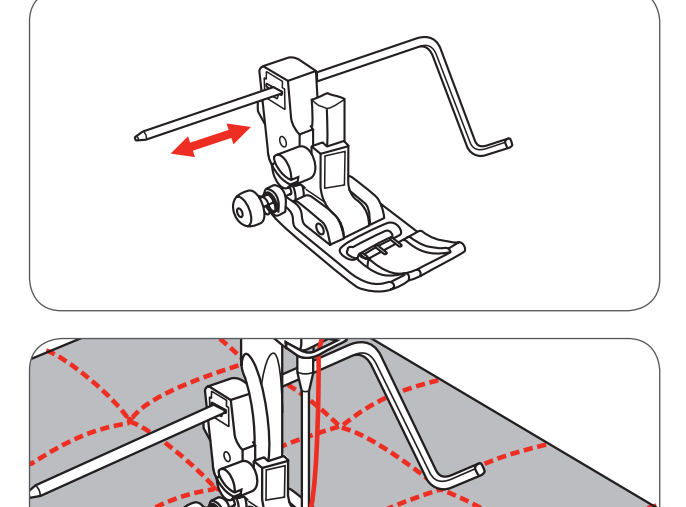

## Handstich Quilten

Sie können den Handstich beim Quilten nachahmen, in dem Sie als Oberfaden Monofilfaden verwenden, in der Spule Baumwollfaden von der Stärke 30 oder 40 einlegen und die Fadenspannung erhöhen.

Die Fadenspannung hängt von der Dicke des Füllmaterials ab.

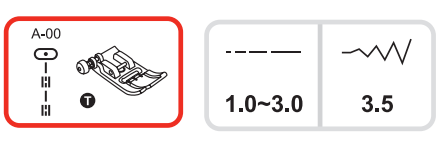

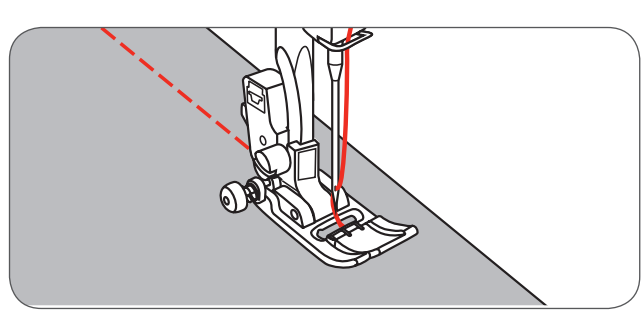

### Pariserstich (Quiltapplikation)

Für alle Stoffe und alle Arten von Arbeiten.

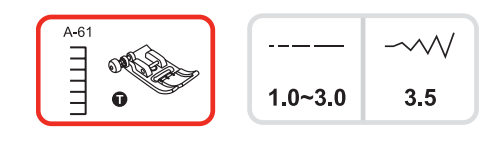

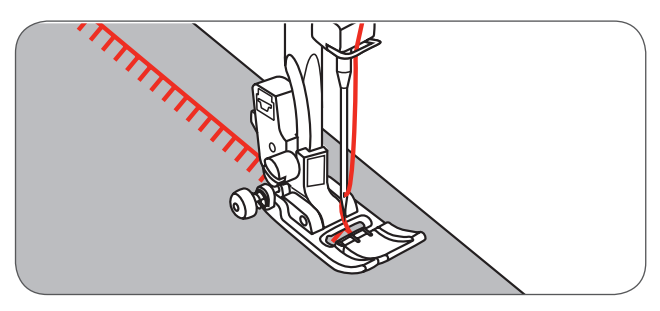

#### Patchwork nähen

- Zwei Stoffstücke oberseitig zusammen legen und mit Geradstich nähen.
- Die Saumzugabe öffnen und flachdrücken. Das Nähprojekt wenden, dass die Oberseite unter dem Nähfuss ist.
- Die Mitte des N\u00e4hfusses auf der Nahtlinie der verbundenen Stoffst\u00fccke positionieren und \u00fcber die Naht n\u00e4hen.

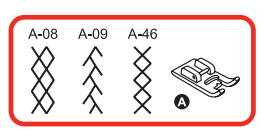

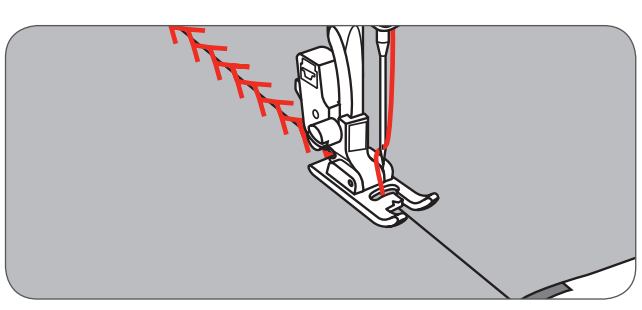

# Fagoting

Die beiden gefalteten Kanten der Stoffstücke auf ein Stück dünnes Papier oder wasserlösliche Stickvlies heften, dabei einen Abstand von etwa 4mm (1/8" inch) einhalten.

Die Mitte des Nähfusses auf die Mitte des Abstand zwischen den beiden Stücken ausrichten und nähen.

Nach dem Nähen das Papier entfernen.

- A Dünnes Papier
- B Heften

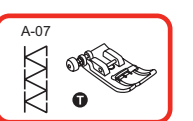

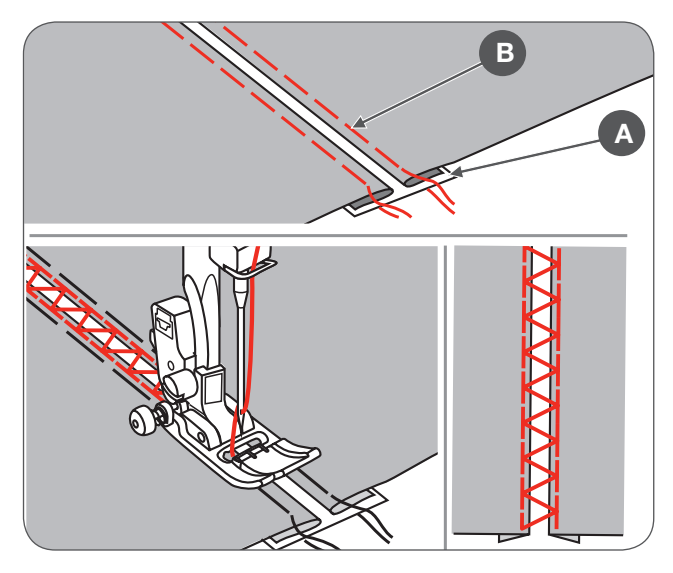

### Luftfeston Stich (Kantenabschlüsse)

- Der Kante des Stoffes entlang nähen, dabei beachten, nicht direkt auf der Kante zu nähen.
  - Bessere Ergebnisse werden erzielt, wenn vor dem Nähen Stärke auf den Stoff aufgesprüht und mit einem heissen Bügeleisen glattgebügelt wird.
- Überschüssiger Stoff den Stichen entlang zurückschneiden.
- Vorsichtig arbeiten, um nicht in die Stiche zu schneiden.

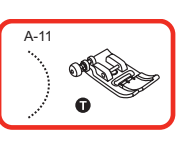

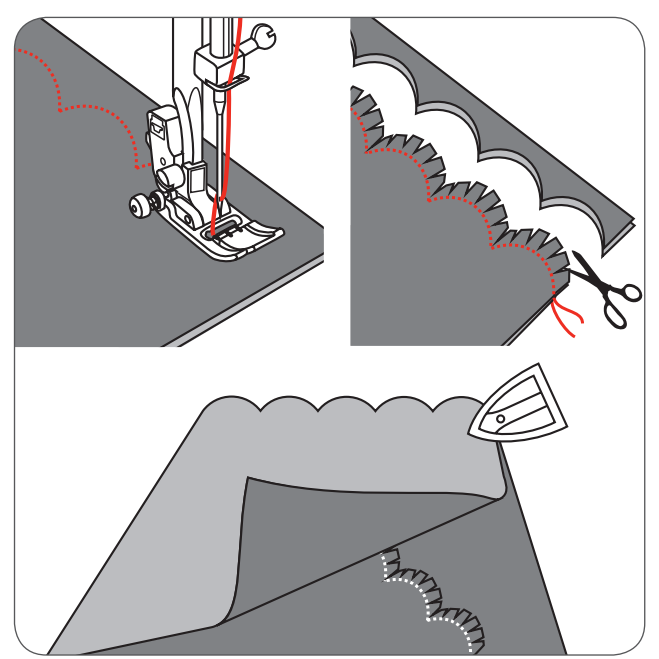

### Kräuseln

\*Der Kräuselfuss gehört zum Sonderzubehör und ist bei dieser Maschine nicht enthalten.

#### Gekräuselter Stoff

- Den N\u00e4hfusshalter entfernen und den Kr\u00e4uselfuss montieren, dabei die Fadenspannung auf unter 2 einstellen.
- Den zu kräuselnden Stoff rechts unter den Nähfuss platzieren.
- Eine Reihe Stiche nähen, dabei immer die unbearbeitete Stoffkante am rechten Rand des Fusses ausrichten.
  - Die Stiche kräuseln den Stoff automatisch.
  - Eignet sich für leichte oder mittelschwere Stoffe.

#### Stoff kräuseln und den gekräuselten Teil annähen in einem Schritt

Bei genauem Hinsehen entdecken Sie einen Hohlraum entlang der Unterseite des Fusses.

Mit Hilfe dieses Hohlraumes können Sie auf die untere Stofflage kräuseln und gleichzeitig eine weitere, darüberliegende Stofflage annähen, wie z.B. ein Taillenband an einem Mieder.

- Den Nähfusshalter entfernen und den Kräuselfuss einsetzen.
- Das zu kräuselnde Material oberseitig unter den Fuss legen.
- Die obere Stoffschicht mit Oberseite gegen unten in den Hohlraum schieben.
- Die beiden Stofflagen wie abgebildet führen.

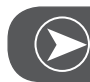

# Beachten

Bei einer Nähprobe, um die Maschineneinstellungen auf die gewünschte Dichte zu testen, immer mit einer 10" (ca. 25cm) Zugabe an Stoff, Bordüre und Gummibänder arbeiten. Dies vereinfacht es, die nötigen Anpassungen zu bestimmen und wie viel Änderungen für Ihr Projekt benötigt werden. Immer auf dem Originalstoff und in der selben Webrichtung testen, die Sie auch bei Ihrem Projekt verwenden. Gegen die Webrichtung ergeben sich hübschere Falten als entlang der Webrichtung. Für bessere Stoffkontrolle mit langsamer bis mittelerer Geschwindigkeit nähen.

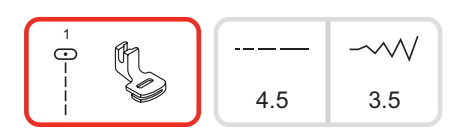

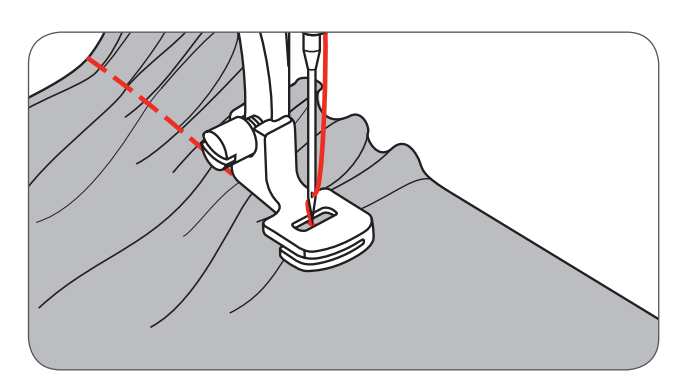

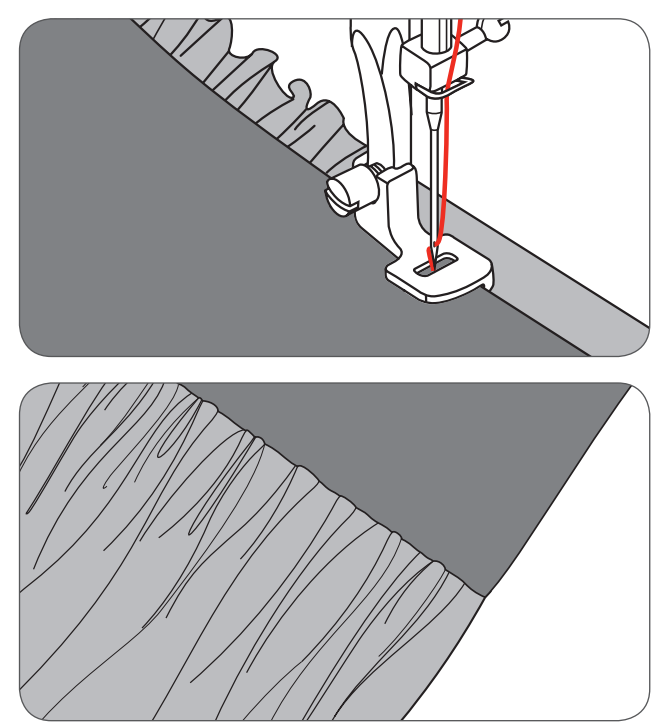

#### Smocken

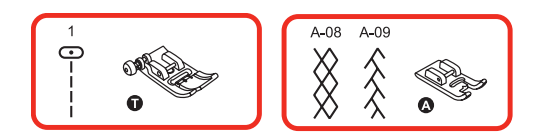

- Stichlänge auf 4mm einstellen und die Fadenspannung lösen.
- Mit dem Zickzack-N\"ahfuss gerade Linien in einem Abstand von 1cm (3/8 inch) n\"ahen, quer \"uber den Bereich, der gesmoked werden soll.

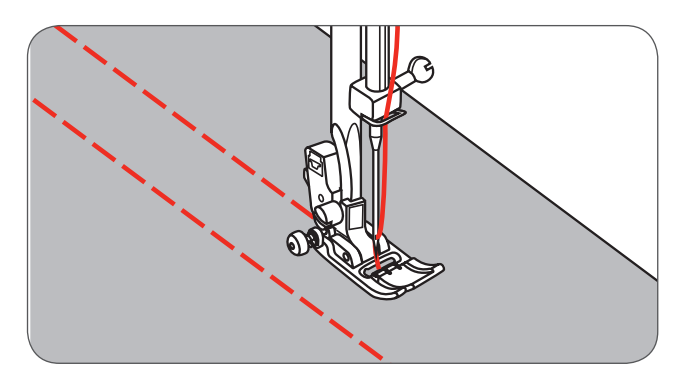

- Die Fadenenden an einer Kante verknoten.
- Den Unterfaden anziehen und die Falten gleichmässig verteilen. Die Fäden am anderen Ende vernähen.

• Die Spannung falls nötig reduzieren und zwischen denn Nähten Zierstiche nähen.

• Die Kräuselstiche herausziehen.

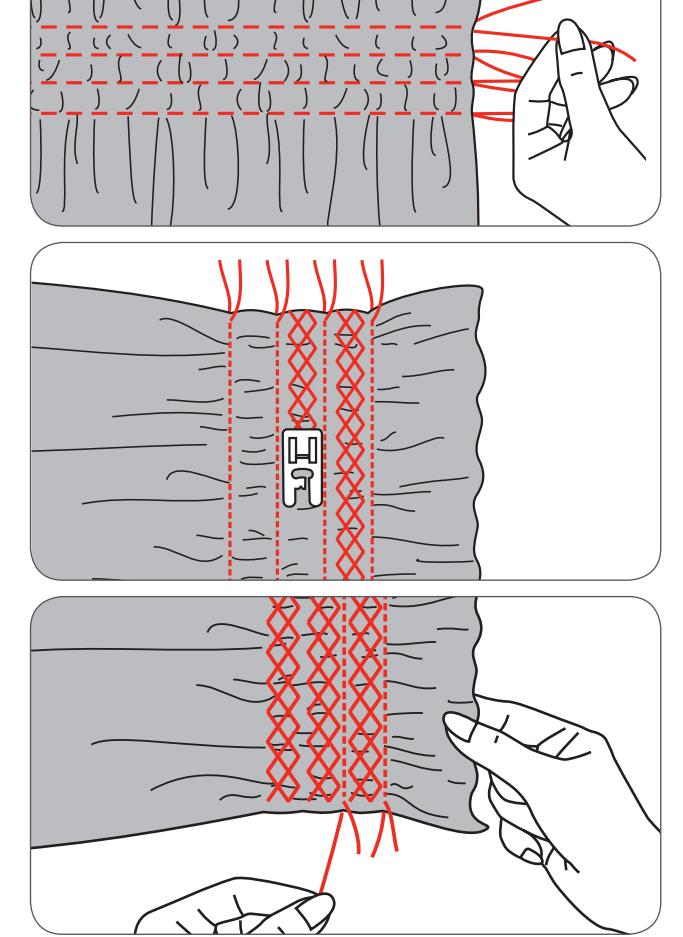

### Freihandstopfen, Sticken und Monogramme

• Die Transporteurkontrolle nach (b) schieben, um den Transporteur zu senken.

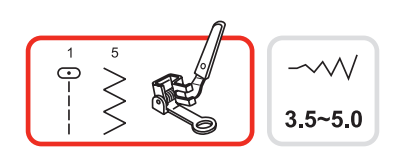

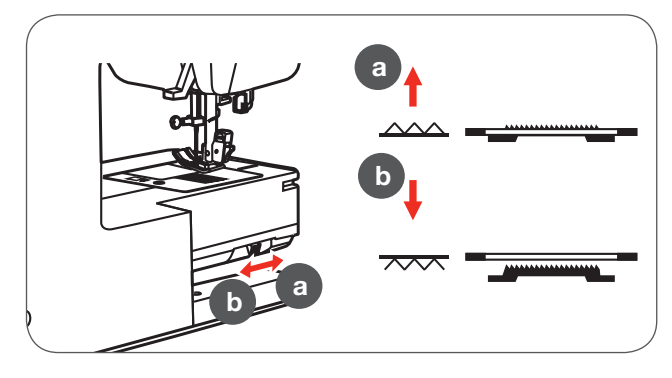

- Den Nähfusshalter entfernen und den Stopffuss direkt an der Nähfusshalterstange anbringen.
- Der Hebel (a) sollte hinter der Nadelhalterschraube (b) sein. Den Stopffuss fest von hinten mit dem Zeigefinger andrücken und die Schraube (c) befestigen.

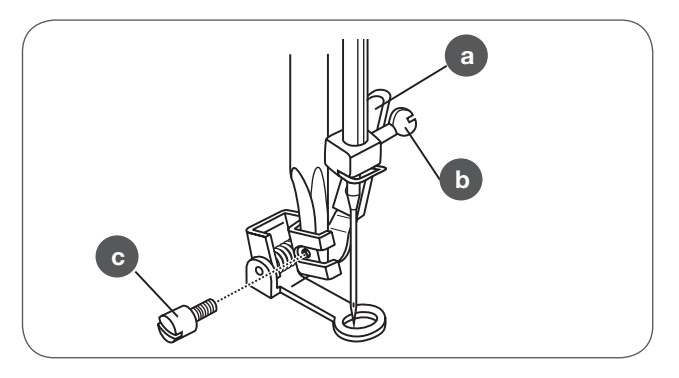

#### Stopfen

- Zuerst um die Kanten des Loches nähen (um die Fäden zu verankern).
- Von links nach rechts arbeiten, in regelmässigen und stetigen Bewegungen über das Loch nähen.
- Arbeit um 90° drehen und über die ersten Reihen nähen, dabei die Arbeit langsam über das Loch führen, um die Reihen abzutrennen und grosse Lücken dazwischen zu vermeiden.

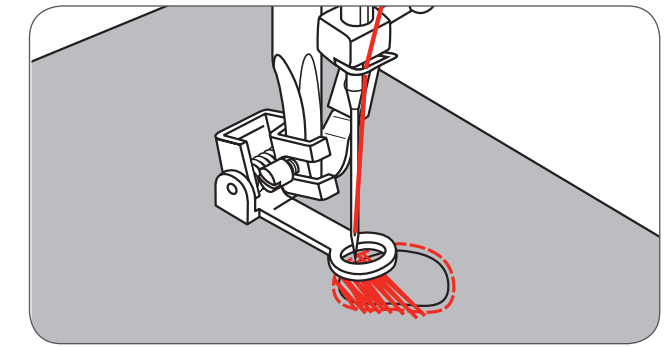

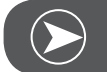

Beachten

Freihandstopfen wird ohne das interne Transportsystem der Maschine ausgeführt. Die Bewegung des Stoffes wird einzig und allein von der Bedienerin kontrolliert. Es ist notwendig, die Nähgeschwindigkeit und die Bewegungen des Stoffen zu koordinieren. \* Der Stickrahmen ist bei dieser Maschine nicht enthalten.

#### Sticken

- Den Zickzackstich anwählen und die Stichbreite wie gewünscht ändern.
- Den Rändern des Stickmotivs entlang nähen, dabei den Stickrahmen bewegen.
  - Darauf achten, dass eine konstante Geschwindigkeit eingehalten wird.

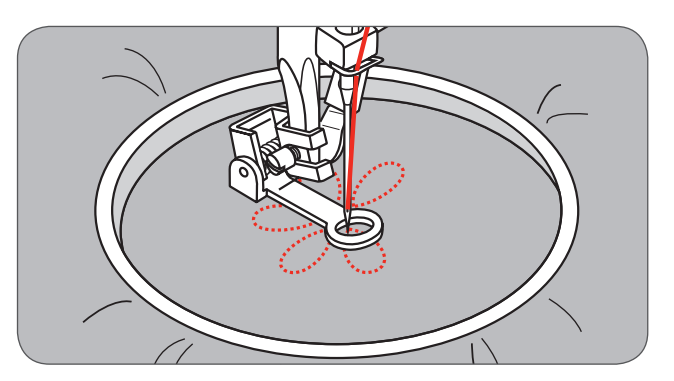

- Das Motiv füllen, dabei von der Aussenlinie gegen die Mitte hin arbeiten.
  - Die Stiche nahe beieinander halten.

Längere Stiche werden erhalten, wenn der Stickrahmen schneller bewegt wird, kürzere Stiche ergeben sich aus langsamen Bewegungen.

• Das Motiv mit Vernähstichen beenden, hierzu die Taste Auto-lock drücken.

#### Monogramming

- Den Zickzackstich anwählen und die Stichbreite wie gewünscht ändern.
- Mit konstanter Geschwindigkeit nähen, dabei den Rahmen langsam dem Buchstaben entlang führen.
- Wenn der Buchstabe fertig ist, mit Vernähstichen beenden, hierzu die Taste Auto-lock drücken.

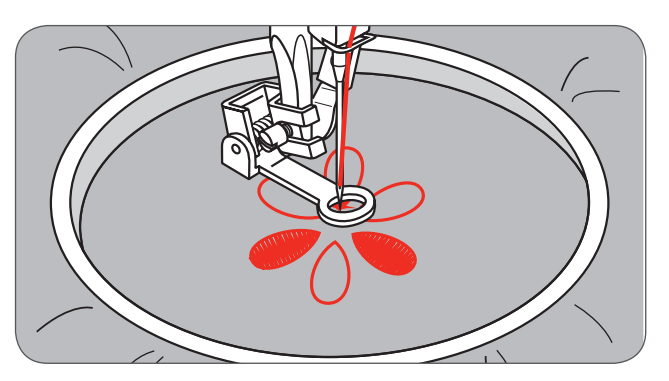

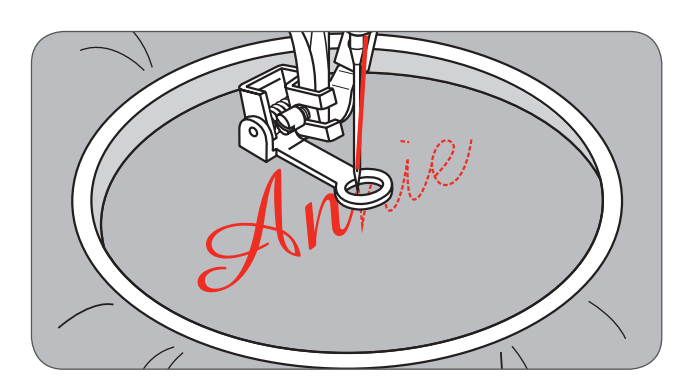

### Obertransportfuss

\* Der Obertransportfuss gehört zum Sonderzubehör und ist bei dieser Maschine nicht enthalten.

Immer zuerst versuchen, ohne den Obertransportfuss zu nähen. Nur einsetzen, wenn nötig.

Das Material lässt sich einfacher führen und Sie haben eine bessere Sicht über die Naht, wenn Sie den Standardnähfuss an Ihrer Maschine verwenden.

Ihre Nähmaschine bietet eine hervorragende Stichqualität für eine grosse Auswahl an Stoffen von delikatem Chiffon bis zu mehreren Schichten Jeansstoff.

Der Obertransportfuss gleicht den Transport von oberen und unteren Stoffschichten aus und verbessert die Möglichkeit, Karos, Streifen und andere Muster besser aneinander anzupassen. Er verhindert auch unregelmässiges Transportieren von sehr delikaten Stoffen.

- Den Nähfusshebel anheben um die Nähfussstange anzuheben
- Den N\u00e4hfusshalter entfernen, in dem die Schraube an der N\u00e4hfusshalterstange im Gegenuhrzeigersinn gel\u00f6st wird.

Den Obertransportfuss wie folgt an der Maschine montieren:

- Die Arm (a) passt in die Nadelbefestigungsschraube und Klammer (b) darüber.
- Den Kunststoffbefestigungskopf (c) von links nach rechts einschieben, so dass er in die N\u00e4hfussstange passt.
- Die Nähfussstange senken.
- Die Befestigungsschraube am Nähfusshebel ersetzen und anziehen (im Uhrzeigersinn).
- Überprüfen, ob beide Befestigungsschrauben von Nadel und Nähfusshebel fest angezogen sind.
- Den Unterfaden nach oben ziehen und diesen wie auch den Oberfaden hinter den Obertransportfuss legen.

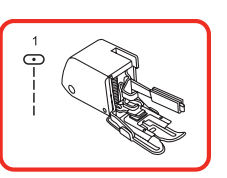

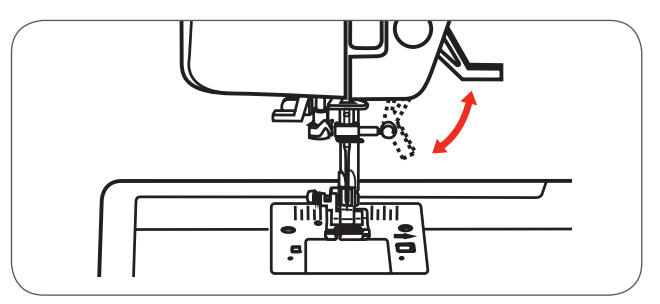

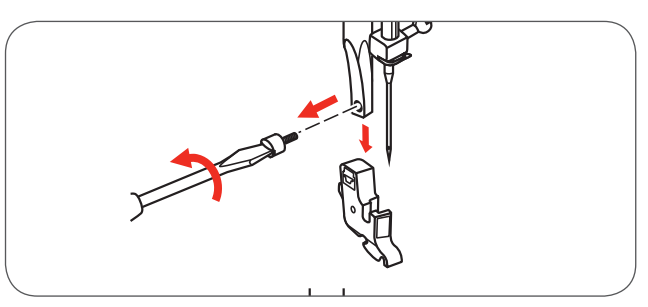

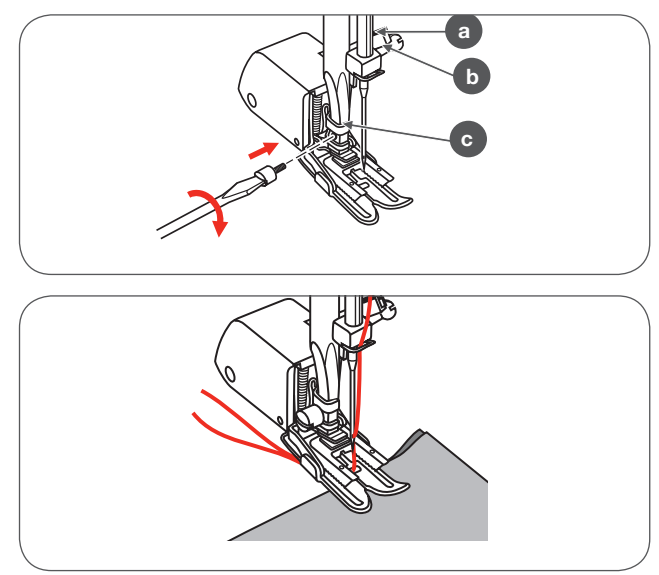

### **Gespiegelte Stichmuster**

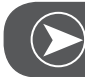

BEACHTEN

Die Stichmuster von der Direktgruppe 0 und die der Gruppe A 86-99 können nicht gespiegelt werden.

- Das gewünschte Stichmuster anwählen.
- Die Taste Spiegeln drücken
  - Das Symbol f
    ür Spiegeln erscheint auf dem LCD Display.

Die Maschine näht das dargestellte Stichmuster so lange spiegelverkehrt, bis die Spiegeln Taste noch einmal gedrückt wird oder das Stichmuster geändert wird.

- A Normale Stichmuster nähen
- B Spiegelverkehrte Stichmuster nähen

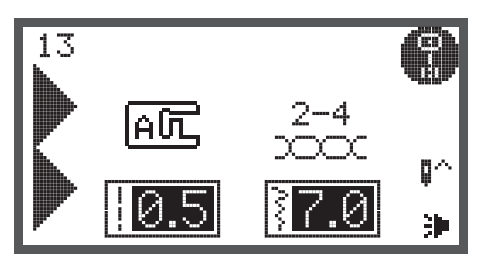

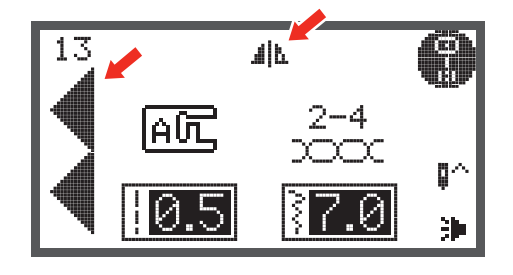

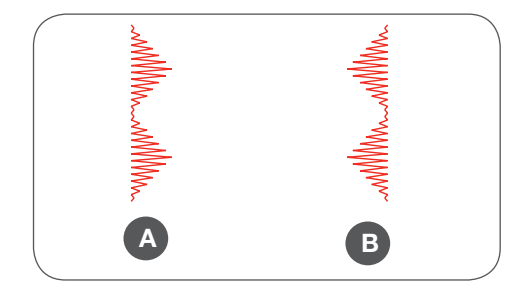

# Verlängern

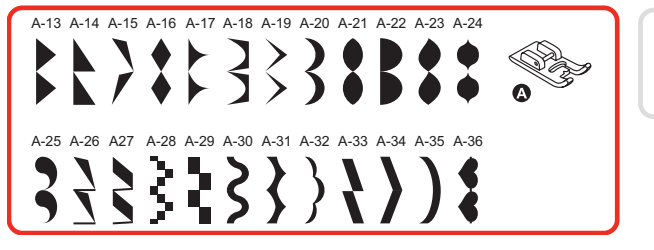

Das Stichmuster kann bis zu fünf Mal bezüglich der normalen Länge verlängert werden. Hierzu die Verlängerungstaste drücken.

• Das gewünschte Stichmuster anwählen.

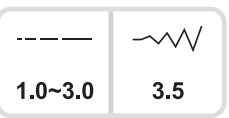

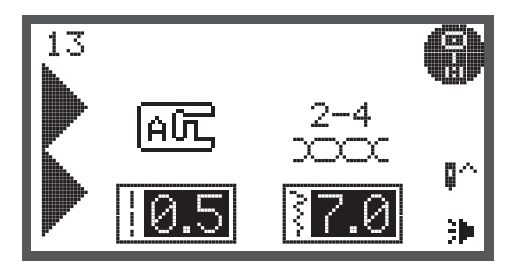

- Die Verlängerungstaste drücken.
  - Das Symbol f
    ür Verl
    ängerung erscheint auf dem LCD display.
- Die Verlängerungstaste mehrmals drücken, um die gewünschte Verlängerung einzustellen.
- Die Maschine n\u00e4ht das dargestellte Stichmuster in der neuen L\u00e4nge, bis Verl\u00e4ngerungstaste noch einmal gedr\u00fcckt wird oder das Stichmuster ge\u00e4ndert wird.

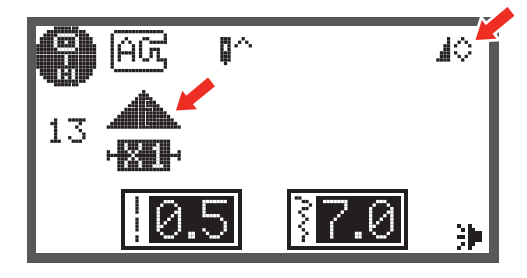

Werden Stichbreite oder Stichlänge verändert, erhöht sich die Vielfalt der Stichmuster.

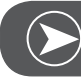

BEACHTEN

Stichmuster aus der Gruppe A 13-36 können gleichzeitig verlängert und gespiegelt werden.

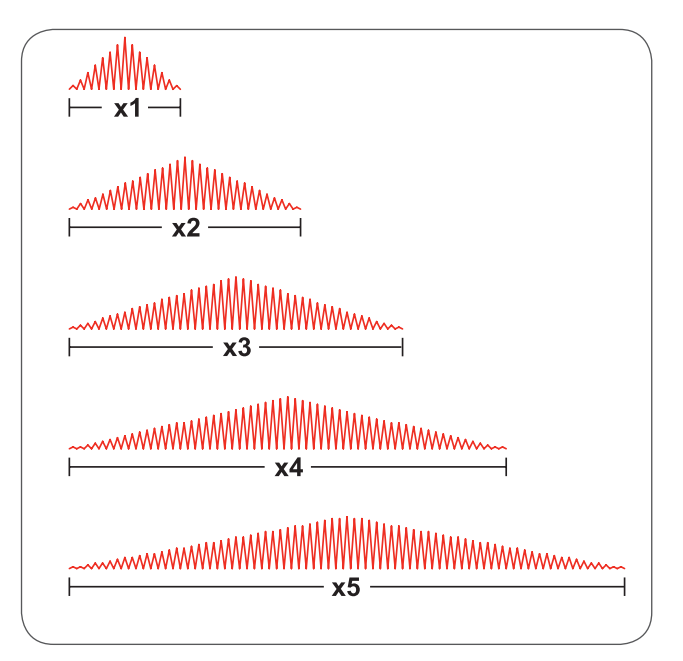

## Nähen mit Zwillingsnadel

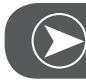

BEACHTEN

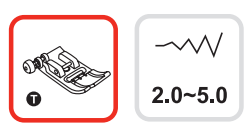

Zwillingsnadeln müssen separat gekauft werden. Sie sind bei dieser Maschine nicht enthalten.

• Zwillingsnadel einsetzen.

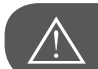

Аснтина!

Wenn Zwillingsnadeln eingesetzt werden, muss mit dem Zickzack-Nähfuss gearbeitet werden.

- Nur Zwillingsnadelkombinationen mit max. 2mm Nadelabstand benutzen (z.B. Bernette Artikelnummer 502020.62.91).
- Die Instruktionen zum Einfädeln der einfachen Nadel befolgen, hierzu den horizontalen Garnrollenhalter benutzen.
- Durch die linke Nadel einfädeln.
- Zusätzlicher Garnrollenhalter (im Zubehör enthalten) in das Loch auf der Maschine stecken.
- Dem gleichen Weg entlang einfädeln, dabei sicherstellen, dass die Fadenführung oberhalb der Nadel nicht vergessen wird und den Faden in die rechte Nadel einfädeln.
- Jede Nadel separat einfädeln.

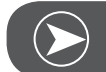

Beachten

Sicherstellen, dass beide verwendeten Fäden in der Zwillingsnadel die gleiche Stärke haben. Sie können eine oder auch zwei Farben benutzen.

- Stichmuster anwählen. (z.B. Stichmuster 13 aus der Gruppe A)
- Alle Stichmuster können mit der Zwillingsnadel genäht werden, ausser die Stichmuster der Direktgruppe 0 und die Stichmuster aus der Gruppe A 86-99.

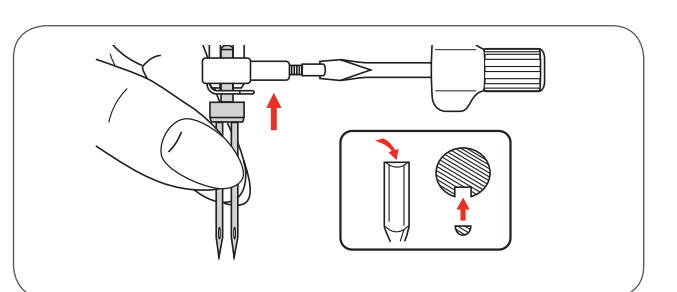

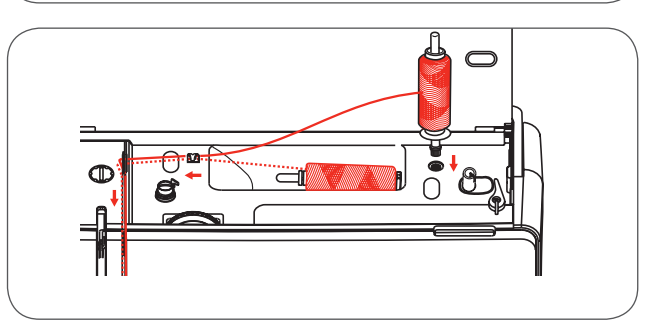

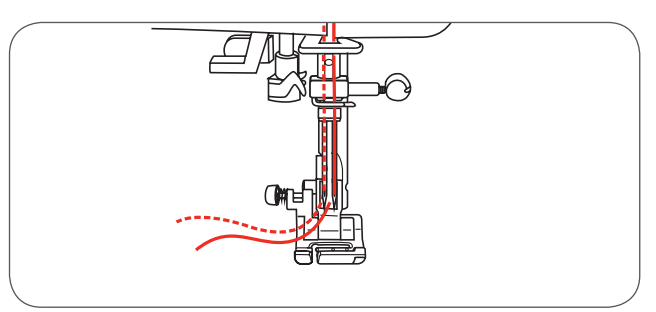

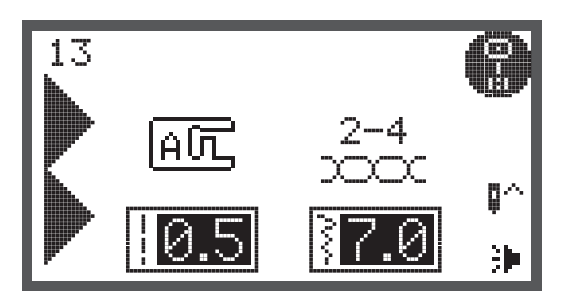

- Die Taste Zwillingsnadel drücken
  - Auf dem LCD Display erscheint das Symbol Zwillingsnadel und die Maschine reduziert automatisch die maximale Stichbreite zum N\u00e4hen mit der Zwillingsnadeln auf 2mm.

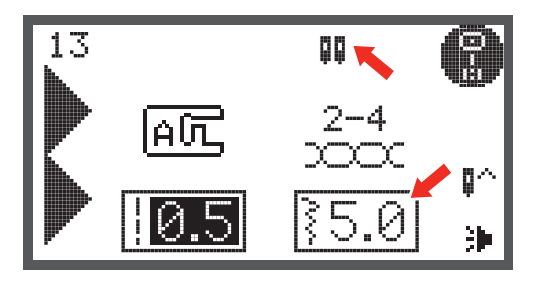

• Nach Nähbeginn näht die Maschine zwei Reihen des gleichen Stiches in parallelen Linien.

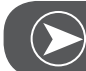

#### BEACHTEN

Wenn mit der Zwillingsnadel gearbeitet wird, die Geschwindigkeit niedrig halten um sicherzugehen, dass ein ebenmässiges Stichbild entsteht.

Wenn die Zwillingsnadel-Funktion angewählt ist, bleibt diese aktiv, selbst wenn das Stichmuster geändert wird. Die Funktion wird deaktiviert, in dem die Zwillingsnadel-Taste noch einmal gedrückt wird.

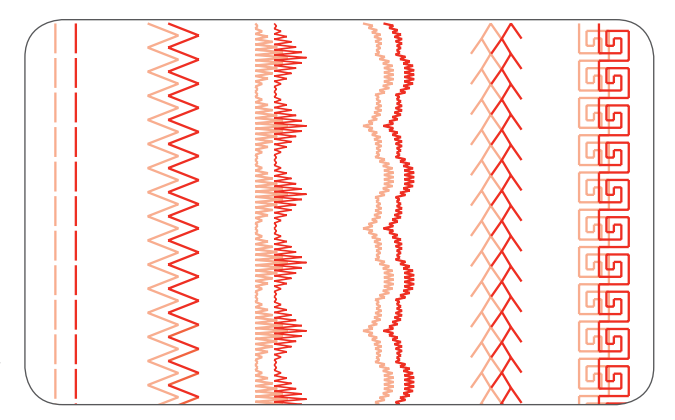

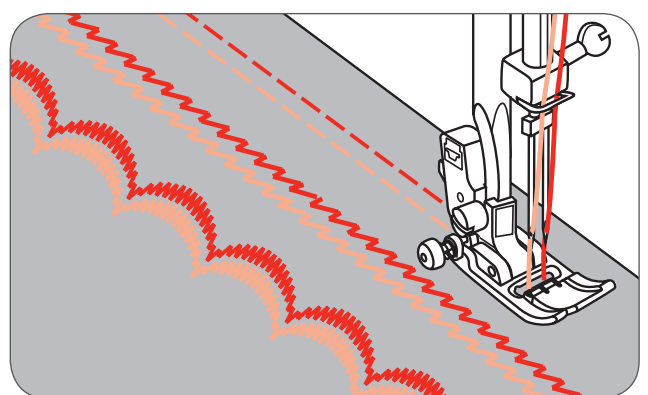

# Speicher

Mehrere Stichmuster können mit Hilfe der Speicherfunktion in einer Nähabfolge kombiniert werden.

- Diese Stichmusterkombinationen können für eine spätere Verwendung gespeichert werden.
- Selbst wenn die Maschine ausgeschaltet wird, bleiben die Inhalte der Speichereinheiten erhalten.

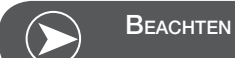

Anwahl verschiedener Stichmuster aus Stichmustergruppen

können zusammen kombiniert werden.

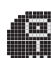

Stichmuster der Gruppe A

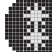

Stichmuster der Gruppe B

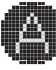

Blockschrift Alphabet (Gruppe C1)

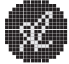

Scriptschrift Alphabet (Gruppe C2)

Stichmuster aus der Direktgruppe und aus der Gruppe A 86-99 können nicht im Speicher programmiert werden.

Diese Maschine hat 4 Speicher und in jedem können bis zu 20 Stichmuster gespeichert werden.

Alle Ordner im Speicher können in ihren Funktionen bearbeitet werden. Es sind dies Stichlänge, Stichbreite, Verlängerung, Spiegeln und Auto-Lock, es sei denn, die Zwillingsnadel wird verwendet.

### Überblick Speicheröffnungs-Modus

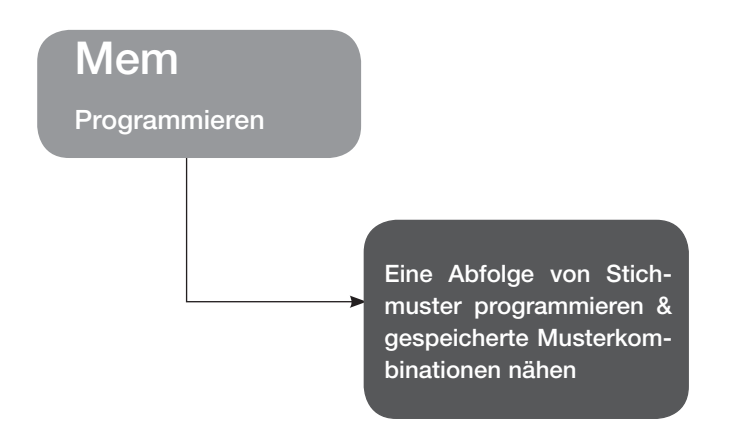

Eine Abfolge von Stichmuster im Speichermodus programmieren

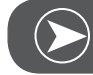

BEACHTEN

Voraussetzung: Leerer Speicher (Speicher löschen siehe Seite 83).

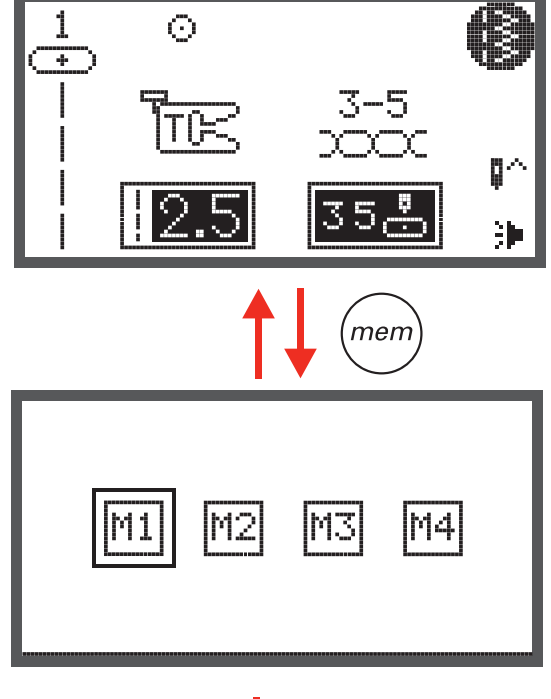

 Die Speichertaste drücken, um den Speichermodus zu öffnen.

• Mit den Pfeiltasten die Nummer des Speicherordners anwählen.

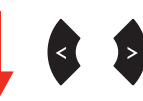

M4

OK Taste drücken, um den angewählten Speicherord-. ner zu öffnen. Der Cursor steht an der ersten Speicherposition für das erste Stichmuster, das programmiert werden soll.

Die linke obere Ecke des LCD Displays zeigt die Nummer des Speicherordners.

- Die Taste Stichmusterauswahl drücken, um das Stich-. musterauswahl-Display zu öffnen.
- Die gewünschte Stichmustergruppe anwählen. (Z.B. für die Stichmuster aus der Gruppe A).

OK Taste drücken, um das Stichmustersuchprogramm zu öffnen. Die verschiedenen Stichmuster der angewählten Stichmustergruppe erscheinen.

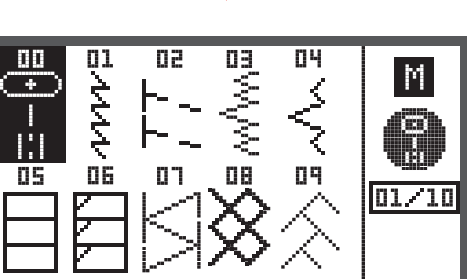

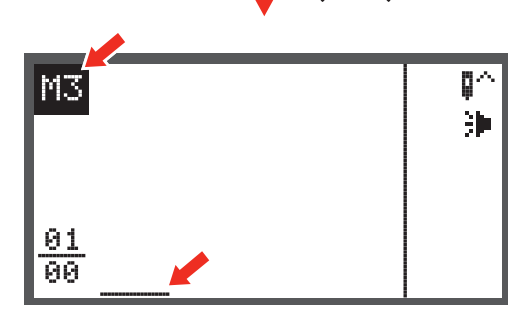

МЗ

М2

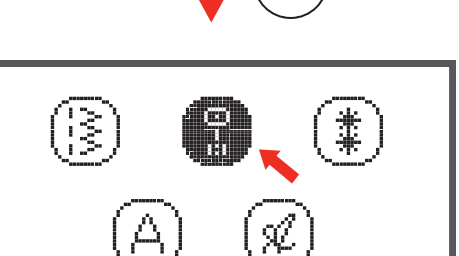

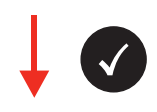

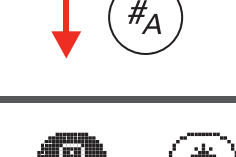
- Die gewünschte Stichmusternummer drücken oder mit den Pfeiltasten das gewünschte Stichmuster anwählen.
- Wenn das Stichmuster mit den Pfeiltasten angewählt wird, muss die OK Taste gedrückt werden, um das angewählte Stichmuster zu programmieren.
  - Das angewählte Stichmuster erscheint auf dem LCD Display und der Cursor geht an die nächste Position.
- Bei der Anwahl über die Zahlentasten speichert die Maschine das angewählte Stichmuster automatisch.
   Das angewählte Stichmuster erscheint auf dem LCD Display und der Cursor geht an die nächste Position.
- Schritte wiederholen, um mehr Stichmuster im Speicherordner zu programmieren.

Nachdem 20 Stichmuster ausgewählt wurden, ist der Ordner voll. Falls ein zusätzliches Stichmuster angewählt wird, ertönt ein Warnsignal, um Sie darauf aufmerksam zu machen.

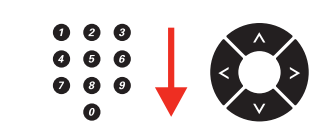

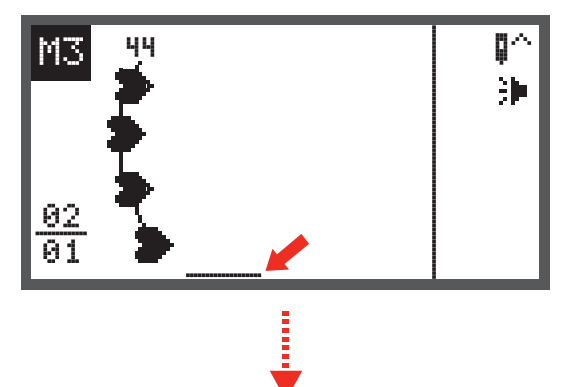

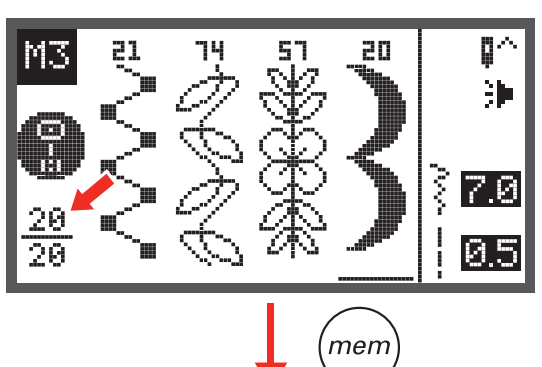

Um programmierte Stichmuster zu nähen, die Start/Stopp Taste drücken oder den Fussanlasser drücken.

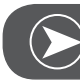

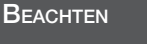

Das ausgewählte Stichmuster wird von der Maschine gelöscht, wenn die Maschine ausgeschaltet wird, ohne dass nach der beendeten Auswahl die Speichertaste noch einmal gedrückt wurde.

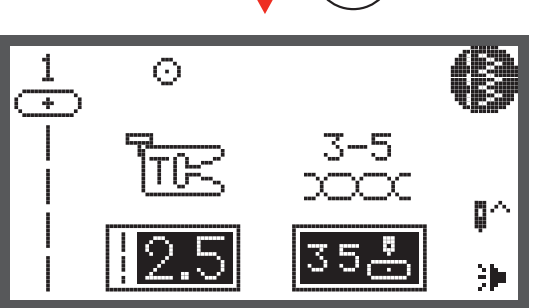

### Überblick Speicherüberprüfung/Bearbeitungsmodus

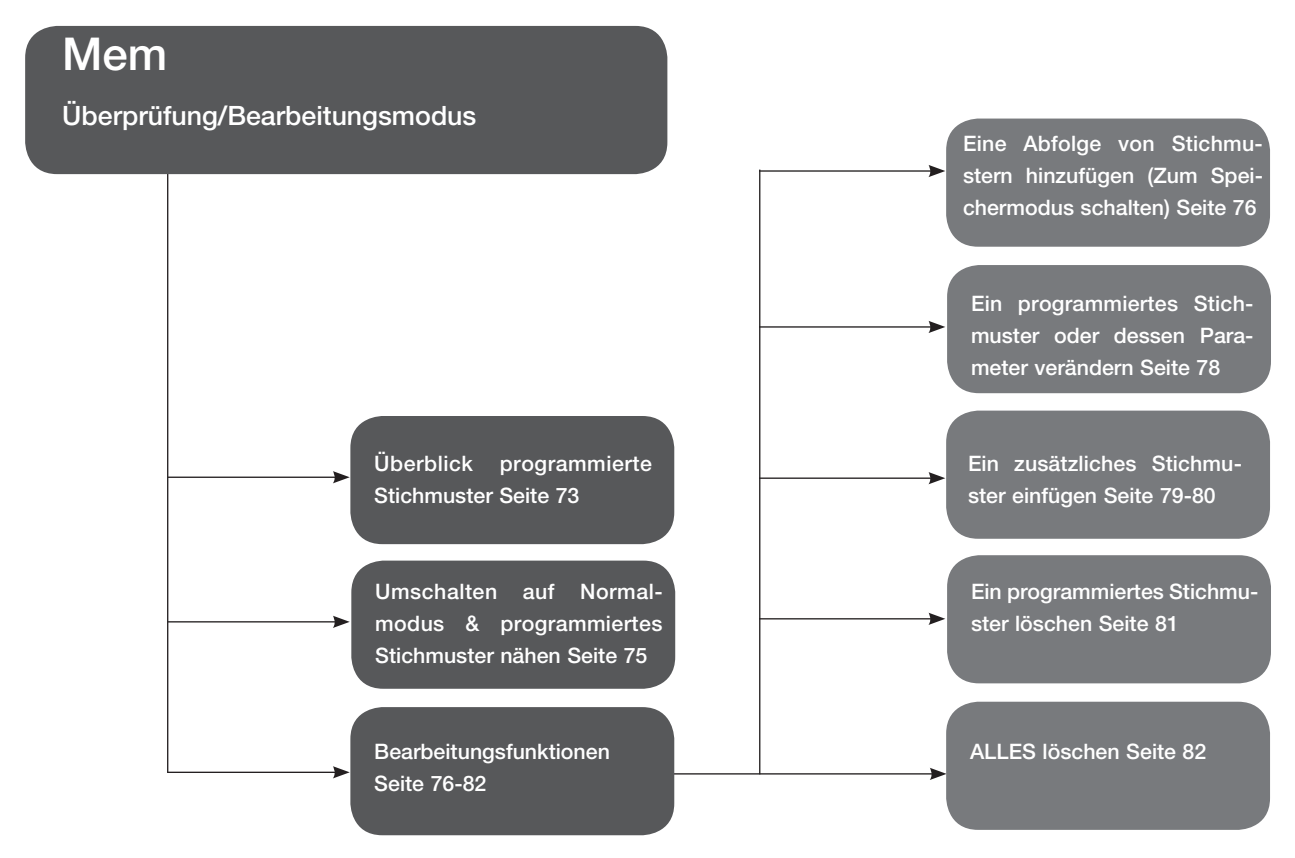

### Überblick programmierte Stichmuster

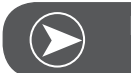

BEACHTEN

Voraussetzung: im Speicher befinden sich Stichmuster

- Über die Speichertaste den Speichermodus öffnen.

• Mit den Pfeiltasten den gewünschten Speicherordner anwählen.

• Den angewählten Speicherordner öffnen über die OK Taste. Der Cursor steht an erster Position.

M1

45

45

42

42

46

46

訷

ö٨

訷

§ 7.0

§ 7.0

MB

M4

• Mit den Pfeiltasten von Position zu Position hüpfen.

Start/Stopp Taste drücken oder den Fussanlasser betätigen, um das Muster von der aktuellen Position im Speicher

BEACHTEN

fortlaufend zu nähen.

### Vom Speichermodus in den Normalmodus umschalten

Wenn der Speichermodus aktiv ist

öffnen.

Programmierte Stichmuster nähen

• Die Speichertaste drücken, um den Speichermodus zu verlassen und zum Normalmodus zurückzukehrern.

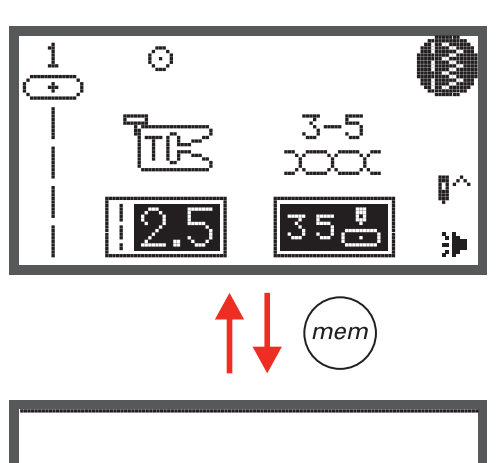

M1

• Mit den Pfeiltasten den gewünschten Speicherordner anwählen.

Speichertaste drücken, um den Speichermodus zu

- OK Taste drücken, um ausgewählten Speicherordner zu öffnen.
  - Der Cursor steht an erster Position.

• Start/Stopp Taste drücken oder Fussanlasser betätigen, um die programmierten Stichmuster zu nähen.

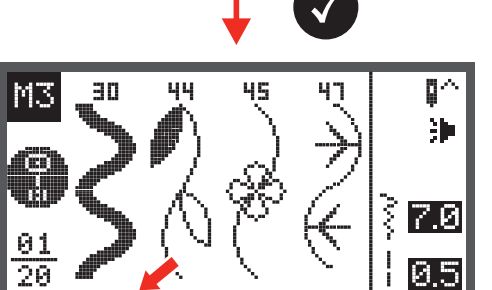

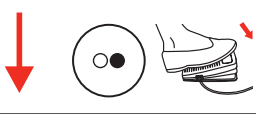

M4

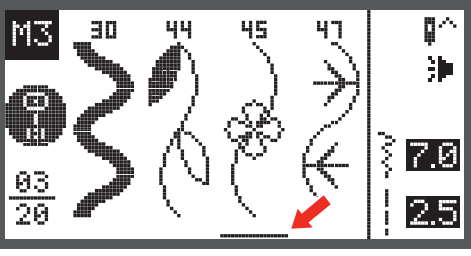

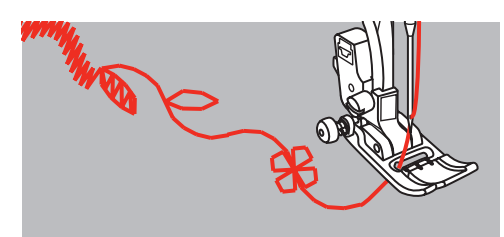

Bearbeitungsfunktionen im Speicher - Eine Abfolge von Stichmustern hinzufügen

• Speichertaste drücken, um den Speichermodus zu öffnen.

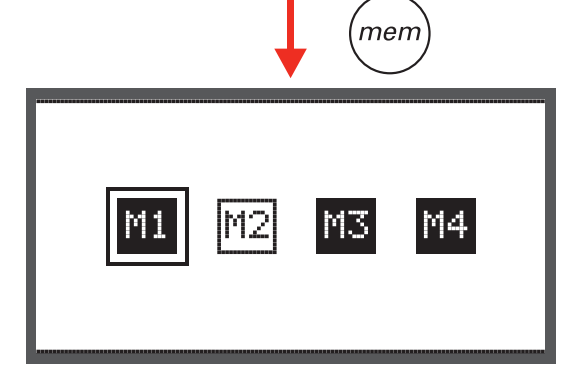

• Mit den Pfeiltasten die Nummer des Speicherordners anwählen (z.B. M3)

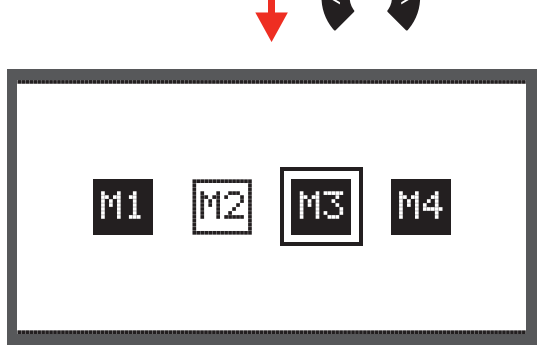

• OK Taste drücken, um den angewählten Speicherordner zu öffnen. Der Cursor steht an erster Position.

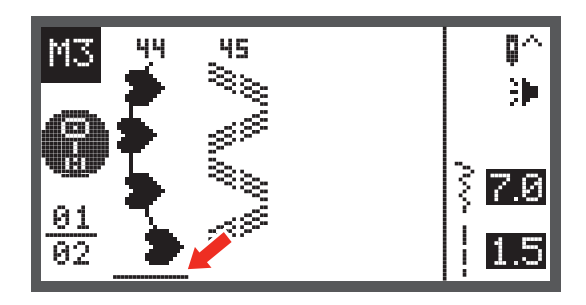

• Mit den Pfeiltasten den Cursor zur nächsten freien Position verschieben.

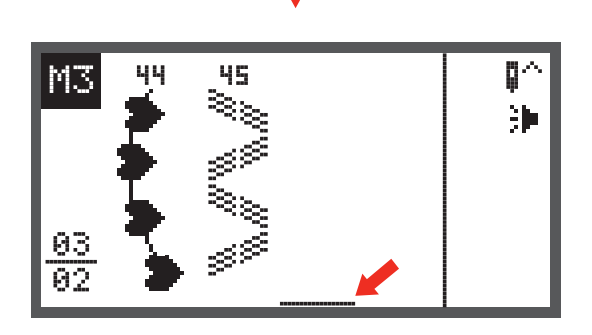

• Die Taste der Stichmustergruppenauswahl drücken, um das Display der Stichmustergruppenauswahl zu öffnen.

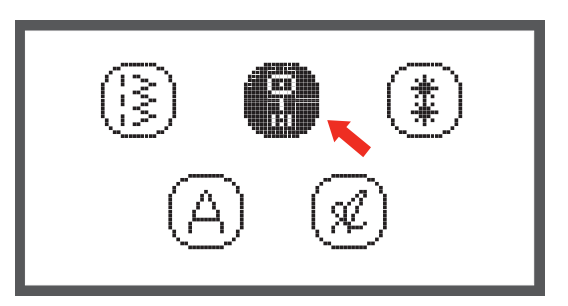

 $\#_{\Delta}$ 

• Weiterfahren wie auf Seite 73 beschrieben, um verschiedene neue Stichmuster hinzuzufügen.

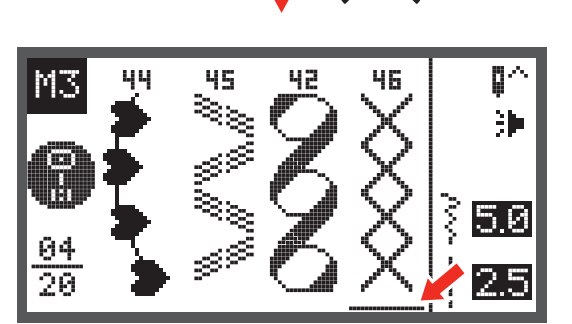

# Bearbeitungsfunktionen im Speicher - Ein programmiertes Stichmuster oder dessen Parameter verändern

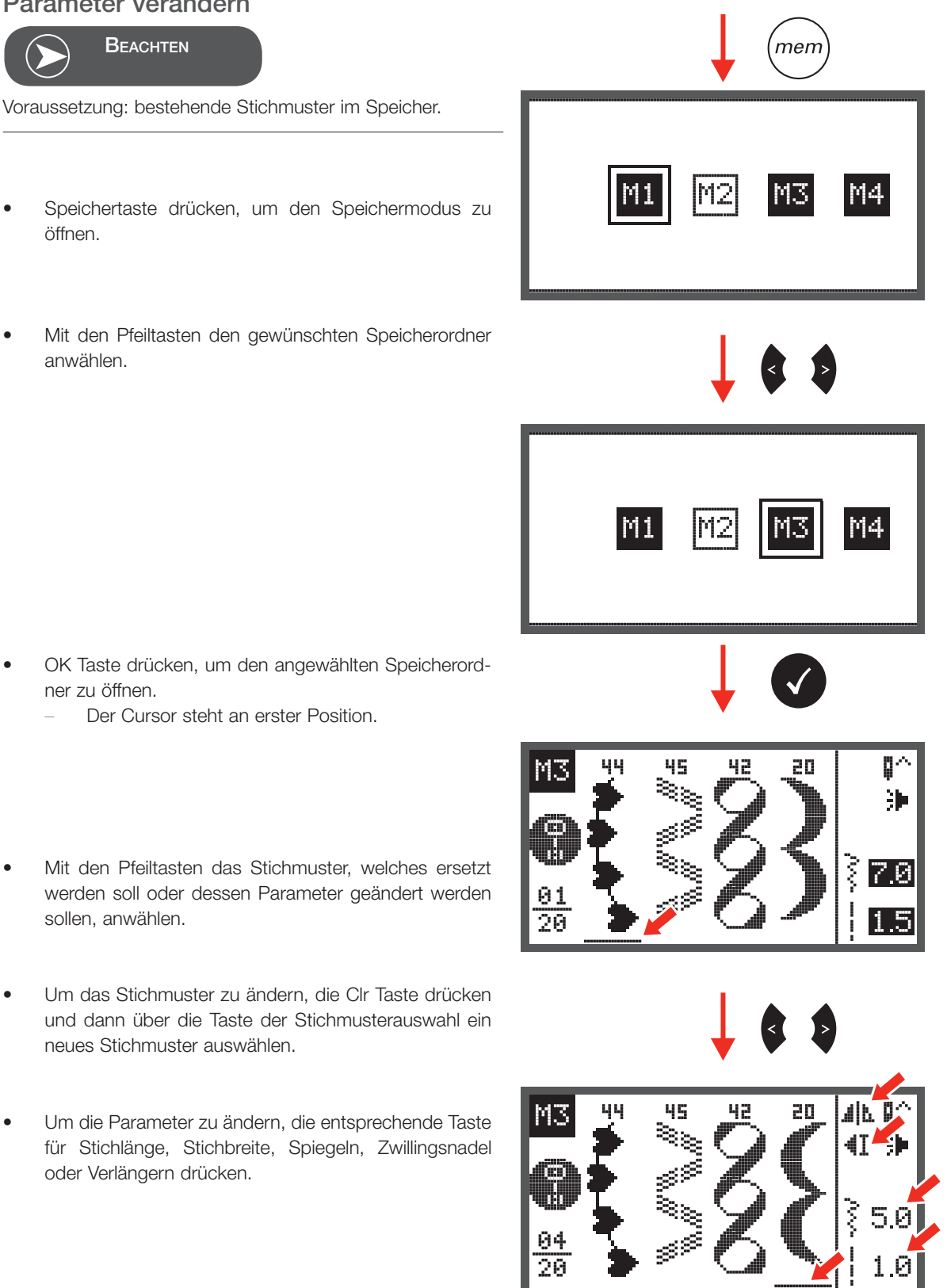

### Bearbeitungsfunktionen im Speicher - Ein zusätzliches Stichmuster einfügen

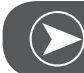

BEACHTEN

Voraussetzung: bestehende Stichmuster im Speicher

- Speichertaste drücken, um den Speichermodus zu öffnen.
- Mit den Pfeiltasten den gewünschten Speicherordner anwählen.

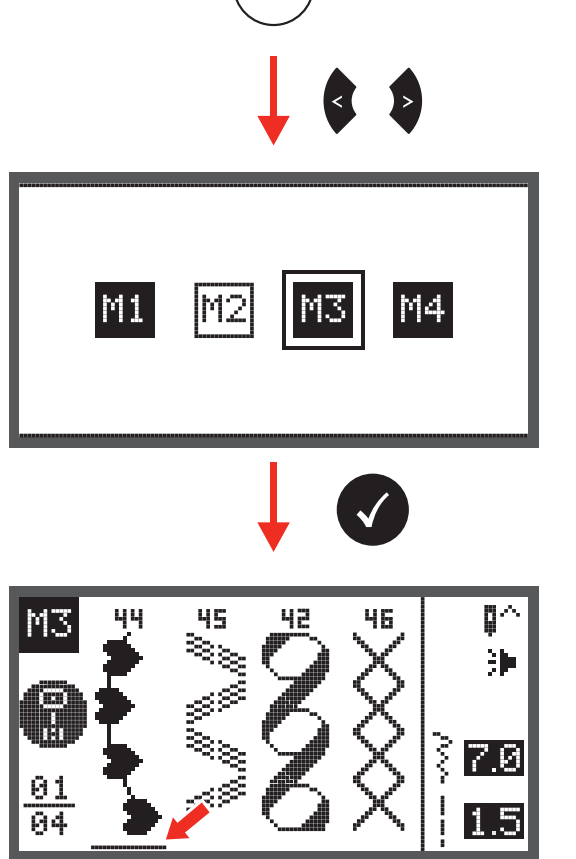

men

- OK Taste drücken, um den angewählten Speicherordner zu öffnen.
  - Der Cursor steht an erster Position.

• Mit den Pfeiltasten den Cursor an die Position schieben, wo ein neues Stichmuster eingefügt werden soll.

 Die Taste der Stichmustergruppenauswahl drücken, um das Suchprogramm der Stichmustergruppenauswahl zu öffnen und ein neues Stichmuster wählen.

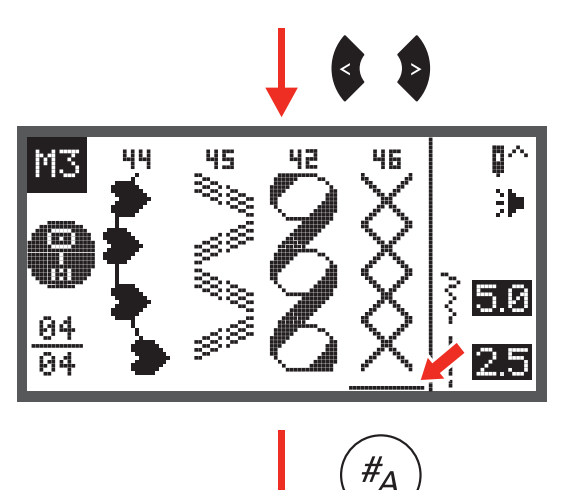

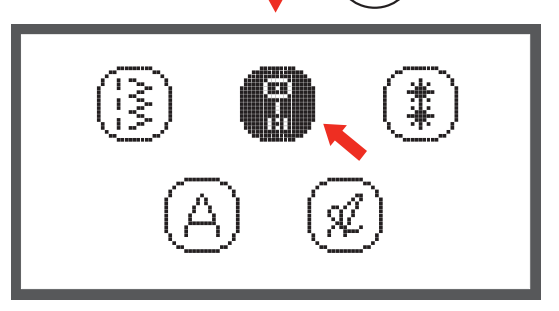

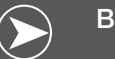

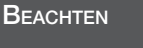

Die Parameter des gewählten Stichmusters, wie z.B. Stichlänge, Stichbreite, Spiegeln, Zwillingsnadel und Verlängern, können verändert werden, wenn die entsprechende Taste gedrückt wird.

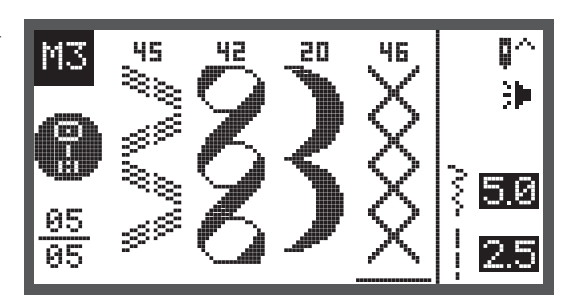

### Bearbeitungsfunktionen im Speicher - Ein programmiertes Stichmuster löschen

- Speichertaste drücken, um den Speichermodus zu öffnen.
- Mit den Pfeiltasten den gewünschten Speicherordner anwählen.

ner zu öffnen.

- merr M1 M4 45 42 20 01 05 45 42 20 3h 7.093 <u>95</u> P
- OK Taste drücken, um den angewählten Speicherord-

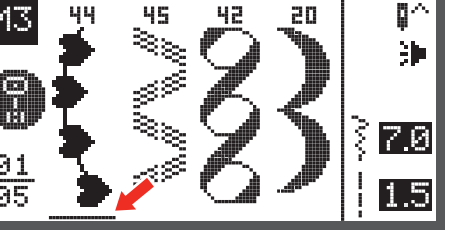

Mit den Pfeiltasten das Stichmuster, das gelöscht werden soll, anwählen.

Der Cursor steht an erster Position.

Clr Taste drücken, um das Stichmuster zu löschen. Alle nachfolgenden Stichmuster rücken eine Position nach vorn.

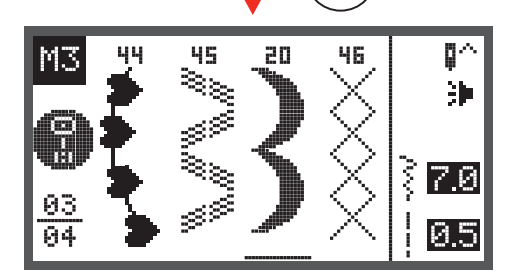

clr

### Bearbeitungsfunktionen im Speicher - ALLES löschen

• Schritte wiederholen von «Programmiertes Stichmuster löschen".

 Die Clr Taste f
ür ein paar Sekunden gedr
ückt halten bis die Maschine nachfragt, ob wirklich alles gel
öscht werden soll.

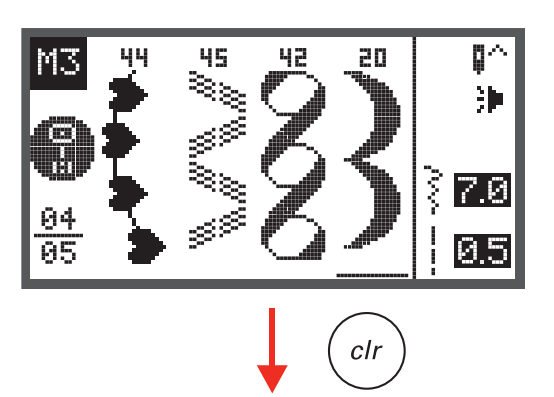

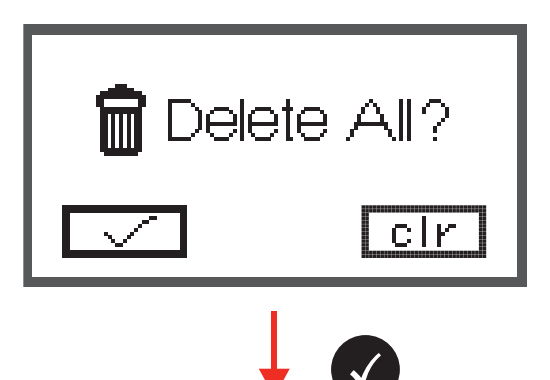

- OK Taste drücken, wenn alle Stichmuster gelöscht werden sollen und die Maschine kehrt zum vorherigen Speicherordner, der jetzt leer ist, zurück.
- Clr Taste drücken, wenn sie nicht gelöscht werden sollen und die Maschine kehrt zum vorherigen Speicherordner, in dem noch alle programmierten Stichmuster enthalten sind, zurück.

| M3        | ^¢ |
|-----------|----|
|           |    |
|           |    |
|           |    |
| 01        |    |
| <u>ии</u> |    |

### Warnfunktion

#### Warnmeldung

Warndisplay

Nähfuss ist nicht gesenkt

Diese Meldung erscheint, wenn die Tasten Start/Stopp Taste oder Nadelposition oben/unten gedrückt wurden, während der Nähfuss noch gehoben ist.

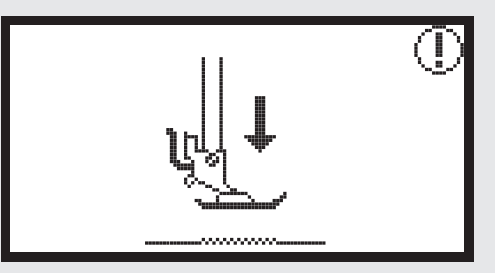

#### Nähfuss ist nicht gehoben

Diese Meldung erscheint, wenn das Stickmodul mit der Initialisierung beginnt und der Stickfuss noch gesenkt ist.

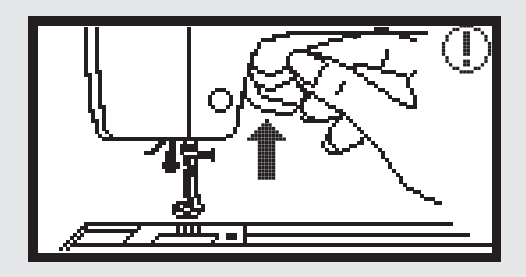

#### Spulen

Diese Meldung erscheint während des Spulens des Unterfadens.

#### Die Spulerachse nach links drücken

Diese Meldung erscheint, wenn die Spulerachse immer noch in rechter Position steht.

#### **Oberfaden gerissen**

Diese Meldung erscheint, wenn der Oberfaden gebrochen ist.

• Bitte überprüfen und den Oberfaden neu einfädeln.

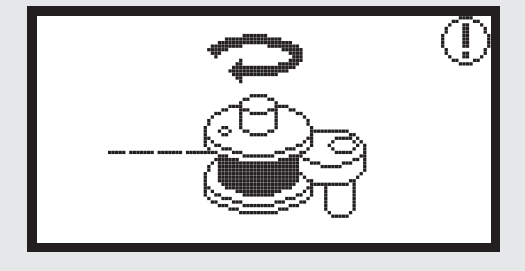

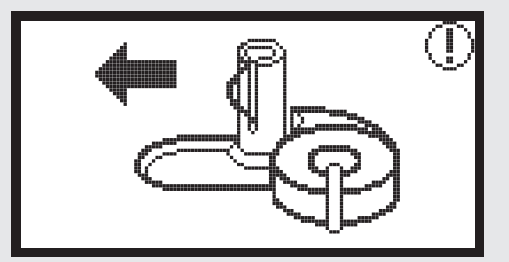

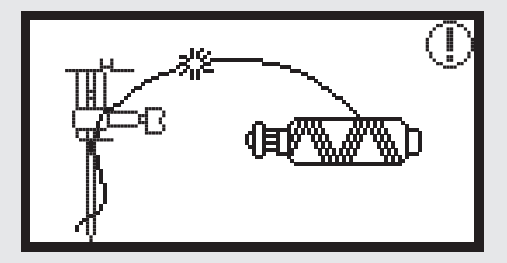

#### Warnmeldung

Warndisplay

#### Unterfaden geht aus

Diese Meldung erscheint, wenn der Unterfaden auf der Spule fast aufgebraucht ist.

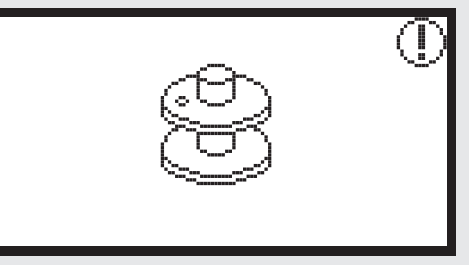

Knopflochhebel ist nicht gesenkt.

Diese Meldung erscheint, wenn der Knopfloch- oder Stopfstich gewählt wurde und die Start/Stopp Taste gedrückt wurde, während der Knopflochhebel noch gehoben ist.

#### Knopflochhebel ist nicht gehoben

Diese Meldung erscheint, wenn ein anderer Stich als der Knopfloch- oder Stopfstich gewählt und die Start/Stopp Taste gedrückt wurde, während der Knopflochhebel noch gesenkt ist.

OK Taste zur Bestätigung drücken

#### Die Nähmaschine ist blockiert

Diese Meldung mit Ausrufezeichen bedeutet, dass der Faden verdreht oder verklemmt ist oder dass der Stoff zu dick ist und das Handrad nicht bewegt werden kann.

Um Probleme zu lösen, überprüfen Sie bitte den "Katalog über Störungsbehebung" auf Seite 88-90.

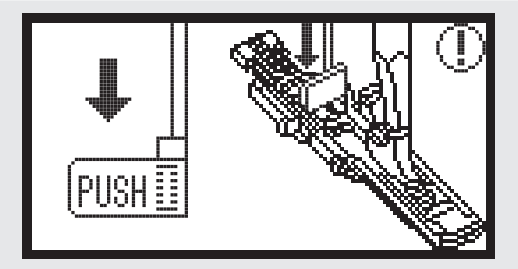

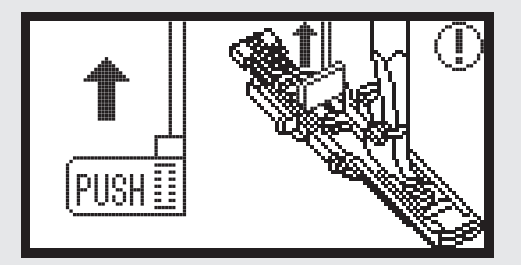

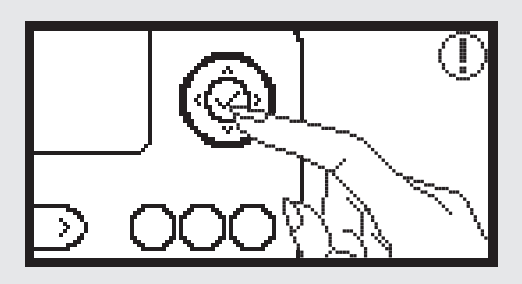

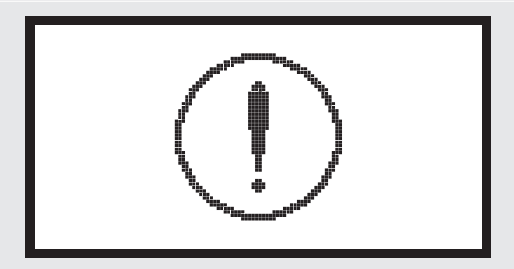

### Akustisches Warnsignal

- Bei korrekter Bedienung:
  - 1 Beep
- Wenn der Speicher mit 20 Mustereinheiten voll ist:
   - 3 kurze Beeps
- Bei falscher Bedienung:
- 3 kurze Beeps
- Wenn die Maschine Probleme hat und nicht nähen kann:
  - 3 kurze Beeps

Dies bedeutet, dass der Faden verdreht oder verklemmt ist und die Handradachse sich nicht bewegen lässt. Bitte den Katalog für «Störungsbehebung» durchsehen, um eine Lösung zu finden. Nachdem das Problem gelöst worden ist, wird die Maschine weiternähen.

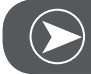

### BEACHTEN

Wenn das Problem noch nicht gelöst ist, kontaktieren Sie bitte Ihren Fachhändler.

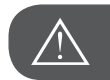

ACHTUNG!

Wenn sich während des Nähens der Faden im Greifer verklemmt, verhindert dies die Nadelbewegung. Wenn Sie weiter den Fussanlasser betätigen, wird der Sicherheitsschalter die Maschine komplett stoppen. Schalten Sie den Hauptschalter aus und wieder ein.

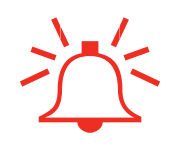

### Wartung

### Das Display reinigen

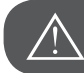

ACHTUNG!

Entfernen Sie das Stromkabel von der Steckdose, bevor Sie das Display und die Oberfläche der Nähmaschine reinigen, um Verletzungen durch elektrischen Schock zu vermeiden.

Wenn das Gehäuse verschmutzt ist, reinigen Sie es mit einem weichen, trockenen Tuch.

Keine organischen Mittel oder Reiniger benutzen.

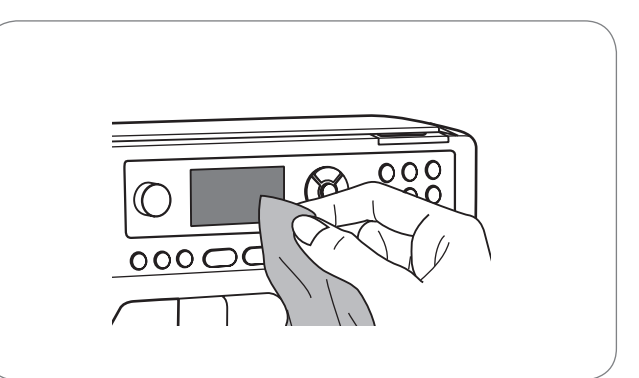

### Die Oberfläche der Maschine reinigen

Wenn die Oberfläche der Maschine schmutzig ist, reinigen Sie es mit einem Tuch, das in ein mildes Reinigungsmittel getaucht und gut ausgedrückt ist. Anschliessend mit einem trockenen Tuch nachwischen.

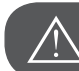

ACHTUNG!

Diese Maschine ist mit einer 100mW LED Lampe ausgestattet. Wenn die Lampe ausgewechselt werden muss, kontaktieren Sie Ihren Fachhändler.

#### Den Greifer reinigen

Wenn sich Fadenrückstände oder Fusseln im Greifer ansammelt, wird dies die reibungslose Bedienung der Maschine beeinträchtigen. Überprüfen Sie diesen Bereich regelmässig und säubern Sie falls nötig den Nadelmechanismus.

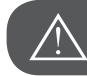

ACHTUNG!

Ziehen Sie den Netzstecker aus der Steckdose, bevor Sie Wartungsarbeiten durchführen.

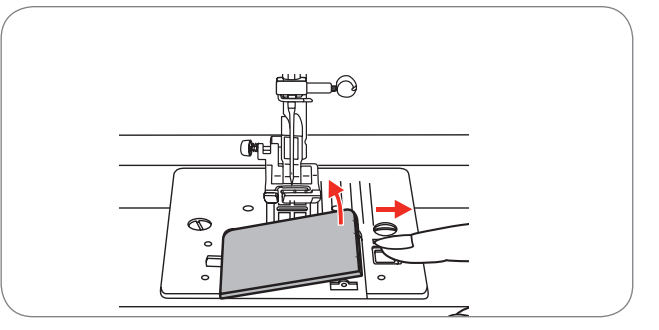

• Den Spulenhalter mit einem Pinsel reinigen.

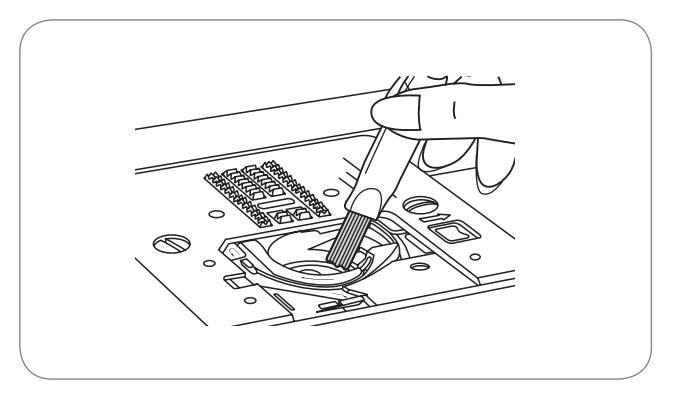

- Nadel, Nähfuss und Nähfusshalter entfernen.
- Die Spulendeckplatte entfernen.
- Die Schraube lösen, welche die Stichplatte fixiert und die Stichplatte entfernen.

• Den Transporteur und die Spulenkapsel mit einem Pinsel reinigen. Hierzu kann auch ein weiches, trockenes Tuch verwendet werden.

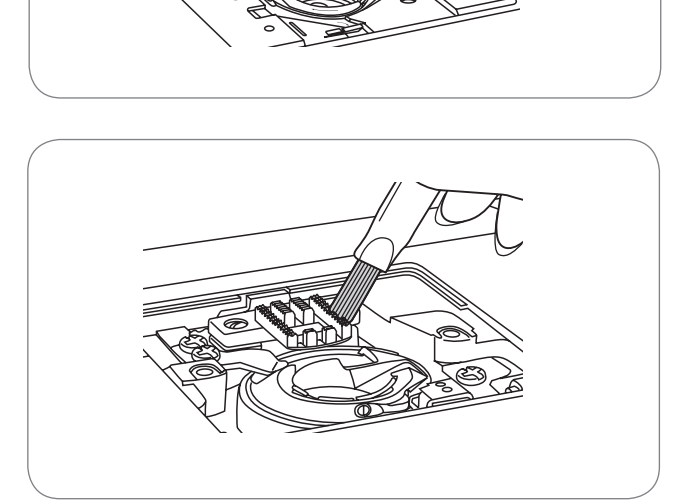

### Umweltschutz

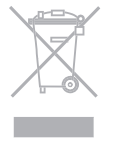

BERNINA fühlt sich dem Umweltschutz verpflichtet. Wir bemühen uns, die Umweltverträglichkeit unserer Produkte zu erhöhen, indem wir diese ununterbrochen verbessern bezüglich Gestaltung und Produktions-Technologie. Wenn der Nähcomputer nicht mehr benötigt wird, diesen nicht im Haushaltabfall entsorgen. Bringen Sie das Gerät zur adäquaten Sammelstelle. Informationen hierzu sind von Ihrer Heimatgemeinde erhältlich.

Wenn elektronische Geräte unsachgemäss in Müllhalden entsorgt werden, können gefährliche Substanzen in das Grundwasser gelangen, die schlussendlich in die Nahrungskette geraten und so unsere Gesundheit schädigen.

Wenn alte Geräte durch neue ersetzt werden, ist der Detailhändler dazu verpflichtet, die alten Geräte ohne Zusatzkosten zurückzunehmen und fachgerecht zu entsorgen.

### Katalog Störungsbehebung

Bevor Sie Ihre Maschine zum nächsten Fachhändler bringen, überprüfen Sie folgende Anhaltspunkte. Falls das Problem nicht gelöst werden kann, kontaktieren Sie das Geschäft, wo Sie die Maschine erworben haben oder Ihren Fachhändler.

| Problem     | Ursache                                              | Abhilfe                                                                                                    | Seite |
|-------------|------------------------------------------------------|----------------------------------------------------------------------------------------------------|-------|
|             | Die Maschine ist nicht richtig eingefä-<br>delt.     | <ul> <li>Die Maschine neu einfädeln.</li> </ul>                                                                                                  | 12    |
| Ŧ           | Fadenspannung ist zu stark.                          | <ul> <li>Fadenspannung reduzieren. (Niedri-<br/>gere Zahl)</li> </ul>                                                                            | 16    |
| en brich    | • Der Faden ist zu dick für die Nadel.               | – Eine grössere Nadel einsetzen.                                                                                                    | 19    |
| Oberfad     | • Die Nadel ist nicht richtig eingesetzt.            | <ul> <li>Die Nadel entfernen und neu einsetzen<br/>(flache Seite nach hinten).</li> </ul>                                                        | 15    |
|             | Der Faden ist um den Garnrollenhalter<br>gewickelt.  | <ul> <li>Die Spule entfernen und den Faden<br/>aufwickeln.</li> </ul>                                                                            | 12    |
|             | Die Nadel ist beschädigt.                            | – Nadel ersetzen.                                                                                                    | 15    |
| aden bricht | Die Spulenkapsel ist nicht richtig einge-<br>setzt.  | <ul> <li>Die Spulenkapsel entfernen, neu ein-<br/>setzen und am Faden ziehen. Der<br/>Faden sollte sich einfach abwickeln<br/>lassen.</li> </ul> | 11    |
| Unterf      | Die Spulenkapsel ist nicht richtig einge-<br>fädelt. | <ul> <li>Spule und Spulenkapsel überprüfen.</li> </ul>                                                                                           | 11    |
|             | Die Nadel ist nicht richtig eingesetzt.              | <ul> <li>Die Nadel entfernen und neu einsetzen<br/>(flache Seite nach hinten).</li> </ul>                                                        | 15    |
|             | Die Nadel ist beschädigt.                            | – Neue Nadel einsetzen.                                                                                                    | 15    |
| stiche      | Die falsche Nadelstärke wurde verwen-<br>det.        | <ul> <li>Die Nadel dem Faden entsprechend<br/>wählen.</li> </ul>                                                                                 | 19/20 |
| Fehls       | • Der Nähfuss ist nicht richtig montiert.            | – Überprüfen und richtig montieren.                                                                                                    | 92-97 |
|             | Die Maschine ist nicht richtig eingefä-<br>delt.     | <ul> <li>Die Maschine neu einfädeln.</li> </ul>                                                                                                  | 12    |
|             | • Der Nähfussdruck ist nicht stark genug.            | – Den Nähfussdruck anpassen.                                                                                                    | 17    |

| Problem                       | Urs | sache                                                                                     | Abhi | lfe                                                                               | Seite |
|-------------------------------|-----|-------------------------------------------------------------------------------------------|------|-----------------------------------------------------------------------------------|-------|
|                               | •   | Die Nadel ist beschädigt.                                                                 | _    | Eine neue Nadel einsetzen.                                                        | 15    |
|                               | •   | Die Nadel ist nicht richtig eingesetzt.                                                   | _    | Die Nadel richtig einsetzen (flache<br>Seite nach hinten).                        | 15    |
| sht                           | •   | Falsche Nadelstärke für den Stoff.                                                        | _    | Die Nadel dem Stoff entsprechend wählen.                                          | 19/20 |
| del bric                      | •   | Der falsche Nähfuss ist montiert.                                                         | _    | Den richtigen Nähfuss montieren.                                                  | 21    |
| Die Na                        | •   | Die Nadelbefestigungsschraube ist lok-<br>ker.                                            | _    | Mit einem Schraubenzieher die Schraube fest anziehen.                             | 15    |
|                               | •   | Der befestigte Nähfuss eignet sich nicht<br>für den angewählten Typ von Stichmu-<br>ster. | _    | Den Nähfuss dem angewählten Stich-<br>muster entsprechend anpassen und montieren. | 21    |
|                               | •   | Die obere Fadenspannung ist zu stark.                                                     | _    | Die obere Fadenspannung reduzieren.                                               | 16    |
|                               | •   | Die Maschine ist nicht richtig eingefä-<br>delt.                                          | _    | Fadenführung überprüfen.                                                          | 12    |
| e Stiche                      | •   | Die Spulenkapsel ist nicht richtig einge-<br>fädelt.                                      | -    | Spulenkapsel einfädeln wie abgebil-<br>det.                                       | 11    |
| Lockerr                       | •   | Nadel/Stoff/Fadenkombination ist falsch.                                                  | _    | Die Nadelstärke muss dem Stoff und<br>dem Faden entsprechen.                      | 19/20 |
|                               | •   | Falsche Fadenspannung.                                                                    | _    | Fadenspannung anpassen.                                                           | 16    |
| en                            | •   | Die Nadel ist zu dick für den Stoff.                                                      | _    | Eine dünnere Nadel einsetzen.                                                     | 19/20 |
| kräuselt sich<br>wirft Falten | •   | Die Stichlänge ist nicht entsprechend angepasst.                                          | _    | Die Stichlänge anpassen.                                                          | 29    |
| Naht<br>oder                  | •   | Die Fadenspannung ist zu stark.                                                           | -    | Die Fadenspannung reduzieren.                                                     | 16    |

| Problem                               | Urs | sache                                                            | Abhi | lfe                                                                                                    | Seite |
|---------------------------------------|-----|------------------------------------------------------------------|------|----------------------------------------------------------------------------------------------------|-------|
|                                       | •   | Die Oberfadenspannung ist zu stark.                              | _    | Fadenspannung reduzieren.                                                                                      | 16    |
| ammen                                 | •   | Der Oberfaden ist nicht richtig eingefä-<br>delt.                | _    | Neu einfädeln.                                                                                                 | 12    |
| sich zus                              | •   | Die Nadel ist zu stark für den zu bear-<br>beitenden Stoff.      | _    | Nadelstärke dem Stoff und Faden ent-<br>sprechend auswählen.                                                   | 19/20 |
| t zieht                               | •   | Die Stichlänge ist zu lang für den Stoff.                        | _    | Die Stichlänge anpassen.                                                                                       | 29    |
| Nah                                   | •   | Der Nähfussdruck ist nicht richtig ange-<br>passt.               | _    | Den Nähfussdruck anpassen.                                                                                     | 17    |
| /Stickmo-<br>/erzogen                 | •   | Es wird ein falscher Nähfuss verwendet.                          | _    | Den entsprechenden Nähfuss einset-<br>zen.                                                                     | 92-97 |
| Stichmuster<br>tive sind v            | •   | Die Oberfadenspannung ist zu stark.                              | _    | Fadenspannung reduzieren.                                                                                      | 16    |
| Die<br>schine<br>emmt                 | •   | Der Faden ist im Greifer verklemmt.                              | _    | Den Oberfaden und die Spulenkapsel<br>entfernen, das Handrad manuell hin<br>und her bewegen und die Fadenreste | 86-87 |
| I<br>Mas<br>kle                       | •   | Der Transporteur ist voll Staub.                                 |      | herausnehmen.                                                                                                  |       |
|                                       | •   | Staub hat sich auf dem Greifer oder der Nadelstange angesammelt. | —    | Den Greifer und Transporteur reinigen wie beschrieben.                                                         | 86-87 |
| zu laut                               | •   | Die Nadel ist beschädigt.                                        | _    | Nadel ersetzen.                                                                                                | 15    |
| schine ist                            | •   | Leichter Summton kommt aus dem inneren Motor.                    | _    | Den Oberfaden und die Spulenkapsel<br>entfernen, das Handrad manuell hin<br>und her bewegen und die Fadepreste | 86-87 |
| Die Mas                               | •   | Der Faden hat sich im Greifer verfan-<br>gen.                    |      | herausnehmen.                                                                                                  |       |
|                                       | •   | Der Transporteur ist voll Staub.                                 |      |                                                                                                    |       |
| the,                                  | •   | Schlechte Fadenqualität.                                         | _    | Gute Fadenqualität benutzen.                                                                                   | 19/20 |
| åssige Stic<br>Imässiges<br>vortieren | •   | Die Spulenkapsel ist nicht richtig einge-<br>fädelt.             | _    | Spulenkapsel entfernen, richtig einfä-<br>deln und wieder einsetzen.                                           | 11    |
| Ungleichmá<br>ungleich<br>Transp      | •   | Stoff ist gezogen worden.                                        | _    | Den Stoff während des Nähens nicht<br>ziehen, die Maschine transportiert den<br>Stoff.                         |       |

| Problem                | Urs | ache                                  | Abhi | lfe                                          | Seite |
|------------------------|-----|---------------------------------------|------|----------------------------------------------|-------|
| aschine<br>rt nicht    | •   | Die Maschine ist nicht eingeschaltet. | _    | Maschine einschalten.                        | 7     |
| Die Nähm<br>funktionie | •   | Die Maschine ist nicht eingesteckt.   | _    | Stromkabel in der Steckdose einstek-<br>ken. | 7     |

### Stichmuster der A - Gruppe

| Stichr | nuster                                       | Breite | (mm)          | Länge | (mm)          | Spannung | Nähfuss | <ul> <li>rückwärts</li> <li>vernähen</li> </ul> | Auto-Lock (L)<br>Auto-Stop (S) | O Spiegeln /<br>T Nähfuss | Zwillingsnadel /<br>T Nähfuss | MEM |
|--------|----------------------------------------------|--------|---------------|-------|---------------|----------|---------|-------------------------------------------------|--------------------------------|---------------------------|-------------------------------|-----|
|        |                                              | Auto   | Manual        | Auto  | Manual        |          |         |                                                 |                                |                           |                               |     |
| 00     | 0-≖-≖                                        | 3.5    | 0.0~7.0 (0.5) | 2.5   | 1.5~3.0 (0.5) | 3 - 5    | Т       | 0                                               | L                              | •                         | 2.0~5.0 (0.5)                 | 0   |
| 01     | mm                                           | 2.0    | 1.0~7.0 (0.5) | 2.5   | 1.0~3.0 (0.5) | 3 - 5    | т       | •                                               | S                              | 0                         | 3.0~4.0 (0.5)                 | 0   |
| 02     |                                              | 5.0    | 2.5~7.0 (0.5) | 2.5   | 1.0~3.0 (0.5) | 3 - 5    | Т       | •                                               | S                              | 0                         | 2.5~5.0 (0.5)                 | 0   |
| 03     | <b>~~~</b> ~~~~~~~~~~~~~~~~~~~~~~~~~~~~~~~~~ | 3.5    | 2.5~7.0 (0.5) | 1.0   | 0.5~4.5 (0.5) | 3 - 5    | F       | •                                               | S                              | <b>o</b> / T              | 2.5~5.0 (0.5) /T              | 0   |
| 04     | <b>~~~</b> ~~                                | 3.5    | 2.5~7.0 (0.5) | 1.5   | 0.5~4.5 (0.5) | 3 - 5    | F       | •                                               | S                              | <b>o</b> / T              | 2.5~5.0 (0.5) /T              | 0   |
| 05     |                                              | 5.0    | 2.5~7.0 (0.5) | 2.5   | 1.5~3.0 (0.5) | 3 - 5    | т       | •                                               | S                              | 0                         | 2.5~5.0 (0.5)                 | 0   |
| 06     |                                              | 5.0    | 2.5~7.0 (0.5) | 3.0   | 2.0~3.0 (0.5) | 3 - 5    | А       | •                                               | S                              | 0                         | 2.5~5.0 (0.5)                 | 0   |
| 07     | VVV                                          | 5.0    | 2.5~7.0 (0.5) | 2.5   | 1.0~3.0 (0.5) | 3 - 5    | Т       | •                                               | S                              | 0                         | 2.5~5.0 (0.5)                 | 0   |
| 08     | ∞∞                                           | 7.0    | 2.5~7.0 (0.5) | 2.5   | 1.0~3.0 (0.5) | 3 - 5    | А       | •                                               | S                              | 0                         | 2.5~5.0 (0.5)                 | 0   |
| 09     | <u> </u>                                     | 5.0    | 2.5~7.0 (0.5) | 2.5   | 1.0~3.0 (0.5) | 3 - 5    | А       | •                                               | S                              | 0                         | 2.5~5.0 (0.5)                 | 0   |
| 10     | <del>{{{{</del>                              | 5.0    | 2.5~7.0 (0.5) | 2.0   | 1.5~3.0 (0.5) | 3 - 5    | А       | •                                               | S                              | 0                         | 2.5~5.0 (0.5)                 | 0   |
| 11     | $\sim$                                       | 7.0    | 2.5~7.0 (0.5) | 1.5   | 1.0~3.0 (0.5) | 3 - 5    | Т       | •                                               | S                              | 0                         | 2.5~5.0 (0.5)                 | 0   |
| 12     |                                              | 7.0    | 2.5~7.0 (0.5) | 2.5   | 1.0~4.5 (0.5) | 3 - 5    | т       | •                                               | s                              | 0                         | 2.5~5.0 (0.5)                 | 0   |
| 13     |                                              | 7.0    | 2.5~7.0 (0.5) | 0.5   | 0.3~1.0 (0.1) | 2 - 4    | А       | •                                               | s                              | •                         | 2.5~5.0 (0.5)                 | 0   |
| 14     |                                              | 7.0    | 2.5~7.0 (0.5) | 0.5   | 0.3~1.0 (0.1) | 2 - 4    | А       | •                                               | S                              | 0                         | 2.5~5.0 (0.5)                 | 0   |
| 15     |                                              | 7.0    | 2.5~7.0 (0.5) | 0.5   | 0.3~1.0 (0.1) | 2 - 4    | А       | •                                               | S                              | 0                         | 2.5~5.0 (0.5)                 | 0   |
| 16     | ••                                           | 7.0    | 2.5~7.0 (0.5) | 0.5   | 0.3~1.0 (0.1) | 2 - 4    | А       | •                                               | S                              | 0                         | 2.5~5.0 (0.5)                 | 0   |
| 17     |                                              | 7.0    | 2.5~7.0 (0.5) | 0.5   | 0.3~1.0 (0.1) | 2 - 4    | А       | •                                               | s                              | •                         | 2.5~5.0 (0.5)                 | 0   |
| 18     |                                              | 7.0    | 2.5~7.0 (0.5) | 0.5   | 0.3~1.0 (0.1) | 2 - 4    | А       | •                                               | S                              | 0                         | 2.5~5.0 (0.5)                 | 0   |
| 19     | $\land$                                      | 7.0    | 2.5~7.0 (0.5) | 0.5   | 0.3~1.0 (0.1) | 2 - 4    | А       | •                                               | s                              | 0                         | 2.5~5.0 (0.5)                 | 0   |
| 20     | $\frown$                                     | 7.0    | 2.5~7.0 (0.5) | 0.5   | 0.3~1.0 (0.1) | 2 - 4    | А       | •                                               | s                              | •                         | 2.5~5.0 (0.5)                 | 0   |
| 21     |                                              | 7.0    | 2.5~7.0 (0.5) | 0.5   | 0.3~1.0 (0.1) | 2 - 4    | А       | •                                               | S                              | 0                         | 2.5~5.0 (0.5)                 | 0   |
| 22     |                                              | 7.0    | 2.5~7.0 (0.5) | 0.5   | 0.3~1.0 (0.1) | 2 - 4    | А       | •                                               | S                              | 0                         | 2.5~5.0 (0.5)                 | 0   |
| 23     |                                              | 7.0    | 2.5~7.0 (0.5) | 0.5   | 0.3~1.0 (0.1) | 2 - 4    | А       | •                                               | S                              | 0                         | 2.5~5.0 (0.5)                 | 0   |
| 24     | ••                                           | 7.0    | 2.5~7.0 (0.5) | 0.5   | 0.3~1.0 (0.1) | 2 - 4    | А       | •                                               | S                              | •                         | 2.5~5.0 (0.5)                 | 0   |
| 25     |                                              | 7.0    | 2.5~7.0 (0.5) | 0.5   | 0.3~1.0 (0.1) | 2 - 4    | А       | •                                               | S                              | 0                         | 2.5~5.0 (0.5)                 | 0   |
| 26     |                                              | 7.0    | 2.5~7.0 (0.5) | 0.5   | 0.3~1.0 (0.1) | 2 - 4    | А       | •                                               | S                              | 0                         | 2.5~5.0 (0.5)                 | 0   |
| 27     |                                              | 7.0    | 2.5~7.0 (0.5) | 0.5   | 0.3~1.0 (0.1) | 2 - 4    | А       | •                                               | S                              | •                         | 2.5~5.0 (0.5)                 | 0   |
| 28     | $\sim$                                       | 7.0    | 2.5~7.0 (0.5) | 0.5   | 0.3~1.0 (0.1) | 2 - 4    | А       | •                                               | S                              | 0                         | 2.5~5.0 (0.5)                 | 0   |
| 29     | <b>••••</b>                                  | 7.0    | 2.5~7.0 (0.5) | 0.5   | 0.3~1.0 (0.1) | 2 - 4    | А       | •                                               | S                              | •                         | 2.5~5.0 (0.5)                 | 0   |
| 30     | $\sim$                                       | 7.0    | 2.5~7.0 (0.5) | 0.5   | 0.3~1.0 (0.1) | 2 - 4    | А       | •                                               | S                              | •                         | 2.5~5.0 (0.5)                 | 0   |
| 31     |                                              | 7.0    | 2.5~7.0 (0.5) | 0.5   | 0.3~1.0 (0.1) | 2 - 4    | А       | •                                               | S                              | 0                         | 2.5~5.0 (0.5)                 | 0   |
| 32     | $\frown$                                     | 7.0    | 2.5~7.0 (0.5) | 0.5   | 0.3~1.0 (0.1) | 2 - 4    | A       | •                                               | S                              | 0                         | 2.5~5.0 (0.5)                 | 0   |

| Stichr | nuster            | Breite | (mm)          | Länge | (mm)          | Spannung | Nähfuss | • rückwärts | Auto-Lock (L) | O Spiegeln / | Zwillingsnadel / | MEM |
|--------|-------------------|--------|---------------|-------|---------------|----------|---------|-------------|---------------|--------------|------------------|-----|
| 33     |                   | 7.0    | 2.5~7.0 (0.5) | 0.5   | 0.3~1.0 (0.1) | 2 - 4    | A       | •           | S             | 0            | 2.5~5.0 (0.5)    | 0   |
| 34     |                   | 7.0    | 2.5~7.0 (0.5) | 0.5   | 0.3~1.0 (0.1) | 2 - 4    | A       | •           | S             | 0            | 2.5~5.0 (0.5)    | 0   |
| 35     |                   | 7.0    | 2.5~7.0 (0.5) | 0.5   | 0.3~1.0 (0.1) | 2 - 4    | A       | •           | S             | 0            | 2.5~5.0 (0.5)    | 0   |
| 36     | ••                | 7.0    | 2.5~7.0 (0.5) | 0.5   | 0.3~1.0 (0.1) | 2 - 4    | A       | •           | S             | 0            | 2.5~5.0 (0.5)    | 0   |
| 37     |                   | 7.0    | 2.5~7.0 (0.5) | 0.5   | 0.3~1.0 (0.1) | 2 - 4    | A       | •           | S             | 0            | 2.5~5.0 (0.5)    | 0   |
| 38     |                   | 7.0    | 2.5~7.0 (0.5) | 1.5   | 1.5~3.0 (0.5) | 2 - 4    | A       | •           | S             | 0            | 2.5~5.0 (0.5)    | 0   |
| 39     |                   | 7.0    | 2.5~7.0 (0.5) | 1.5   | 1.5~2.0 (0.5) | 2 - 4    | A       | •           | S             | 0            | 2.5~5.0 (0.5)    | 0   |
| 40     |                   | 7.0    | 4.0~7.0 (0.5) | 1.5   | 1.5~3.0 (0.5) | 2 - 4    | A       | •           | S             | 0            | 4.0~5.0 (0.5)    | 0   |
| 41     |                   | 7.0    | 2.5~7.0 (0.5) | 1.5   | 1.5~3.0 (0.5) | 2 - 4    | A       | •           | S             | 0            | 2.5~5.0 (0.5)    | 0   |
| 42     | $\infty$          | 7.0    | 2.5~7.0 (0.5) | 1.0   | 1.0~2.0 (0.5) | 2 - 4    | A       | •           | S             | 0            | 2.5~5.0 (0.5)    | 0   |
| 43     |                   | 7.0    | 2.5~7.0 (0.5) | 0.5   | 0.3~1.0 (0.1) | 2 - 4    | A       | •           | S             | 0            | 2.5~5.0 (0.5)    | 0   |
| 44     | ****              | 7.0    | 3.5~7.0 (0.5) | 1.5   | 1.0~3.0 (0.5) | 2 - 4    | А       | •           | S             | 0            | 3.5~5.0 (0.5)    | 0   |
| 45     |                   | 7.0    | 3.0~7.0 (0.5) | 1.5   | 1.5~3.0 (0.5) | 2 - 4    | А       | •           | S             | 0            | 3.0~5.0 (0.5)    | 0   |
| 46     |                   | 5.0    | 2.5~7.0 (0.5) | 2.5   | 1.0~3.0 (0.5) | 3 - 5    | А       | •           | S             | 0            | 2.5~5.0 (0.5)    | 0   |
| 47     | ××××              | 6.0    | 3.0~7.0 (0.5) | 1.0   | 1.0~3.0 (0.5) | 3 - 5    | А       | •           | S             | 0            | 3.0~5.0 (0.5)    | 0   |
| 48     | ×**               | 6.0    | 2.5~7.0 (0.5) | 1.0   | 1.0~3.0 (0.5) | 3 - 5    | А       | •           | S             | 0            | 5.0 (0.5)        | 0   |
| 49     |                   | 4.0    | 3.0~7.0 (0.5) | 1.0   | 1.0~3.0 (0.5) | 3 - 5    | А       | •           | S             | 0            | 3.0~5.0 (0.5)    | 0   |
| 50     | ××××              | 4.0    | 3.0~7.0 (0.5) | 1.0   | 1.0~3.0 (0.5) | 3 - 5    | А       | •           | S             | 0            | 3.0~5.0 (0.5)    | 0   |
| 51     | <b>∻</b> ~}~~>́   | 6.0    | 3.0~7.0 (0.5) | 1.0   | 1.0~3.0 (0.5) | 3 - 5    | А       | •           | S             | •            | 3.0~5.0 (0.5)    | 0   |
| 52     | <b>∻</b> ∻∻∻      | 6.0    | 5.0~7.0 (0.5) | 1.0   | 1.0~3.0 (0.5) | 3 - 5    | А       | •           | S             | 0            | 5.0 (0.5)        | 0   |
| 53     | ****              | 6.0    | 3.0~7.0 (0.5) | 1.5   | 1.0~3.0 (0.5) | 3 - 5    | А       | •           | S             | 0            | 3.0~5.0 (0.5)    | 0   |
| 54     | <b>*</b> ***      | 6.0    | 3.0~7.0 (0.5) | 1.0   | 1.0~3.0 (0.5) | 3 - 5    | А       | •           | S             | 0            | 3.0~5.0 (0.5)    | 0   |
| 55     | ****              | 6.0    | 5.0~7.0 (0.5) | 1.0   | 1.0~3.0 (0.5) | 3 - 5    | А       | •           | S             | 0            | 5.0 (0.5)        | 0   |
| 56     | -+++              | 5.0    | 4.0~7.0 (0.5) | 2.5   | 1.0~4.5 (0.5) | 3 - 5    | Т       | •           | S             | 0            | 4.0~5.0 (0.5)    | 0   |
| 57     | ىتىتىتى:          | 3.0    | 2.0~7.0 (0.5) | 3.0   | 3.0~4.5(0.25) | 3 - 5    | Т       | •           | S             | 0            | 2.0~5.0 (0.5)    | 0   |
| 58     | ۷                 | 5.0    | 2.5~7.0 (0.5) | 2.0   | 1.0~4.5 (0.5) | 3 - 5    | Т       | •           | S             | 0            | 2.5~5.0 (0.5)    | 0   |
| 59     | <mark>}</mark> }{ | 4.0    | 2.5~7.0 (0.5) | 2.0   | 1.0~4.5 (0.5) | 3 - 5    | Т       | •           | S             | 0            | 2.5~5.0 (0.5)    | 0   |
| 60     |                   | 3.5    | 2.5~7.0 (0.5) | 2.5   | 1.5~3.0 (0.5) | 3 - 5    | Т       | •           | S             | 0            | 2.5~5.0 (0.5)    | 0   |
| 61     |                   | 3.5    | 2.5~7.0 (0.5) | 2.5   | 1.5~3.0 (0.5) | 3 - 5    | Т       | •           | S             | 0            | 2.5~5.0 (0.5)    | 0   |
| 62     | mm                | 3.5    | 2.5~7.0 (0.5) | 2.5   | 1.5~3.0 (0.5) | 3 - 5    | А       | •           | S             | 0            | 2.5~5.0 (0.5)    | 0   |
| 63     | <b>H+++++</b>     | 3.5    | 2.5~7.0 (0.5) | 2.5   | 1.5~3.0 (0.5) | 3 - 5    | Т       | •           | S             | 0            | 2.5~5.0 (0.5)    | 0   |
| 64     | lin. Tir.         | 6.0    | 3.0~7.0 (0.5) | 2.0   | 1.0~4.5 (0.5) | 3 - 5    | Т       | •           | S             | 0            | 3.0~5.0 (0.5)    | 0   |
| 65     | ىلىببىك           | 7.0    | 3.0~7.0 (0.5) | 1.5   | 1.0~4.5 (0.5) | 3 - 5    | Т       | •           | S             | 0            | 3.0~5.0 (0.5)    | 0   |
| 66     | <u>~~~~~</u>      | 6.0    | 3.0~7.0 (0.5) | 2.0   | 1.0~3.0 (0.5) | 3 - 5    | Т       | •           | S             | 0            | 3.0~5.0 (0.5)    | 0   |

| Stichn | nuster                             | Breite | (mm)          | Länge | (mm)          | Spannung | Nähfuss | <ul> <li>rückwärts</li> <li>vernähen</li> </ul> | Auto-Lock (L)<br>Auto-Stop (S) | O Spiegeln /<br>T Nähfuss | Zwillingsnadel /<br>T Nähfuss | MEM |
|--------|------------------------------------|--------|---------------|-------|---------------|----------|---------|-------------------------------------------------|--------------------------------|---------------------------|-------------------------------|-----|
| 67     | Juli mit                           | 5.0    | 3.0~7.0 (0.5) | 2.0   | 1.0~3.0 (0.5) | 3 - 5    | т       | •                                               | S                              | 0                         | 3.0~5.0 (0.5)                 | 0   |
| 68     | ××                                 | 4.0    | 2.5~7.0 (0.5) | 1.5   | 1.0~3.0 (0.5) | 3 - 5    | т       | •                                               | S                              | o                         | 2.5~5.0 (0.5)                 | 0   |
| 69     | ፞፝፝፠                               | 6.0    | 3.5~7.0 (0.5) | 1.5   | 1.0~3.0 (0.5) | 3 - 5    | Т       | •                                               | S                              | 0                         | 3.5~5.0 (0.5)                 | 0   |
| 70     | ગ્રઝજ                              | 5.0    | 3.5~7.0 (0.5) | 1.5   | 1.5~3.0 (0.5) | 3 - 5    | A       | •                                               | S                              | 0                         | 3.5~5.0 (0.5)                 | 0   |
| 71     | $\sim$                             | 7.0    | 1.0~7.0 (0.5) | 2.0   | 1.0~4.0 (0.5) | 3 - 5    | А       | •                                               | S                              | 0                         | 2.5~5.0 (0.5)                 | 0   |
| 72     | MW                                 | 6.0    | 3.0~7.0 (0.5) | 1.5   | 1.0~3.0 (0.5) | 3 - 5    | Т       | •                                               | S                              | 0                         | 3.0~5.0 (0.5)                 | 0   |
| 73     | MM                                 | 6.0    | 2.5~7.0 (0.5) | 1.0   | 1.0~3.0 (0.5  | 3 - 5    | Т       | •                                               | S                              | 0                         | 2.5~5.0 (0.5)                 | 0   |
| 74     | $\sim$                             | 5.0    | 2.5~7.0 (0.5) | 1.0   | 1.0~4.5 (0.5) | 3 - 5    | Т       | •                                               | S                              | 0                         | 2.5~5.0 (0.5)                 | 0   |
| 75     | **                                 | 7.0    | 2.5~7.0 (0.5) | 1.5   | 1.0~3.0 (0.5  | 3 - 5    | А       | •                                               | S                              | 0                         | 2.5~5.0 (0.5)                 | 0   |
| 76     | $\checkmark \checkmark \checkmark$ | 6.0    | 2.5~7.0 (0.5) | 1.5   | 1.0~3.0 (0.5  | 3 - 5    | Т       | •                                               | S                              | 0                         | 2.5~5.0 (0.5)                 | 0   |
| 77     | ᠈᠕᠕                                | 4.5    | 2.5~7.0 (0.5) | 2.0   | 1.0~3.0 (0.5  | 3 - 5    | Т       | •                                               | S                              | 0                         | 2.5~5.0 (0.5)                 | 0   |
| 78     | <mark>س<sup>م</sup>نا</mark>       | 7.0    | 2.5~7.0 (0.5) | 2.0   | 1.0~3.0 (0.5  | 3 - 5    | Т       | •                                               | S                              | 0                         | 2.5~5.0 (0.5)                 | 0   |
| 79     | երու                               | 7.0    | 2.5~7.0 (0.5) | 2.5   | 1.5~3.0 (0.5) | 3 - 5    | Т       | •                                               | S                              | 0                         | 2.5~5.0 (0.5)                 | 0   |
| 80     | W                                  | 5.0    | 2.5~7.0 (0.5) | 2.0   | 1.0~3.0 (0.5  | 3 - 5    | Т       | •                                               | S                              | 0                         | 2.5~5.0 (0.5)                 | 0   |
| 81     | <u>&gt;</u> >>>∑                   | 6.0    | 2.5~7.0 (0.5) | 3.0   | 1.0~3.0 (0.5  | 3 - 5    | Т       | •                                               | S                              | 0                         | 2.5~5.0 (0.5)                 | 0   |
| 82     | <mark>┯<sup>╋</sup>┯┵┯┶</mark>     | 5.0    | 2.5~7.0 (0.5) | 2.0   | 1.0~3.0 (0.5  | 3 - 5    | Т       | •                                               | S                              | 0                         | 2.5~5.0 (0.5)                 | 0   |
| 83     | XXX                                | 4.0    | 2.5~7.0 (0.5) | 2.0   | 1.0~3.0 (0.5  | 3 - 5    | Т       | •                                               | S                              | 0                         | 2.5~5.0 (0.5)                 | 0   |
| 84     |                                    | 5.0    | 2.5~7.0 (0.5) | 2.0   | 1.0~3.0 (0.5) | 3 - 5    | А       | •                                               | S                              | •                         | 2.5~5.0 (0.5)                 | 0   |
| 85     | ≫                                  | 5.0    | 4.0~7.0 (0.5) | 2.5   | 1.5~3.0 (0.5) | 3 - 5    | А       | •                                               | S                              | 0                         | 4.0~5.0 (0.5)                 | 0   |
| 86     |                                    | 5.0    | 2.5~5.5 (0.5) | 0.5   | 0.3~1.0 (0.1) | 2 - 4    | D       |                                                 | _                              | _                         | —                             |     |
| 87     |                                    | 7.0    | 5.5~7.0 (0.5) | 0.5   | 0.3~1.0 (0.1) | 2 - 4    | D       | —                                               | _                              | _                         | —                             | —   |
| 88     |                                    | 5.0    | 2.5~5.5 (0.5) | 0.5   | 0.3~1.0 (0.1) | 2 - 4    | D       |                                                 | _                              | _                         | —                             |     |
| 89     |                                    | 5.0    | 2.5~5.5 (0.5) | 0.5   | 0.3~1.0 (0.1) | 2 - 4    | D       | _                                               | _                              | _                         | _                             | _   |
| 90     |                                    | 7.0    | 5.5~7.0 (0.5) | 0.5   | 0.3~1.0 (0.1) | 2 - 4    | D       | _                                               | _                              | _                         | _                             | —   |
| 91     |                                    | 7.0    | 5.5~7.0 (0.5) | 0.5   | 0.3~1.0 (0.1) | 2 - 4    | D       | _                                               | _                              | _                         | _                             | _   |
| 92     |                                    | 6.0    | 3.0~7.0 (0.5) | 1.0   | 1.0~2.0 (0.5) | 2 - 4    | D       | _                                               | _                              | _                         | _                             | _   |
| 93     |                                    | 6.0    | 3.0~7.0 (0.5) | 1.5   | 1.0~3.0 (0.5) | 2 - 4    | D       | _                                               | _                              | _                         | _                             | _   |
| 94     |                                    | 2.0    | 1.0~3.0 (0.5) | 0.5   | 0.5~1.0 (0.1) | 2 - 4    | D       | _                                               | _                              | _                         | _                             | _   |
| 95     | *                                  | 7.0    | 7.0, 6.0, 5.0 | _     | _             | 2 - 4    | А       | _                                               | _                              | _                         | _                             | _   |
| 96     | 0                                  | 7.0    | 7.0, 6.0, 5.0 | _     |               | 2 - 4    | А       |                                                 | _                              |                           | _                             | _   |
| 97     | :                                  | 3.5    | 3.5~4.5 (0.5) | —     |               | 2 - 4    | Н       |                                                 | _                              |                           | _                             | _   |
| 98     |                                    | 7.0    | 3.5~7.0 (0.5) | 2.0   | 1.0~2.0 (0.5) | 3 - 5    | D       | _                                               | _                              | _                         | _                             | _   |
| 99     |                                    | 7.0    | 3.5~7.0 (0.5) | 2.0   | 1.0~2.0 (0.5) | 3 - 5    | D       | _                                               | _                              | _                         | _                             | _   |

## Stichmuster der B - Gruppe

| Stichr | nuster                                                                                     | Breite | (mm)          | Länge | e (mm)        | Spannung | Nähfuss | O rückwärts<br>● vernähen | Auto-Lock (L)<br>Auto-Stop (S) | O Spiegeln /<br>T Nähfuss | Zwillingsnadel /<br>T Nähfuss | MEM |
|--------|--------------------------------------------------------------------------------------------|--------|---------------|-------|---------------|----------|---------|---------------------------|--------------------------------|---------------------------|-------------------------------|-----|
|        |                                                                                            | Auto   | Manual        | Auto  | Manual        |          |         |                           |                                |                           |                               |     |
| 00     | <mark>*</mark> **                                                                          | 7.0    | 3.0~7.0 (0.5) | 3.0   | 1.5~3.0 (0.5) | 3 - 5    | А       | •                         | S                              |                           | 3.0~5.0 (0.5)                 | 0   |
| 01     | <del>\$\$\$</del>                                                                          | 6.0    | 4.5~7.0 (0.5) | 2.5   | 1.5~3.0 (0.5) | 3 - 5    | А       | •                         | S                              | _                         | 4.5~5.0 (0.5)                 | 0   |
| 02     | <mark>₩₩</mark> ₩                                                                          | 7.0    | 4.0~7.0 (0.5) | 2.5   | 1.5~3.0 (0.5) | 3 - 5    | А       | •                         | S                              | _                         | 4.0~5.0 (0.5)                 | 0   |
| 03     | $\leftrightarrow \!\!\!\!\!\!\!\!\!\!\!\!\!\!\!\!\!\!\!\!\!\!\!\!\!\!\!\!\!\!\!\!\!\!\!\!$ | 5.0    | 2.5~7.0 (0.5) | 2.5   | 1.0~3.0 (0.5) | 3 - 5    | т       | •                         | S                              | _                         | 2.5~5.0 (0.5)                 | 0   |
| 04     |                                                                                            | 6.0    | 2.5~7.0 (0.5) | 3.0   | 1.5~3.0 (0.5) | 3 - 5    | т       | •                         | S                              | _                         | 2.5~5.0 (0.5)                 | 0   |
| 05     |                                                                                            | 5.0    | 3.5~7.0 (0.5) | 2.0   | 1.5~3.0 (0.5) | 3 - 5    | А       | •                         | S                              | _                         | 3.5~5.0 (0.5)                 | 0   |
| 06     | <b>1</b> 257255                                                                            | 7.0    | 2.5~7.0 (0.5) | 2.0   | 1.0~3.0 (0.5) | 3 - 5    | т       | •                         | S                              |                           | 2.5~5.0 (0.5)                 | 0   |
| 07     |                                                                                            | 7.0    | 2.5~7.0 (0.5) | 2.5   | 1.5~3.0 (0.5) | 3 - 5    | т       | •                         | S                              |                           | 2.5~5.0 (0.5)                 | 0   |
| 08     |                                                                                            | 7.0    | 2.5~7.0 (0.5) | 2.5   | 1.5~3.0 (0.5) | 3 - 5    | т       | •                         | S                              |                           | 2.5~5.0 (0.5)                 | 0   |
| 09     | <u>9</u> 99                                                                                | 5.0    | 2.5~7.0 (0.5) | 2.5   | 1.5~3.0 (0.5) | 3 - 5    | т       | •                         | S                              | _                         | 2.5~5.0 (0.5)                 | 0   |
| 10     | 000                                                                                        | 7.0    | 4.0~7.0(0.5)  | 1.5   | 1.5~3.0 (0.5) | 3 - 5    | А       | •                         | S                              |                           | 4.0~5.0 (0.5)                 | 0   |
| 11     | <u>5</u> 555                                                                               | 5.0    | 2.5~7.0 (0.5) | 2.5   | 1.5~3.0 (0.5) | 3 - 5    | т       | •                         | S                              |                           | 2.5~5.0 (0.5)                 | 0   |
| 12     | <u>////////</u>                                                                            | 6.0    | 3.5~7.0 (0.5) | 2.0   | 1.5~3.0 (0.5) | 3 - 5    | А       | •                         | S                              | _                         | 3.5~5.0 (0.5)                 | o   |
| 13     | ******                                                                                     | 6.0    | 3.5~7.0 (0.5) | 1.5   | 1.5~3.0 (0.5) | 3 - 5    | А       | •                         | S                              |                           | 3.5~5.0 (0.5)                 | 0   |
| 14     | <b>9999</b>                                                                                | 7.0    | 3.0~7.0 (0.5) | 2.0   | 2.0~3.0 (0.5) | 3 - 5    | т       | •                         | S                              |                           | 3.0~5.0 (0.5)                 | 0   |
| 15     | <b>X</b> XX                                                                                | 5.0    | 2.5~7.0 (0.5) | 2.5   | 1.0~3.0 (0.5) | 3 - 5    | т       | •                         | S                              |                           | 2.5~5.0 (0.5)                 | o   |
| 16     | <mark></mark>                                                                              | 6.0    | 4.0~7.0 (0.5) | 2.0   | 1.5~3.0 (0.5) | 3 - 5    | А       | •                         | S                              |                           | 4.0~5.0 (0.5)                 | 0   |
| 17     | <u></u>                                                                                    | 5.0    | 4.0~7.0 (0.5) | 2.0   | 1.5~3.0 (0.5) | 3 - 5    | т       | •                         | S                              |                           | 4.0~5.0 (0.5)                 | 0   |
| 18     | <del>%</del> %%                                                                            | 5.0    | 2.5~7.0 (0.5) | 1.5   | 1.0~3.0 (0.5) | 3 - 5    | т       | •                         | S                              | _                         | 2.5~5.0 (0.5)                 | 0   |
| 19     | <mark>૬</mark> ૨૬૨                                                                         | 6.0    | 3.5~7.0 (0.5) | 2.0   | 1.5~3.0 (0.5) | 3 - 5    | А       | •                         | S                              | _                         | 3.5~5.0 (0.5)                 | 0   |
| 20     | ***                                                                                        | 6.0    | 4.5~7.0 (0.5) | 1.5   | 1.0~3.0 (0.5) | 3 - 5    | А       | •                         | S                              |                           | 4.5~5.0 (0.5)                 | 0   |
| 21     | ~~~                                                                                        | 5.0    | 3.0~7.0 (0.5) | 2.0   | 2.0~3.0 (0.5) | 3 - 5    | А       | •                         | S                              | _                         | 3.0~5.0 (0.5)                 | 0   |
| 22     | v∿v                                                                                        | 5.0    | 4.0~7.0 (0.5) | 1.5   | 1.0~3.0 (0.5) | 3 - 5    | А       | •                         | S                              | _                         | 4.0~5.0 (0.5)                 | 0   |
| 23     | ‱մ                                                                                         | 7.0    | 4.0~7.0 (0.5) | 3.0   | 2.0~3.0 (0.5) | 3 - 5    | А       | •                         | S                              | _                         | 4.0~5.0 (0.5)                 | 0   |
| 24     | $\langle \mathcal{S} \rangle$                                                              | 7.0    | 2.5~7.0 (0.5) | 2.0   | 1.5~3.0 (0.5) | 3 - 5    | Т       | •                         | S                              | _                         | 2.5~5.0 (0.5)                 | 0   |
| 25     | щ                                                                                          | 7.0    | 5.0~7.0 (0.5) | 2.0   | 1.5~4.5( 0.5) | 3 - 5    | А       | •                         | S                              |                           | 5.0 (0.5)                     | 0   |
| 26     | C200                                                                                       | 7.0    | 3.5~7.0 (0.5) | 3.0   | 2.0~3.0 (0.5) | 3 - 5    | А       | •                         | S                              | _                         | 3.5~5.0 (0.5)                 | 0   |
| 27     | 583                                                                                        | 7.0    | 4.0~7.0 (0.5) | 2.0   | 1.0~3.0(0.5)  | 3 - 5    | А       | •                         | S                              | _                         | 4.0~5.0 (0.5)                 | 0   |
| 28     |                                                                                            | 3.0    | 1.5~7.0 (0.5) | 3.0   | 1.5~3.0 (0.5) | 3 - 5    | А       | •                         | S                              |                           | 2.0~5.0 (0.5)                 | 0   |
| 29     | $\sim$                                                                                     | 6.0    | 4.0~7.0 (0.5) | 2.5   | 1.0~3.0 (0.5) | 3 - 5    | А       | •                         | S                              | _                         | 4.0~5.0 (0.5)                 | 0   |
| 30     |                                                                                            | 3.5    | 0.0~7.0 (0.5) | 2.0   | 1.0~3.0 (0.5) | 3 - 5    | А       | •                         | S                              | _                         | 2.0~5.0 (0.5)                 | 0   |
| 31     |                                                                                            | 5.0    | 3.5~7.0 (0.5) | 2.0   | 2.0~3.0 (0.5) | 3 - 5    | Т       | •                         | S                              |                           | 3.5~5.0 (0.5)                 | 0   |
| 32     | 222                                                                                        | 5.0    | 2.5~7.0 (0.5) | 1.5   | 1.0~3.0 (0.5) | 3 - 5    | т       | •                         | S                              | _                         | 2.5~5.0 (0.5)                 | 0   |

| Stichr | nuster                                 | Breite | (mm)          | Länge | (mm)          | Spannung | Nähfuss | <ul> <li>rückwärts</li> <li>vernähen</li> </ul> | Auto-Lock (L)<br>Auto-Stop (S) | O Spiegeln /<br>T Nähfuss | Zwillingsnadel /<br>T Nähfuss | MEM |
|--------|----------------------------------------|--------|---------------|-------|---------------|----------|---------|-------------------------------------------------|--------------------------------|---------------------------|-------------------------------|-----|
| 33     | Lll                                    | 5.0    | 2.5~7.0 (0.5) | 2.0   | 1.0~3.0 (0.5) | 3 - 5    | Т       | •                                               | S                              | _                         | 2.5~5.0 (0.5)                 | 0   |
| 34     | <mark></mark> ୡୡୡୡ                     | 7.0    | 3.5~7.0 (0.5) | 2.0   | 1.0~3.0 (0.5) | 3 - 5    | т       | •                                               | S                              |                           | 3.5~5.0 (0.5)                 | 0   |
| 35     | <u>N</u>                               | 7.0    | 3.5~7.0 (0.5) | 1.0   | 1.0~3.0 (0.5) | 3 - 5    | A       | •                                               | S                              |                           | 3.5~5.0 (0.5)                 | 0   |
| 36     | <u> </u>                               | 5.0    | 2.5~7.0 (0.5) | 2.0   | 2.0~3.0 (0.5) | 3 - 5    | A       | •                                               | S                              | _                         | 2.5~5.0 (0.5)                 | 0   |
| 37     |                                        | 5.0    | 2.5~7.0 (0.5) | 2.0   | 1.5~3.0 (0.5) | 3 - 5    | т       | •                                               | S                              | _                         | 2.5~5.0 (0.5)                 | 0   |
| 38     | $\mathbf{O}\mathbf{O}$                 | 5.0    | 3.0~7.0 (0.5) | 1.5   | 1.5~3.0 (0.5) | 3 - 5    | т       | •                                               | S                              | _                         | 3.0~5.0 (0.5)                 | 0   |
| 39     | $\rightarrow$                          | 7.0    | 2.5~7.0 (0.5) | 2.0   | 1.0~3.0 (0.5) | 3 - 5    | А       | •                                               | S                              |                           | 2.5~5.0 (0.5)                 | 0   |
| 40     | Market Star                            | 7.0    | 2.5~7.0 (0.5) | 3.0   | 1.5~3.0 (0.5) | 3 - 5    | А       | •                                               | S                              | _                         | 2.5~5.0 (0.5)                 | 0   |
| 41     | Allick                                 | 7.0    | 2.5~7.0 (0.5) | 2.0   | 1.5~3.0 (0.5) | 3 - 5    | А       | •                                               | S                              | _                         | 2.5~5.0 (0.5)                 | 0   |
| 42     |                                        | 7.0    | 4.0~7.0(0.5)  | 2.5   | 1.5~3.0 (0.5) | 3 - 5    | А       | •                                               | S                              |                           | 4.0~5.0 (0.5)                 | 0   |
| 43     | գրիր                                   | 6.0    | 4.0~7.0(0.5)  | 2.0   | 2.0~3.0 (0.5) | 3 - 5    | A       | •                                               | S                              | _                         | 4.0~5.0 (0.5)                 | 0   |
| 44     | R                                      | 7.0    | 2.5~7.0 (0.5) | 2.5   | 1.5~3.0 (0.5) | 3 - 5    | А       | •                                               | S                              | _                         | 2.5~5.0 (0.5)                 | 0   |
| 45     | ~~~~~~~~~~~~~~~~~~~~~~~~~~~~~~~~~~~~~~ | 7.0    | 3.5~7.0 (0.5) | 2.5   | 1.5~3.0 (0.5) | 3 - 5    | т       | •                                               | S                              |                           | 3.5~5.0 (0.5)                 | 0   |
| 46     | R                                      | 7.0    | 3.5~7.0 (0.5) | 2.0   | 1.5~3.0 (0.5) | 3 - 5    | Т       | •                                               | S                              |                           | 3.5~5.0 (0.5)                 | 0   |
| 47     | <i>★</i>                               | 7.0    | 3.0~7.0 (0.5) | 2.5   | 1.0~3.0 (0.5) | 3 - 5    | т       | •                                               | S                              | _                         | 3.0~5.0 (0.5)                 | 0   |
| 48     | 00                                     | 7.0    | 2.5~7.0 (0.5) | 2.0   | 1.5~3.0 (0.5) | 3 - 5    | т       | •                                               | S                              | _                         | 2.5~5.0 (0.5)                 | 0   |
| 49     | × ×                                    | 7.0    | 3.0~7.0 (0.5) | 2.5   | 1.0~3.0 (0.5) | 3 - 5    | Т       | •                                               | S                              | _                         | 3.0~5.0 (0.5)                 | 0   |
| 50     | 10                                     | 7.0    | 3.5~7.0 (0.5) | 1.5   | 1.0~3.0 (0.5) | 3 - 5    | Т       | •                                               | S                              | _                         | 3.5~5.0 (0.5)                 | 0   |
| 51     | $\checkmark$                           | 5.0    | 3.0~7.0 (0.5) | 1.5   | 1.0~3.0 (0.5) | 3 - 5    | Т       | •                                               | S                              | —                         | 3.0~5.0 (0.5)                 | 0   |
| 52     | <mark>۶</mark> ۶                       | 7.0    | 3.5~7.0 (0.5) | 1.5   | 1.0~3.0 (0.5) | 3 - 5    | Т       | •                                               | S                              | _                         | 3.5~5.0 (0.5)                 | 0   |
| 53     | -98°88-                                | 7.0    | 5.0~7.0 (0.5) | 2.5   | 2.0~3.0 (0.5) | 3 - 5    | A       | •                                               | S                              | —                         | 5.0 (0.5)                     | 0   |
| 54     | 000                                    | 7.0    | 3.0~7.0 (0.5) | 2.0   | 1.5~3.0 (0.5) | 3 - 5    | A       | •                                               | S                              | —                         | 3.0~5.0 (0.5)                 | 0   |
| 55     | See Se                                 | 7.0    | 3.0~7.0 (0.5) | 2.0   | 1.5~3.0 (0.5) | 3 - 5    | A       | •                                               | S                              | —                         | 3.0~5.0 (0.5)                 | 0   |
| 56     | K C                                    | 5.0    | 3.5~7.0 (0.5) | 1.5   | 1.0~3.0 (0.5) | 3 - 5    | A       | •                                               | S                              | —                         | 3.5~5.0 (0.5)                 | 0   |
| 57     | *****                                  | 7.0    | 4.0~7.0 (0.5) | 3.0   | 2.5~3.0 (0.5) | 3 - 5    | A       | •                                               | S                              | —                         | 4.0~5.0 (0.5)                 | 0   |
| 58     | 98° - 98                               | 7.0    | 4.5~7.0 (0.5) | 2.0   | 2.0~3.0 (0.5) | 3 - 5    | A       | •                                               | S                              | —                         | 4.5~5.0 (0.5)                 | 0   |
| 59     | 8g                                     | 7.0    | 3.5~7.0 (0.5) | 1.5   | 1.5~3.0 (0.5) | 3 - 5    | A       | •                                               | S                              | _                         | 3.5~5.0 (0.5)                 | 0   |
| 60     |                                        | 7.0    | 3.0~7.0 (0.5) | 2.0   | 1.5~3.0 (0.5) | 3 - 5    | A       | •                                               | S                              | —                         | 3.0~5.0 (0.5)                 | 0   |
| 61     | ***                                    | 7.0    | 5.0~7.0 (0.5) | 3.0   | 2.0~3.0 (0.5) | 3 - 5    | А       | •                                               | S                              | _                         | 5.0 (0.5)                     | 0   |
| 62     | ***                                    | 7.0    | 4.0~7.0 (0.5) | 2.5   | 1.5~3.0 (0.5) | 3 - 5    | А       | •                                               | S                              | _                         | 4.0~5.0 (0.5)                 | 0   |
| 63     | $\Diamond \Diamond$                    | 7.0    | 4.0~7.0 (0.5) | 1.5   | 1.5~3.0 (0.5) | 3 - 5    | А       | •                                               | S                              |                           | 4.0~5.0 (0.5)                 | 0   |
| 64     | æ∽€                                    | 7.0    | 4.5~7.0 (0.5) | 2.0   | 1.5~3.0 (0.5) | 3 - 5    | А       | •                                               | S                              | _                         | 4.5~5.0 (0.5)                 | 0   |
| 65     | <b>**</b> *                            | 7.0    | 4.0~7.0 (0.5) | 2.0   | 1.5~3.0 (0.5) | 3 - 5    | А       | •                                               | S                              | _                         | 4.0~5.0 (0.5)                 | 0   |
| 66     | <u>/₩</u> /₩                           | 7.0    | 3.0~7.0 (0.5) | 2.0   | 1.5~3.0 (0.5) | 3 - 5    | A       | •                                               | S                              | _                         | 3.0~5.0 (0.5)                 | 0   |

| Stichn | nuster                                 | Breite | (mm)          | Länge | (mm)          | Spannung | Nähfuss | <ul> <li>rückwärts</li> <li>vernähen</li> </ul> | Auto-Lock (L)<br>Auto-Stop (S) | O Spiegeln /<br>T Nähfuss | Zwillingsnadel /<br>T Nähfuss | MEM |
|--------|----------------------------------------|--------|---------------|-------|---------------|----------|---------|-------------------------------------------------|--------------------------------|---------------------------|-------------------------------|-----|
| 67     | <b>S</b> S                             | 7.0    | 3.0~7.0 (0.5) | 3.0   | 1.0~3.0 (0.5) | 3 - 5    | Т       | •                                               | S                              | _                         | 3.0~5.0 (0.5)                 | 0   |
| 68     | ~~~~~~~~~~~~~~~~~~~~~~~~~~~~~~~~~~~~~~ | 7.0    | 4.0~7.0 (0.5) | 2.0   | 1.5~3.0 (0.5) | 3 - 5    | А       | •                                               | S                              | _                         | 4.0~5.0 (0.5)                 | 0   |
| 69     | <b>E</b>                               | 7.0    | 5.0~7.0 (0.5) | 2.5   | 2.0~3.0 (0.5) | 3 - 5    | А       | •                                               | S                              | -                         | 5.0 (0.5)                     | 0   |
| 70     |                                        | 7.0    | 3.5~7.0 (0.5) | 2.0   | 1.5~3.0 (0.5) | 3 - 5    | А       | •                                               | S                              | -                         | 3.5~5.0 (0.5)                 | 0   |
| 71     | AA                                     | 6.0    | 3.0~7.0 (0.5) | 3.0   | 1.5~3.0 (0.5) | 3 - 5    | А       | •                                               | S                              | —                         | 3.0~5.0 (0.5)                 | 0   |
| 72     | <mark>/88</mark> /88/                  | 7.0    | 3.0~7.0 (0.5) | 2.0   | 1.5~3.0 (0.5) | 3 - 5    | А       | •                                               | S                              | _                         | 3.0~5.0 (0.5)                 | 0   |
| 73     | MM                                     | 7.0    | 2.5~7.0 (0.5) | 1.5   | 1.0~3.0 (0.5) | 3 - 5    | А       | •                                               | S                              | _                         | 2.5~5.0 (0.5)                 | 0   |
| 74     | <del>60</del> 60                       | 5.0    | 3.5~7.0 (0.5) | 1.0   | 1.0~3.0 (0.5) | 3 - 5    | А       | •                                               | S                              | —                         | 3.5~5.0 (0.5)                 | 0   |
| 75     | 전자                                     | 7.0    | 4.0~7.0 (0.5) | 2.5   | 2.0~3.0 (0.5) | 3 - 5    | А       | •                                               | S                              | —                         | 4.0~5.0 (0.5)                 | 0   |
| 76     | $\sim $                                | 7.0    | 4.0~7.0 (0.5) | 1.5   | 1.0~3.0 (0.5) | 3 - 5    | А       | •                                               | S                              | _                         | 4.0~5.0 (0.5)                 | 0   |
| 77     | $\mathcal{F}\mathcal{F}\mathcal{F}$    | 7.0    | 4.0~7.0 (0.5) | 2.0   | 1.5~2.5 (0.5) | 3 - 5    | А       | •                                               | S                              | —                         | 4.0~5.0 (0.5)                 | 0   |
| 78     |                                        | 7.0    | 5.0~7.0( 0.5) | 0.5   | 0.3~1.0 (0.1) | 3 - 5    | А       | •                                               | S                              | _                         | 5.0 (0.5)                     | 0   |
| 79     | *****                                  | 6.0    | 2.5~7.0 (0.5) | 1.5   | 1.0~2.5 (0.5) | 3 - 5    | А       | •                                               | S                              | _                         | 2.5~5.0 (0.5)                 | 0   |
| 80     | <u>v-</u> v                            | 3.5    | 1.5~7.0 (0.5) | 3.0   | 2.0~3.0 (0.5) | 3 - 5    | А       | •                                               | S                              | _                         | 2.0~5.0 (0.5)                 | 0   |
| 81     | <b>┿</b> -╋-                           | 5.0    | 2.0~7.0 (0.5) | 2.5   | 1.5~2.5 (0.5) | 3 - 5    | А       | •                                               | S                              | _                         | 2.0~5.0 (0.5)                 | 0   |
| 82     | 00                                     | 7.0    | 3.0~7.0 (0.5) | 2.0   | 1.0~2.0 (0.5) | 3 - 5    | Т       | •                                               | S                              | —                         | 3.0~5.0 (0.5)                 | 0   |
| 83     | ~                                      | 7.0    | 4.0~7.0 (0.5) | 1.5   | 1.5~4.0 (0.5) | 3 - 5    | Т       | •                                               | S                              | _                         | 4.0~5.0 (0.5)                 | 0   |
| 84     | $\heartsuit$                           | 5.0    | 2.5~7.0 (0.5) | 2.0   | 1.0~3.0 (0.5) | 3 - 5    | Т       | •                                               | S                              | _                         | 2.5~5.0 (0.5)                 | 0   |
| 85     | <u>® @</u>                             | 5.0    | 4.0~7.0 (0.5) | 2.0   | 1.5~3.0 (0.5) | 3 - 5    | Т       | •                                               | S                              | —                         | 4.0~5.0 (0.5)                 | 0   |
| 86     | <u>♥</u> ♥                             | 7.0    | 5.0~7.0 (0.5) | 3.0   | 2.0~3.0 (0.5) | 3 - 5    | Т       | •                                               | S                              | —                         | 5.0 (0.5)                     | 0   |
| 87     | €                                      | 5.0    | 2.5~7.0 (0.5) | 2.0   | 1.0~3.0 (0.5) | 3 - 5    | A       | •                                               | S                              | _                         | 2.5~5.0 (0.5)                 | 0   |
| 88     | 50                                     | 5.0    | 4.0~7.0 (0.5) | 2.5   | 1.5~2.5 (0.5) | 3 - 5    | A       | •                                               | S                              | —                         | 4.0~5.0 (0.5)                 | 0   |
| 89     | <u>ර</u> ් ර්                          | 5.0    | 3.5~7.0 (0.5) | 3.0   | 1.5~3.0 (0.5) | 3 - 5    | Т       | •                                               | S                              | —                         | 3.5~5.0 (0.5)                 | 0   |
| 90     | <u>_</u> <u>_</u>                      | 5.0    | 2.5~7.0 (0.5) | 2.0   | 1.5~3.0 (0.5) | 3 - 5    | Т       | •                                               | S                              | —                         | 2.5~5.0 (0.5)                 | 0   |
| 91     | 00                                     | 6.0    | 5.0~7.0 (0.5) | 2.5   | 2.0~3.0 (0.5) | 3 - 5    | A       | •                                               | S                              | —                         | 5.0 (0.5)                     | 0   |
| 92     |                                        | 5.0    | 2.5~7.0 (0.5) | 3.0   | 1.5~3.0 (0.5) | 3 - 5    | A       | •                                               | S                              |                           | 2.5~5.0 (0.5)                 | 0   |
| 93     | 3                                      | 5.0    | 2.5~7.0 (0.5) | 2.0   | 1.5~3.0 (0.5) | 3 - 5    | Т       | •                                               | S                              | —                         | 2.5~5.0 (0.5)                 | 0   |
| 94     | S                                      | 5.0    | 4.5~7.0 (0.5) | 2.0   | 2.0~3.0 (0.5) | 3 - 5    | Т       | •                                               | S                              | _                         | 4.5~5.0 (0.5)                 | 0   |
| 95     | Lund .                                 | 7.0    | 5.0~7.0 (0.5) | 2.0   | 2.0~3.0 (0.5) | 3 - 5    | Т       | •                                               | S                              | _                         | 5.0 (0.5)                     | 0   |
| 96     | 27                                     | 7.0    | 4.5~7.0 (0.5) | 3.0   | 1.5~3.0 (0.5) | 3 - 5    | Т       | •                                               | S                              | _                         | 4.5~5.0 (0.5)                 | 0   |
| 97     | $\checkmark$                           | 7.0    | 3.5~7.0 (0.5) | 2.5   | 2.0~2.5 (0.5) | 3 - 5    | Т       | •                                               | S                              | _                         | 3.5~5.0 (0.5)                 | 0   |
| 98     | <u> </u>                               | 6.0    | 3.5~7.0 (0.5) | 2.5   | 2.0~3.0 (0.5) | 3 - 5    | Т       | •                                               | S                              |                           | 3.5~5.0 (0.5)                 | 0   |
| 99     |                                        | 5.0    | 3.5~7.0 (0.5) | 2.0   | 1.5~3.0 (0.5) | 3 - 5    | Т       | •                                               | S                              |                           | 3.5~5.0 (0.5)                 | 0   |

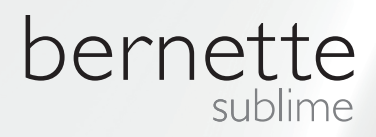

DE – 06/2014 – 1. Auflage 502020.89.82 / 021H1G0703 © BERNINA International AG Steckborn CH, www.bernina.com

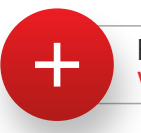

For more information visit www.mybernette.com